Fédération Française de Tir

**ITAC** Gestion Internet du Tir des Avis Préalables

Guide de l'utilisateur : Association Maj 01 09 2012

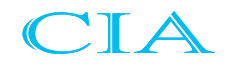

# Sommaire

- ACTE 1 : Préambule
- ACTE 2 : Paramétrage
- ACTE 3 : Traitement des licences
- ACTE 4 : Suivi financier
- ACTE 5 : Traitement des diplômes
- ACTE 6 : Suivi des demandes
- ACTE 7 : Mutations
- ACTE 8 : Avis préalables
- ACTE 9 : Installations de tir
- ACTE 10 : Etats, Requêteur & Statistiques
- ACTE 11 : Service d'E-Mailing

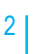

# ACTE 1 : Préambule

- Connexion à l'application
- Recherche de licenciés
- Fiche Licencié

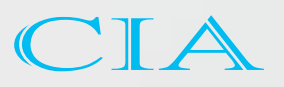

## Connexion à l'application

Fédération Française de Tir ITAC : Gestion Internet du Tir des Avis préalables et des Cartes découvertes **IDENTIFICATION** Saisie du N° de licence N° de licence et du mot de passe Mot de passe -----(fourni par courrier) Vous êtes rottache à plusieurs groupes. Veuillez sélectionner le groupe avec lequel yous souhoitez yous connecter : F.F.Tir - Super Administrateur OH F.F.Tir - Super Administrateur C.F.J. TIR - Président d'association LOIRET - Président Choix du type CENTRE - Président CENTRE - Référant Itac Ligue de connexion Copyright © 2010 - CIA Sophia Antipolis

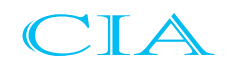

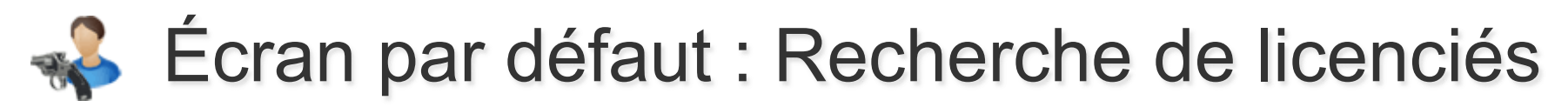

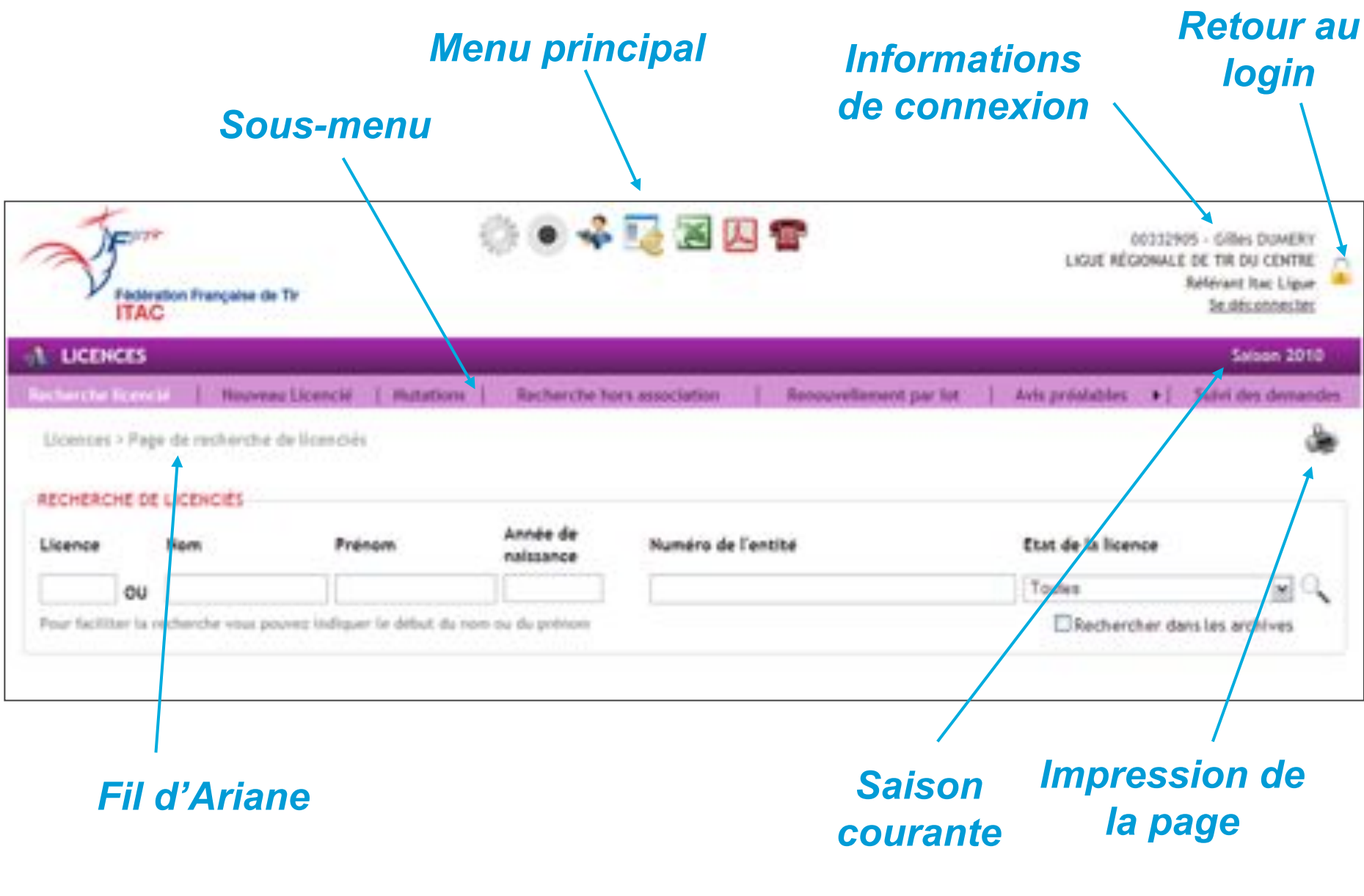

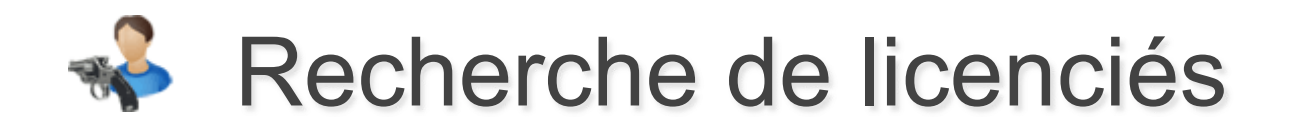

| -RECHERCHE DE        |                   |                    |                       |                    |                              |
|----------------------|-------------------|--------------------|-----------------------|--------------------|------------------------------|
| Licence              | Nom               | Prénom             | Année de<br>naissance | Numéro de l'entité | Etat de la licence           |
| OU                   |                   |                    |                       |                    | Toutes 💌 🔍                   |
| Pour faciliter la re | cherche, indiquez | le début du nom et | t/ou du prénom        |                    | Rechercher dans les archives |

La recherche de licenciés peut se faire

- soit par numéro de licence

- soit par nom et/ou prénom et/ou année de naissance.

On peut également filtrer sur une entité (ligue, comité ou association) et sur l'état de la licence pour la saison courante. Par défaut la recherche se fait sur les licenciés non décédés, qui sont en cours de validité ou datant de la saison dernière.

En cochant la case « Rechercher dans les archives », on obtient la liste de tous les licenciés de la base de données.

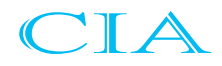

# Recherche de licenciés

| L LICENCES                |                 |                |                            |                                    |          |                          |       |                                                                                                    |          | Server 1             | 2010/1911  |
|---------------------------|-----------------|----------------|----------------------------|------------------------------------|----------|--------------------------|-------|----------------------------------------------------------------------------------------------------|----------|----------------------|------------|
| Refering Lines #          | Burner Lines    | Later per-     | Address                    | Belanthe hers club-liketerse       | 1        | Renauted Instant (or )or |       | Salat day with printman                                                                                                    | - 00     | Burtol das annuestes | 1 Balla    |
| sterios - neix herriche a | e incernitie    |                |                            |                                    |          |                          |       |                                                                                                    |          |                      | 4          |
|                           |                 | ADDRESS IN     | LATING !!                  |                                    |          |                          |       |                                                                                                    |          |                      |            |
|                           |                 | Lisance        | Non 1                      | Année de nales                     | na senin | - de l'entite            | Due o | e la toerce                                                                                                    |          |                      |            |
|                           |                 | 0              |                            | and however.                       | 0.001    | - LEBULE AND FEMALE THE  | 0.0   | and a second second sec |          |                      |            |
|                           |                 | mur tauther is | sidentite, maisure in solo | and the same strike its order some |          |                          | Denet | er dans læs antikkes                                                                                                    |          |                      |            |
|                           |                 |                |                            |                                    |          |                          | 1.11  |                                                                                                    |          |                      |            |
| the standard manager of   |                 |                |                            |                                    |          |                          |       |                                                                                                    |          |                      |            |
|                           |                 |                |                            |                                    |          |                          |       |                                                                                                    |          |                      |            |
| THE ABC DEFSELV           | KLMPSPERSTUVW   | 878            |                            |                                    |          |                          |       |                                                                                                    |          |                      |            |
| Nº LICENCE -              | SERVICE LICENCE | wit: .         | - HOM -                    | PEDOX 1                            | MONT -   | DATE DE NATILA           | KE -  | Wild -                                                                                                    |          | 64                   |            |
| 00430641                  | S2 - 2013       |                | AUDIOR                     | Jean Paul                          |          |                          |       | WTEVAUX-0                                                                                                    | 100      | 256111               | C.1X.1A    |
| 0011000                   | 50 - 2013       | 10 A           | BABET                      | Jean Caule                         |          |                          |       | ORLENN                                                                                                    |          | EN6118 -             | 6.1.K. TH  |
| 1025-4025                 | 55 - 2013       |                | BARGLE                     | mart .                             |          |                          |       | EF plan OL                                                                                                    | MATE -   | ENGATE -             | 6.10.98    |
| 612130e1                  | 50-300          |                | BALCHE!                    | - Parte                            |          |                          |       | ALCONTER IN                                                                                                    | UBRACK . | EMDA:                | 4.17.78    |
| 01180609                  | 10 - 2013       |                | BLOHOELLE                  | 0%                                 |          |                          |       | LUTSART                                                                                                    | 1        | BMS/11               | C.J.R. 718 |
| 050/9891                  | HE - 2943       |                | BLONDELLE                  | NACH                               |          |                          |       | 11501                                                                                                    | 1.1      | anders :             | 4.38.88    |
| 10002981                  | 84 2013         | 1              | BOUTBARD                   | - Adam                             |          |                          |       | CHETANEUF I                                                                                                    | UR LOARS | 856211               | 47 ALS     |
| 00380141                  | 52 - 3013       | N71            | COURTEAR                   | Jean-Louis                         |          |                          |       | IT DE LA PI                                                                                                    | 0467     | EM0210               | \$17.7L3   |
| 02367980                  | 52 - 20+3       |                | CONTWRET                   | üntes .                            | -        |                          |       | SUMPY                                                                                                    |          | Eberts .             | 6.16.58    |
| OCILINOS                  | 121 - 3013      |                | DUNCTY                     | -Dites                             |          |                          |       | TT JEAN DE T                                                                                                    | BAR .    | 1140-F11             | C.1.K. 218 |
| 10411213                  | 12 - 2013       |                | 25,45,640                  | #nonpose                           |          |                          |       | SANT-IDRHOD                                                                                                    | 4441     | EM6111               | C.1.6, 108 |
| distanting to the second  | (h. 1971)       |                | Latin.                     | 144                                |          |                          |       | DEVIC                                                                                                    |          | Pidete.              | 212 24     |

Le tableau de résultat peut être trié en fonction d'une colonne si on clique sur l'intitulé de celle-ci.

En cliquant sur une ligne, l'utilisateur est redirigé vers la fiche complète du licencié.

### Astuce :

Pour garder le résultat de votre recherche, il vous suffit de faire un clic droit sur la ligne et de sélectionner « ouvrir dans un nouvel onglet ». Le tableau de recherche est ainsi conservé sur un autre onglet de votre navigateur.

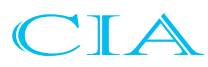

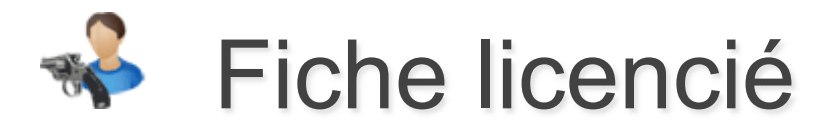

Le haut de la page contient le numéro de la licence, le nom et le prénom du licencié et l'état de la licence pour la saison courante.

Il existe 3 statuts pour une licence :

- **NON RENOUVELÉE**
- EN ATTENTE DE PAIEMENT À LA FFTIR
- EN COURS DE VALIDITÉ

Ce lien permet de renouveler le licencié pour la saison courante (si la licence n'est pas validée) ou de consulter les prestations souscrites (si la licence est validée)

Si la licence est en cours de validité on peut éditer une attestation

Ce lien permet d'accéder à l'historique des licences du licencié en fonction des saisons. Licence N° 00233555 - Jean-Claude BABOT

Consulter sa licence (ou souscrire aux services annexes à la licence)

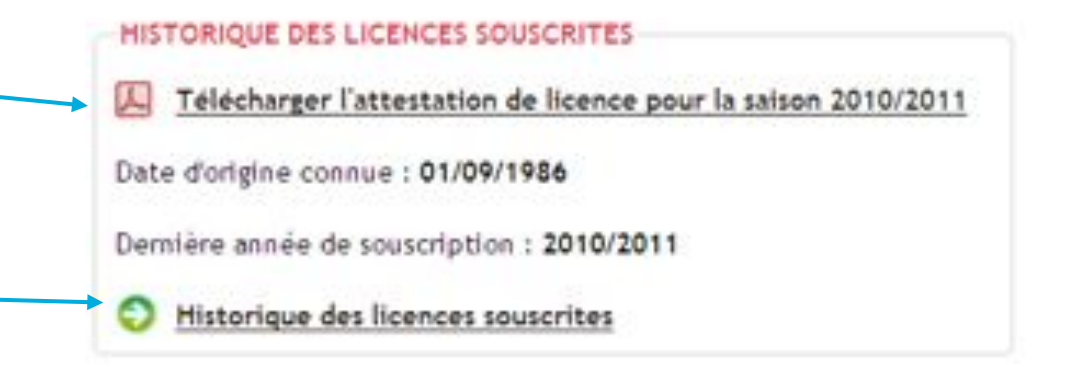

Remarque : Les licences avant 2005 n'ont pas été reprises sur ITAC.

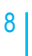

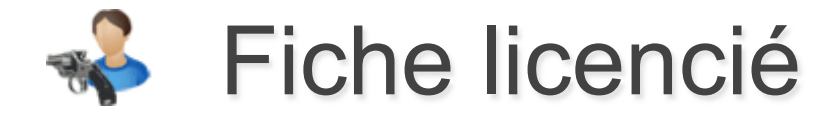

La fiche licencié contient toutes les informations d'un licencié.

Les champs grisés sont non modifiables. Si vous souhaitez les modifier, il faut faire une demande auprès de l'administrateur fédéral.

| BENSEGONEMENTS<br>Demande de modifications                                                                                                    |                                                 |
|----------------------------------------------------------------------------------------------------|-------------------------------------------------|
| PORMATIONS Non* M.  B4807 Prénon* Jean Claude Sexe M Photo Catégorie Serier 3 Ligue 07 - CENTRE Chib 0745111 - C.J.F. TIR 0                                    | Adresse                                         |
| T DE MASSE<br>Mot de passe                                                                                                    | CP/VIEe 45000 ORLEANS<br>Pays FRA+FRANCE        |
| r cml                                                                                                    | COORDONNÉES                                     |
| Date de naissance* 06/01/1949 CLIMM/MAAA) Lieu de naissance orleans Alte à la unite : code protot de la ville de naissance Département de naissance 45  Décédé | Téléphone 02<br>Mobile 06<br>Tél. professionnel |
| Nationalité (FRANCE)                                                                                                    | Courriel                                        |

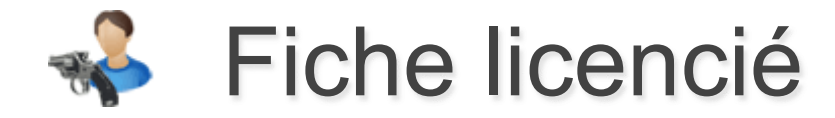

Toutes les demandes faites sont enregistrées et visibles sur la Fiche du licencié. Elles sont traitées par l'administrateur fédéral.

Si la licence est en cours de validité, on peut faire une demande de duplicata. **Celle-ci passe en lot et il faut valider le lot pour finaliser la demande.** 

On retrouve le listing des grades cibles couleur que l'on peut éditer au format PDF avec ou sans fond.

Seuls les formateurs peuvent ajouter/modifier/supprimer un grade cible couleur.

| in chance which can be | ours our nance |         |        |           |
|------------------------|----------------|---------|--------|-----------|
| tives                  |                |         |        |           |
|                        |                |         |        |           |
| TICKET +               | AUTEUR +       | OBJET + | ETAT + | DEMANDE + |

#### - DUPLICATA

Faire une demande de duplicata de licence

| DATE +     | LOT +         | AUTEUR +                   |
|------------|---------------|----------------------------|
| 80/05/2012 | 1476015-00038 | 82424111 - Nadège HALOUANI |

| GRADE CIBLE COULEUR + | VALIDATION + | EDITION |   |
|-----------------------|--------------|---------|---|
| Arc en ciel           | 01/06/2009   | 人       | 6 |
| Cible Marron          | 02/05/2008   |         | 0 |
| Cible Bleue           | 24/01/2005   | A       | 0 |

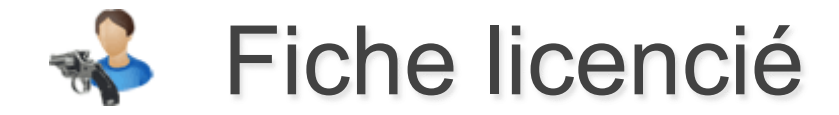

L'historique des mutations apparaît sur la fiche du licencié.

On retrouve le listing des avis préalables sur la Fiche du licencié.

Si toutes les conditions d'obtention d'un avis préalable sont réunis, on peut en faire la demande.

L'historique de blacklistage/déblacklistage d'un licencié apparaît sur sa fiche.

| MUTATIONS  |              |        |                          |                        |
|------------|--------------|--------|--------------------------|------------------------|
| Archives   |              |        |                          |                        |
| DEMANDE +  | VALIDATION + | ETAT + | ANCIENNE ASSOCIATION +   | NOUVELLE ASSOCIATION + |
| 23/07/2012 | 23/07/2012   | 44     | 0224005 - C.T. LA DOUBLE | 0264120 - S.T. CIBOURE |

| Licence en cours de la<br>Ancienneté de plus d<br>Age requis (21 ans)<br>Licencié non blacklis<br>Date de naissance co<br>Lieu de naissance co | ralidité<br>e 6 mots<br>té<br>nnue<br>nnu |        |            |                                                                                                    |
|----------------------------------------------------------------------------------------------------|-------------------------------------------|--------|------------|----------------------------------------------------------------------------------------------------|
| Archives                                                                                                    | TVDC                                      | FTAT   | DEWANDE    | procustion                                                                                                    |
| N AVID +                                                                                                    | ITPE V                                    | ETAT V | DEMANDE Y  | PEREMPTION +                                                                                                    |
| 00734511                                                                                                    | LICENCIE                                  | 3      | 19/01/2010 | 0 19/01/2013                                                                                                    |
|                                                                                                    |                                           |        |            | the second second second second second second second second second second second second second second second se |

#### - HISTORIQUE DE BLACKLISTAGE

| DATE +     | ACTION -           | RAISON +               | AUTEUR 🗸                     |
|------------|--------------------|------------------------|------------------------------|
| 13/09/2011 | Demande de blocage | Comportement dangereux | Philippe CROCHARD (00222249) |
| 13/09/2011 | Licencié bloqué    |                        | Philippe CROCHARD (00222249) |

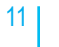

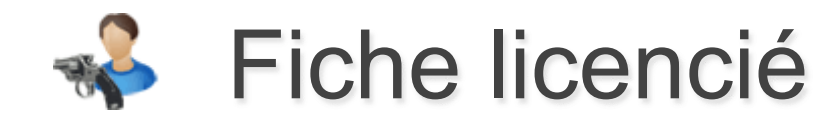

Les derniers diplômes spécialistes apparaissent sur la fiche (les autres sont en historique).

On peut éditer un diplôme au format PDF avec ou sans fond.

✓ Diplôme en cours de validité Z Diplôme en attente de renouvellement

Afficher limage de fond pour l'édition

- CATÉGORIE ESPOIRS

Nommer comme Catégorie Espoirs

#### - MEDAILLES

| LIAI | DIPLOME +                                  | NIVEAU +                                                                                                    | VALIDATION . | PEREMPTION .        | EDITION | HISTORIQUE |   |
|------|--------------------------------------------|----------------------------------------------------------------------------------------------------|--------------|---------------------|---------|------------|---|
| ~    | Médailles                                  | Commandeur (Vermell)                                                                                            | 01/01/2009   | 01/01/2099          | B       | 0          | 0 |
| 4    | Médalles                                   | Officier (Argent)                                                                                               | 01/05/2007   | 01/05/2099          |         | 0          | 0 |
| -    | Médalles                                   | Médaille Argent J-5                                                                                             | 01/01/2006   | 01/01/2099          |         | 0          | 0 |
| ~    | Medalles                                   | Palmes académiques                                                                                              | 15/04/2003   | 15/04/2099          | 囚       | 0          | 0 |
| 1    | Médailles                                  | Médaille Bonze J-S                                                                                              | 21/02/2000   | 21/02/2099          | 2       | 0          | 0 |
|      |                                            | territorial designation and the fact of the fact of the latter of the latter of the latter of the latter of the |              | and have a strength | 1000    | -          | - |
| 0 1  | Médalles                                   | Chevaller (Bronze)<br>ne Médailles                                                                              | 01/01/1996   | 01/01/2099          | 6       | 0          | 0 |
|      | Médalles<br>ommer comm<br>BITRE            | Chevaller (Bronze)<br>ne Médailles                                                                              | 01/01/1996   | 01/01/2099          |         | 0          | 0 |
|      | Médalles<br>ommer comm<br>BITRE<br>DIPLOME | Chevaller (Bronze)<br>ne Médailles<br>NIVEAU - VALID                                                            | 01/01/1996   | 01/01/2099          | HTION   | U          | 0 |

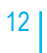

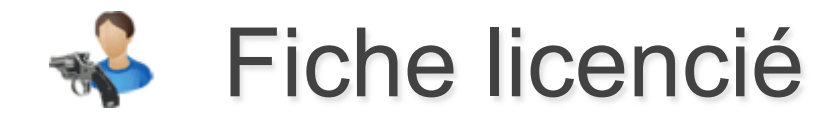

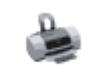

L'icône impression sur la Fiche Licencié vous permet d'éditer la fiche du licencié au format PDF.

|               |           |                                       | Edition le 28/01/2011 |
|---------------|-----------|---------------------------------------|-----------------------|
| Licence I     | N° 003    | 32905 - Gilles DUMERY                 | 0                     |
| EN COUR       | RS DE     | VALIDITÉ                              | (20)                  |
| Date d'origin | e : 01/09 | /1966                                 |                       |
| Demière ann   | vée de so | suscription : 2010/2011               |                       |
| Sexe          |           | м                                     | Décédé                |
| Catégorie d'  | äge       | Seniors 2                             | Handisport            |
| Ligue         |           | 07 - LIGUE RÉGIONALE DE TIR DU CENTRE |                       |
| Club          |           | 0745111 - CERCLE JULES FERRY TIR      |                       |
| Date de nais  | isance    | 18/05/1957                            |                       |
| Lieu de nais  | sance     | Orkans                                |                       |
| Pays de nais  | sance     | FRANCE                                |                       |
| Nationalité   |           | FRANCE                                |                       |
| Adresse       |           | 45600 ST JEAN DE BRAYE                |                       |
| Téléphone     | 00        |                                       |                       |
| Mobile        | 00        |                                       |                       |
| Bureau        | 06        |                                       |                       |
| Fax           | 00        |                                       |                       |
| Email         | gilles.   | dumery@wanadoo.fr                     |                       |

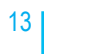

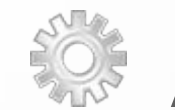

# **ACTE 2** : Paramétrage

- Relevé d'identité bancaire
- Principe de délégation
- Accès Entités
- Utilisateurs

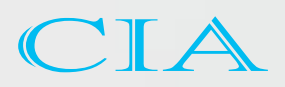

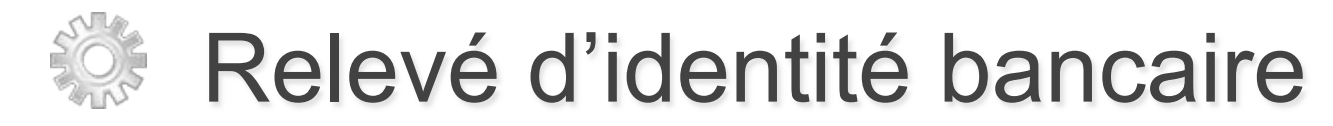

### Enregistrer un RIB vous permet de payer par prélèvement

| Salson 🕨           | Accès dirigeants             |                                                                                    |                                                                                                    | Rôles et droits |              | Spécialiste                                     |                                                 |
|--------------------|------------------------------|------------------------------------------------------------------------------------|----------------------------------------------------------------------------------------------------|-----------------|--------------|-------------------------------------------------|-------------------------------------------------|
| Paramétrage > RIB  |                              |                                                                                    |                                                                                                    |                 |              |                                                 | ۱                                               |
|                    | Nom de l'entité ou code club | 0728 - Comité Dé                                                                   | ipartemental Eure-et                                                                                  | -Loire          |              | <i>د</i>                                        |                                                 |
| DATE DE CRÉATION + | RIB +                        | TITULAIRE                                                                          | BANQUE +                                                                                              | VILLE +         | AUTORISATION | N DE PRÉLÉVEMENT                                | ACTIF +                                         |
|                    | 18205 00210 54872667002 17   | Jo                                                                                 | credit agricole                                                                                       | cannes          |              | 8                                               | 2                                               |
| Nouveau RIB        |                              |                                                                                    | EDITION DU RIB                                                                                        |                 |              |                                                 | 1                                               |
| Saisie d'un<br>RIB | - DOMICILIATION<br>No        | Code banque<br>Code guichet<br>néro de compte<br>Clé<br>Code B.1.C.<br>Code B.1.C. | 20041<br>01005<br>0500013M26<br>06<br>8NP Paribas<br>4 Place de Gaulle<br>75000 Paris<br>FRA - FRANCE |                 |              | La Fé<br>rend<br>dernier<br>(Date de<br>la plus | dératio<br>actif le<br>RIB sa<br>créan<br>récen |
|                    |                              | -                                                                                  | 21                                                                                                    |                 |              |                                                 |                                                 |

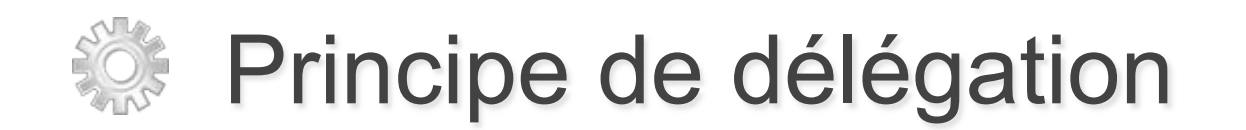

Le choix de la délégation est un choix de ligue.

### A. L'association prépare et paie ses licences

- La ligue n'intervient pas dans le processus de renouvellement ou création de licences.
- L'association est complètement autonome.
- Les licences sont directement payées à la Fédération via l'application.
- La ligue peut suivre les actions de ses associations à travers l'outil de suivi financier (opérations bancaires).
- La ligue et le comité départemental perçoivent par la Fédération leur part entité.

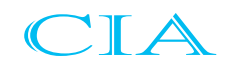

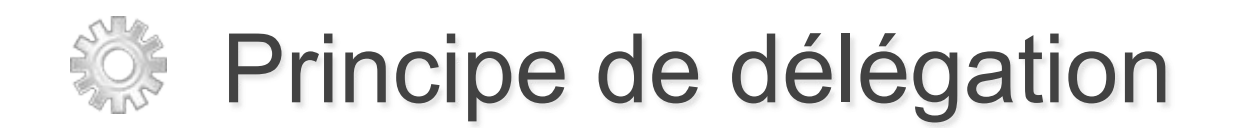

### AL. L'association prépare et la ligue paie

- L'association prépare ses licences avec ITAC (met en lot les licences et  $\succ$ valide les lots) et laisse le soin du paiement à sa ligue.
- La ligue consulte les lots avec l'application et fait le rapprochement avec le  $\succ$ bordereau de paiement de son association. Elle procède au paiement des licences à la Fédération à travers l'application.
- La ligue à un droit de regard sur les lots de ses associations à travers l'outil de suivi financier (opérations bancaires).
- Le comité départemental perçoit sa part entité.  $\geq$

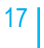

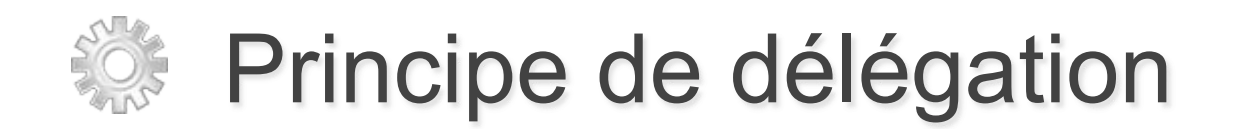

### L. La ligue prépare et paie ses licences

- L'association a un accès en lecture seule au processus des licences.
- La ligue se charge de mettre en lots les licences avec les envois papier des associations.
- Elle valide et paie les lots à travers l'application.
- Chaque association peut accéder au suivi des lots effectués par la ligue à travers l'outil de suivi financier (opérations bancaires).
- Le comité départemental perçoit sa part entité.

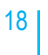

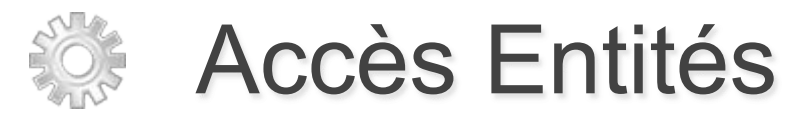

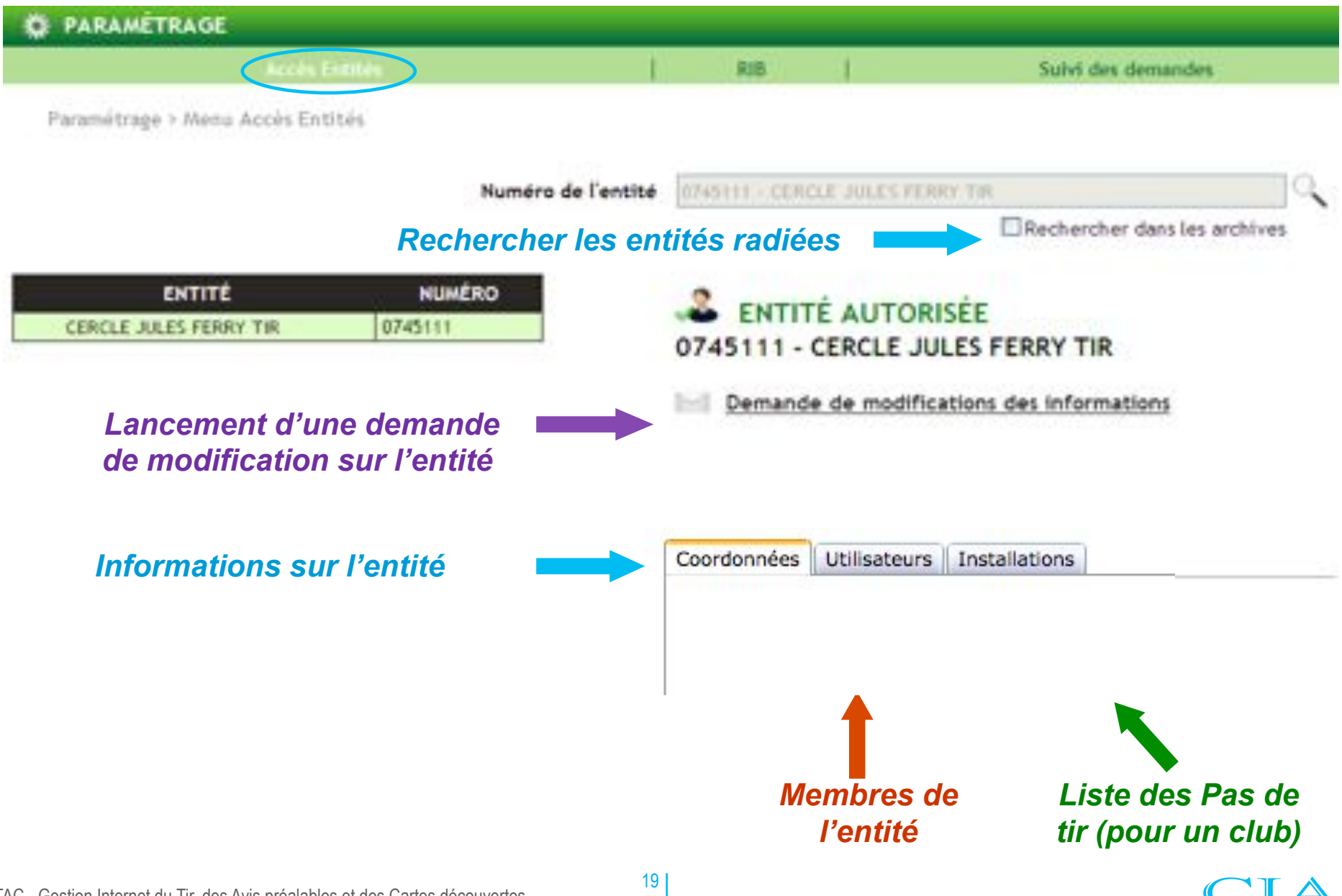

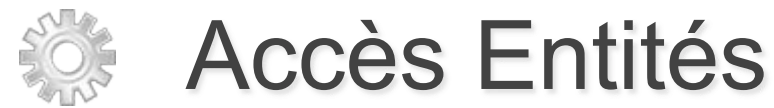

Modification des coordonnées de l'entité

Permet de définir à qui sont envoyées les licences

Changement du mode de délégation pour la saison, avant la première transaction de licences

Définition du code secret pour créer des avis préalables

| oordonnees Utilisateurs Installa                                      | ations                                                                     |
|-----------------------------------------------------------------------|----------------------------------------------------------------------------|
| Nombre de licenciés (dans la sais<br>Présid                           | son) 230<br>dent Gilles DUMERY                                             |
| Signature du président (150 × 89                                      | P px) Parcourir_                                                           |
| Entité Mère                                                           | (*) 07450-LOIRET                                                           |
| Num                                                                   | méro 0745111                                                               |
| ,                                                                     | Nom CERCLE JULES FERRY TIR                                                 |
| Libellé c                                                             | ourt C.J.F. TIR                                                            |
| Logo (150 × 150                                                       | D px) Parcouriz_                                                           |
| Envoi du cou                                                          | umier Adresse de l'entité 🛛 👻 🌄                                            |
| Délégation (**                                                        | ) L'association prépare et pain sus licences -                             |
| Adress                                                                | e 154 RUE DES FOSSES                                                       |
|                                                                       |                                                                            |
|                                                                       |                                                                            |
| CP/ViB                                                                | le 45400 FLEURY LES AUBRAIS                                                |
| Pay                                                                   | /s FRA-FRANCE                                                              |
|                                                                       |                                                                            |
|                                                                       | -                                                                          |
| Radé                                                                  | ie 🗆                                                                       |
| Fode secont                                                           |                                                                            |
| code secret                                                           | ·                                                                          |
| Signataire par défaut Préside                                         | lent de ligue                                                              |
| (*): Modification possible scale<br>(**): Modification possible si pr | sment en période d'enregistrement des valeurs<br>as de lots dans la saison |
|                                                                       |                                                                            |
|                                                                       | Enregistrer G Annuler                                                      |

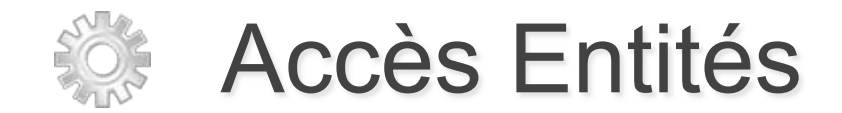

### **MODE DE DELEGATION :**

Si on modifie le mode de délégation sur la ligue

=> Cela modifie automatiquement le mode de délégation de toutes les associations de la ligue ou au cas par cas après enregistrement.

**AVIS PREALABLES :** 

=> La ligue peut créer des avis préalables sur toutes ses associations

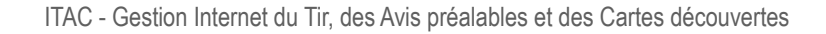

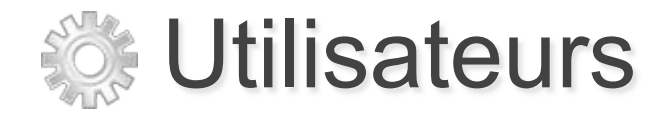

### Permet d'ajouter des utilisateurs sur ITAC

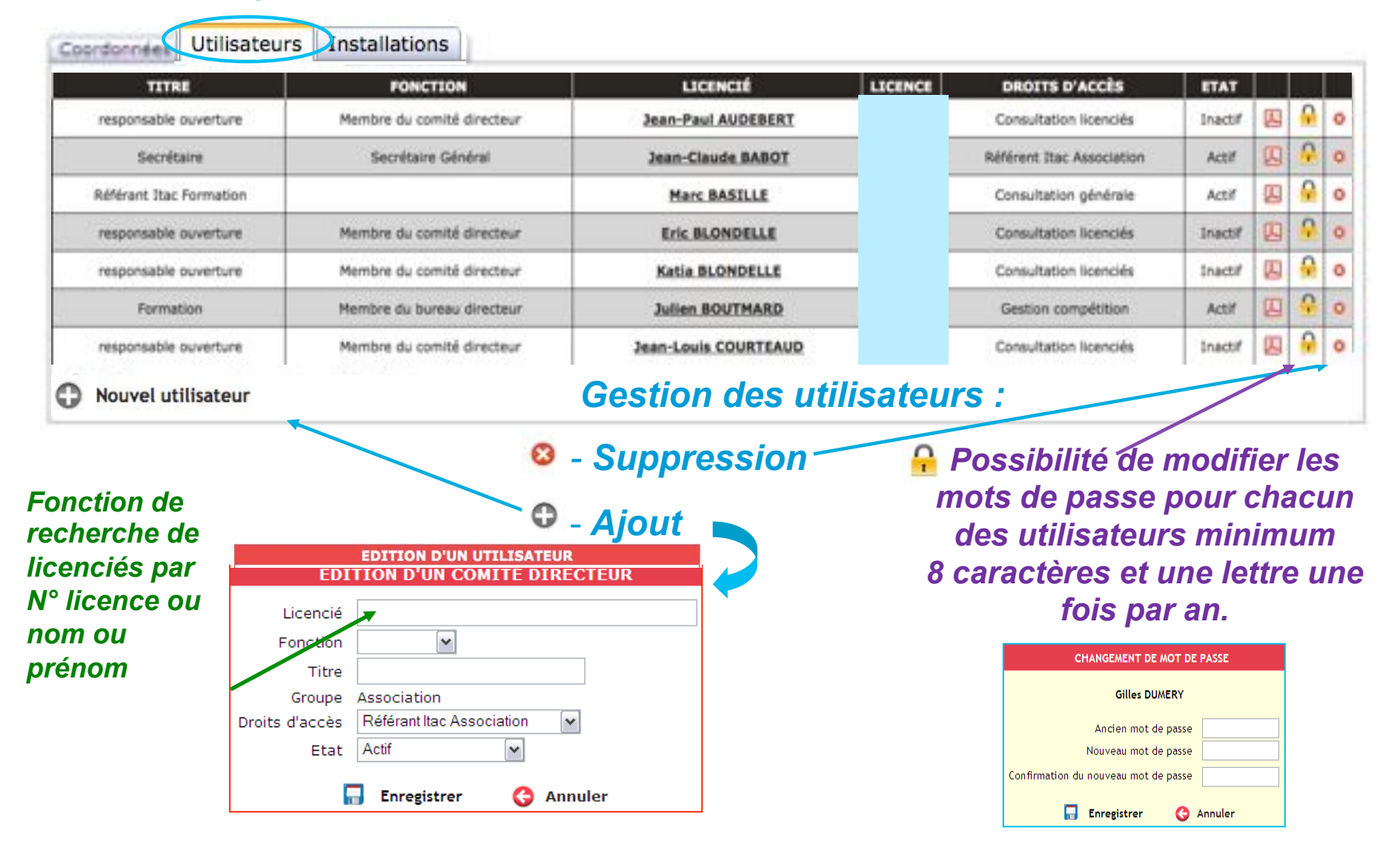

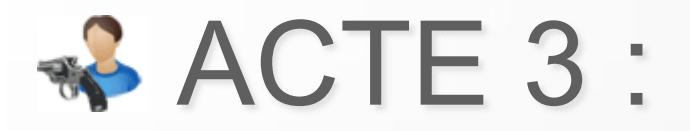

# **Traitement des licences**

- Paiement de la cotisation association
- Création d'une nouvelle licence
- Renouvellement de licences
  - Renouvellement de licence individuelle
  - Renouvellement de licences par lot
  - Renouvellement par code barre

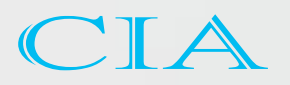

# Paiement de la cotisation association

Le renouvellement de licences n'est possible que si l'association a payé sa cotisation dans la rubrique « Opérations Bancaires »

| OPERATIONS BANCAIRES                                                                                                    |                                                                       |
|----------------------------------------------------------------------------------------------------|-----------------------------------------------------------------------|
| Suivi des palements (Association/Ligue ++ FFTir)                                                                              | Palements Payer sa collisition association                            |
| Opérations Bancaires > Page palement cotisation as                                                                            | sociation                                                             |
| L'association ESPERANCE TIR SAINT-LAURE<br>2010.                                                                              | NT n'a pas réglé sa cotisation association pour la saison             |
| Période possible de paiement : du 01/01/2                                                                                     | 2009 au 30/09/2010.                                                   |
| Tarif de la cotisation association ann                                                                                        | nuelle : 76,00 €                                                      |
| Seules les associations à jour de leurs cotisation<br>la Fédération française de Tir qui donne droit à                        | ns fédérales (article 2 des statuts de la FFTir) sont membres de<br>: |
| <ul> <li>Délivrer des licences,</li> <li>Accorder des avis préalables,</li> <li>Bénéficier de l'assurance fédérale</li> </ul> |                                                                       |
|                                                                                                    | Dirige vers l'écran de saisie des                                     |
| G Payer par carte bancaire                                                                                                    | coordonnées bancaires                                                 |
|                                                                                                    |                                                                       |

Le paiement par prélèvement n'est possible que si l'association a saisi un RIB sur ITAC et qu'il a été validé par l'administrateur fédéral.

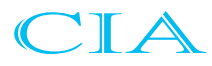

# Création d'une nouvelle licence

|                                     | T IN IN L REPORT                           |
|-------------------------------------|--------------------------------------------|
|                                     |                                            |
| Association d'appartenance          | 0745111 - CERCLE DULES PERKT TIR           |
| FORMATIONS                          | Saison de souscription : 2010/2011         |
| Nom * M M                           |                                            |
| Prénom *                            | Certificat obligatoire Choix de la licen   |
| Photo Parcourico Talla max : 500 Ko | The Report of A found on and floor middled |
|                                     | Le ucencie a fourm un cercificat medica    |
| TAT CIVIL                           | LICENCE À SOUSCRIRE                        |
| Date de naissance*                  | PRESTATION + TARIF + DÉTAIL                |
| Calle de massance                   | ADULTE 56.20 € Part lique : 12.00 €        |
| Département de subsance             | Part comité : 4,20 €                       |
| Pays of naissance FRA - FRANCE      |                                            |
| Handisport                          |                                            |
| iste                                | AUTRES SERVICES                            |
| Sal                                 |                                            |
|                                     | Total : 56,20 €                            |

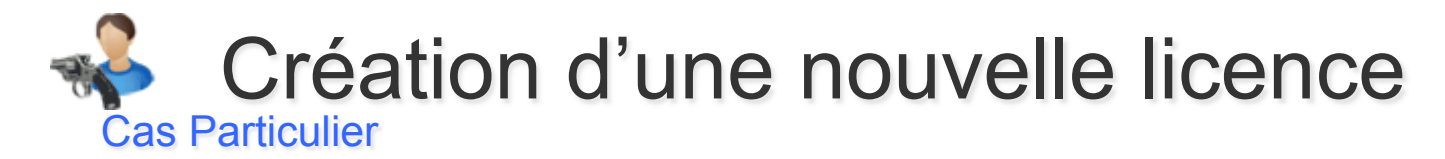

Lors d'une création de licence, certaines données sont obligatoires :

## Aide à la saisie : Données obligatoires

- Civilité, nom et prénom (vérifier bien lors de la saisie)
- Date de naissance

Adresse ( en respectant l'ordre des champs ), code postal et ville
 L'adresse, le code postal et la vile sont obligatoires, la saisie du code postal est à faire dans le champ ville pour avoir la liste des villes ayant ce code postal.

## Message d'alerte :

Il y a des erreurs sur la page :

- Veuillez entrer l'adresse 1
- Veuillez entrer le code postal
  - Veuillez entrer la ville

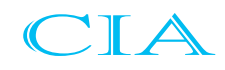

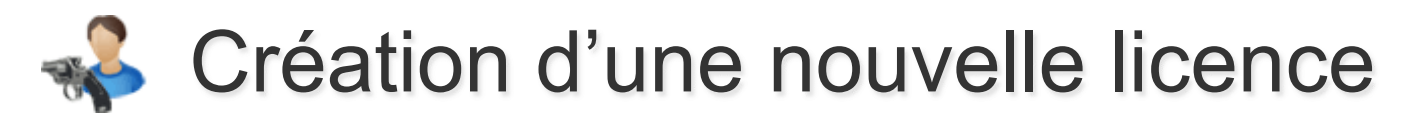

#### **Cas Particulier**

Lors d'une création d'une nouvelle licence, l'application reconnaît un licencié déjà inscrit dans la base et procède à des vérifications.

|             | CONFIRMATION                                            |
|-------------|---------------------------------------------------------|
| Aeutilez vé | rifier l'orthographe de toutes les informations saisles |
| want de ci  | réér le licencié :                                      |
| Nom         |                                                         |
| Prénom      |                                                         |
| Date de r   | alssance                                                |
| Nationali   | té 👘                                                    |
| Adresse p   | ostale                                                  |
| Adresse e   | -mail valide                                            |
| e licencie  | existe déjà :                                           |
| " de lice   | nce : 82473516                                          |
| Dernière I  | icence souscrite :                                      |
| Association | h : 0745111 - CERCLE JULES FERRY TIR.                   |
|             |                                                         |
|             | G Annuler                                               |

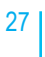

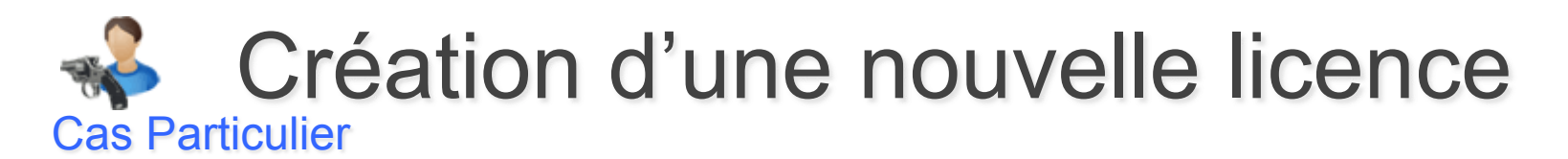

Lors d'une création d'une nouvelle licence, l'application retrouve automatiquement chaque tireur ayant pratiqué par le passé.

| cence N*              | Antoir                     | ne ANDRY                                          |                   |                                         |               |
|-----------------------|----------------------------|---------------------------------------------------|-------------------|-----------------------------------------|---------------|
| EN ATTENTE            | DE PAIEM                   | ENT À LA FFTIR 🔍                                  | Consulter sa lice | ence (ou souscrire aux services annexes | à la licence) |
| CE TIREUR EXI         | STE DÉJÀ                   | DANS VOTRE CLUB                                   |                   |                                         |               |
| and the second second |                            | RI                                                | INSEIGNEMENTS     |                                         |               |
|                       |                            | Dem                                               | ande de modific   | ations                                  |               |
| INFORMATIONS          |                            |                                                   |                   |                                         |               |
|                       | Nom*                       | M. 2 ANDRY                                        |                   |                                         |               |
|                       | Prénom*                    | Antoine                                           |                   |                                         |               |
|                       | Sexe                       | м                                                 |                   |                                         |               |
|                       | Photo                      |                                                   | Parcourir         | Tatlle max : 500 Ko                     |               |
|                       | Catégorie<br>Ligue<br>Club | Senior 1<br>07 - CENTRE<br>0745111 - C.J.F. TIR 0 |                   |                                         |               |

Le numéro de licence reste inchangé et l'historique conservé.

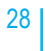

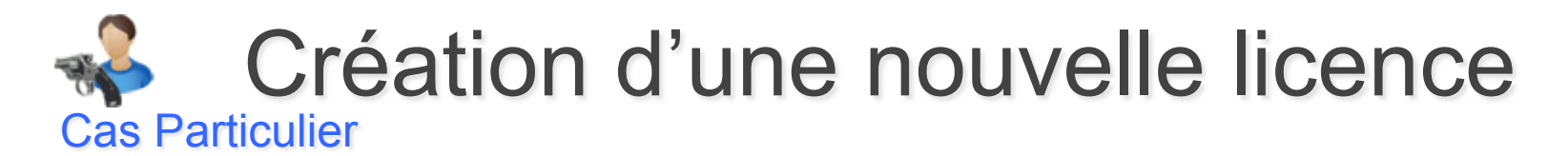

Lors de la création d'une nouvelle licence, l'application retrouve automatiquement chaque tireur ayant pratiqué par le passé dans tout club et propose alors une mutation.

| VEUILLEZ FAIRE    | UNE N     | UTATION, | CE TIREUR | EXISTE | DÉJÀ | DANS  | UN   | AUTRE    | CLUB |
|-------------------|-----------|----------|-----------|--------|------|-------|------|----------|------|
| RECHERCHE HORS AS | SSOCIATIO | DN       |           |        |      |       |      |          |      |
| N° de Licence     | _         | Nom      | Pré       | nom    |      | Année | de n | aissance |      |
|                   | 00        | -        |           |        |      | 1     |      |          | 2    |

| NON REM                    | OUVELÉE                                   |
|----------------------------|-------------------------------------------|
| N° Licence                 |                                           |
| Nom                        | MARTIN                                    |
| Prénom                     | Alain                                     |
| Sexe                       | M                                         |
| Catégorie d'âge            | Senior 2                                  |
| Association d'appartenance | 1559310 - CLUB TIR DE LA POLICE NATIONALE |
| Ligue d'appartenance       | 15 - NORD/PAS-DE-CALAIS                   |

Le numéro de licence reste inchangé et l'historique conservé.

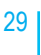

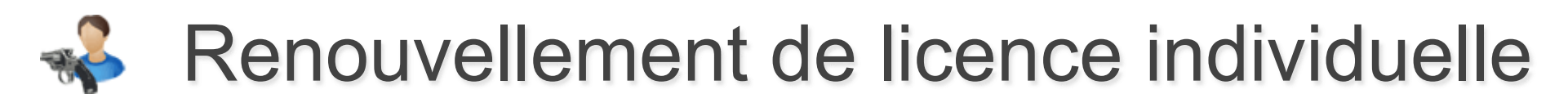

- 1. Rechercher un licencié
- 2. Accéder à la fiche du licencié
- 3. Lien pour renouveler la licence

*Le renouvellement est possible uniquement sur un licencié « Non renouvelée ».* 

A cocher obligatoirement - pour les mineurs

Choix de la licence —

Confirme le renouvellement et enregistre la licence dans un lot en attente de paiement

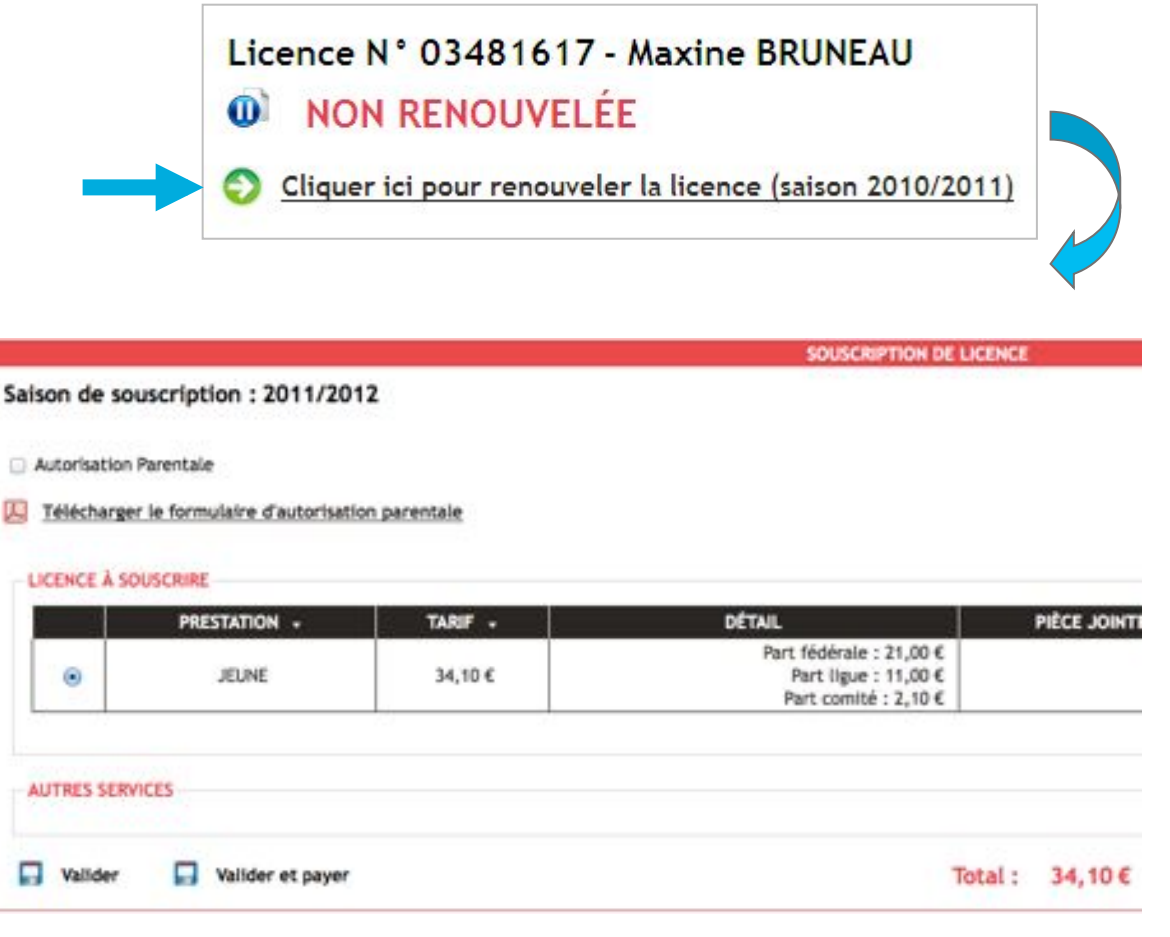

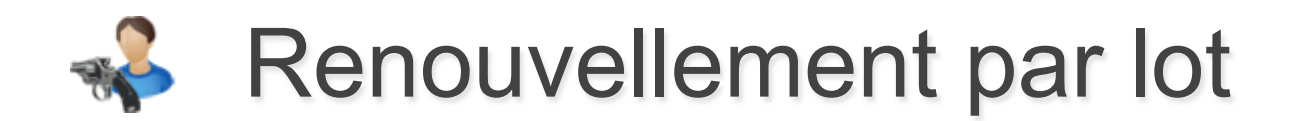

| echerche licencia   Nouveau Licencia   Mutations | Recherche hors association                                                                                     | Reconvertiement par lat | Avris préalables | Sulvi des demana |
|--------------------------------------------------|----------------------------------------------------------------------------------------------------|-------------------------|------------------|------------------|
| Licences + Renouvellement des licences par lots  |                                                                                                    |                         |                  | 4                |
|                                                  | Saison de souscriptio                                                                                          | on : 2010               |                  |                  |
| Les m                                            | ineurs devront fournir une a                                                                                   | utorisation parentale   |                  |                  |
| Nem de Cassociation ou numéro                    | New                                                                                                    | Présen                  | trada da asissas | 2                |
| REASTLE - CORELE JULIES FERRY THE                |                                                                                                    | ( transm                |                  |                  |
|                                                  | the second second second second second second second second second second second second second second second s |                         |                  |                  |

### Choix des licences à renouveler

| Nombre de licenclés trouvés : 11 |                 | Confirmer           |                                                                                                    |          |         | Total : 80,00  |
|----------------------------------|-----------------|---------------------|----------------------------------------------------------------------------------------------------|----------|---------|----------------|
| LICENCIÉ +                       | H' DE LICENCE - | DATE DE HAISSANCE + | TRIEST                                                                                                    | TATIONS  | TOTAL   | DÉSELECTIONNER |
| DESGRANGES Antoine               | 3388507         | 17/01/1963          | ADULTE     ADULTE     ADU | 40,00 €  | 40,00 € |                |
| DESIRE Christophe                | 3388506         | 38/12/1977          | O ADULTE                                                                                                    | 40,00 E  | 0€      | 10             |
| DESORMEAU BEDOT Philippe         | 3305938         | 24/05/1950          | O ADULTE                                                                                                    | 40,00 €  | Đ€      |                |
| DESTREZ Alain                    | 0222139         | 27/11/1958          | O ADULTE                                                                                                    | 40,00 €  | 0 E     | 9              |
| DROUIN Hubert                    | 3221489         | 02/09/1945          | S ADULTE                                                                                                    | 40,00 €  | 40,00 € |                |
| DUBOIS Eric                      | 2977364         | 21/02/1973          | O ADULTE                                                                                                    | 42,00 €  | 0€      | 8              |
| DUCHEMIN Esselle                 | 3305430         | 09/06/1968          | O ADULTE                                                                                                    | .40,00 € | 0.E     |                |
| DUCHESNE Philippe                | 3415160         | 10/03/1956          | O ADULTE                                                                                                    | 40,00 €  | 0.6     |                |
| DUFOUR Jean-Claude               | 3336107         | 07/06/1950          | O ADULTE                                                                                                    | 40,00 €  | 04      |                |
| DURAND Philippe                  | 2653353         | 22/08/1954          | O ADULTE                                                                                                    | 40,00 €  | 06      | 8              |
| DUVAL Marte-Claude               | 3118951         | 01/07/1954          | O ADULTE                                                                                                    | 40,00 €  | 04      |                |

### Confirme la sélection

### Supprimer la sélection (en cas d'erreur)

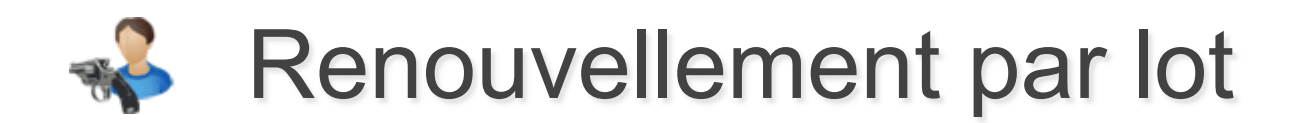

man at primers I more fariliter is carbowing your properties as a datast do new roomer

#### RENOUVELLEMENT DE LICENCE PAR LOT : CONFIRMATION

Date de péremption du lot : 07/04/2010

#### Total : 292,80 €

| 3435914          | PORTES Raphael       | 05/12/1998                                            | Licence JEUNE    | 20,00   |
|------------------|----------------------|-------------------------------------------------------|------------------|---------|
| 3415325          | PORTES Michel        | 13/12/1962                                            | Licence ADULTE   | - 53,20 |
| 3435916          | REAU Dorian          | 30/10/1995                                            | Licence JEUNE    | 20,00   |
| 3415327          | REYNE Thomas         | 06/08/1983                                            | Licence ADULTE   | 53,20   |
| 3304577          | SAGOT Nicole         | 13/11/1946                                            | Licence ADULTE   | 53,20   |
| 3415458          | SANTIAGO Jean-Luc    | 18/12/1964                                            | Licence ADULTE   | \$3,20  |
| 3435961          | SANTIAGO Quentin     | 08/06/1993                                            | Licence JEUNE    | 20,00   |
| 3434865          | STABA Marvin         | 04/04/1993                                            | Licence JEUNE    | 20,00   |
| Confirmer la mit | se en attente du lot | otal : 292,80 €<br>Valider le lot et éditer le border | reau de paiement | J Anni  |
| 1                |                      |                                                       |                  | т.      |

Confirme les renouvellements et les enregistre dans un lot en attente de paiement Confirme les renouvellements et la redirige vers la page de paiement

Retour vers la page de renouvellement en lot

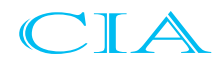

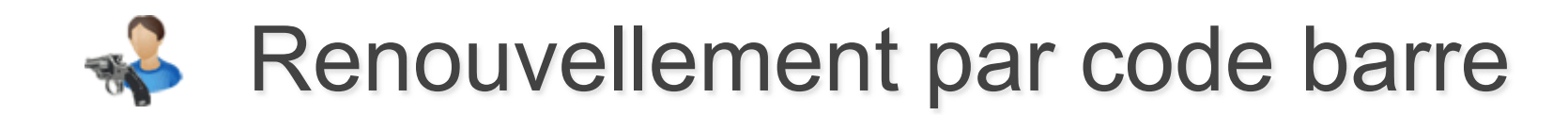

| Recherche licencie                                      | 1                                    | Nouveau Licencié | 1             | Recherche hors association              | 1              | Renouvellement par     |
|---------------------------------------------------------|--------------------------------------|------------------|---------------|-----------------------------------------|----------------|------------------------|
| cences > Renouvellemen                                  | t des licen                          | ces par lots     |               |                                         |                |                        |
|                                                         |                                      |                  | Les mine      | urs devront fournir une autorisa        | tion parer     | ntale                  |
|                                                         |                                      | Accès 💻          |               | Faire un renouvellement par scar        | de code ba     | rre                    |
|                                                         |                                      |                  |               |                                         |                |                        |
|                                                         |                                      |                  |               |                                         |                |                        |
| LICENCES                                                | í.                                   |                  |               |                                         |                | Y                      |
|                                                         |                                      | 1                | icencia 1     | Recherche hors association              | 1              | Renouvellement par lot |
| Recherche                                               | e licencié                           | Nouveau L        |               |                                         |                |                        |
| Recherch<br>Licences > Re                               | e licencié<br>enouvelleme            | nt par douchette |               |                                         |                |                        |
| Recherch<br>Licences > Re                               | e licencié<br>enouvelleme            | nt par douchette |               | Talácharmar la fichiar da configuration | de la douchet  |                        |
| Recherch<br>Licences > Re<br>Document à                 | e licencié<br>Annuvedeme<br>à lire p | nt par douchette | $\rightarrow$ | Télécharger le fichier de configuration | de la douchett |                        |
| Recherch<br>Licences > Re<br>Document à<br>première uti | à licencià<br>à lire p<br>ilisatio   | our une          | $\rightarrow$ | Télécharger le fichier de configuration | de la douchet  |                        |

Il suffit de scanner le code barre avec une douchette et le renouvellement se fait automatiquement.

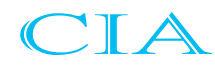

# ACTE 5 : Suivi financier

- Accès
- Principes de la mise en lot
- Suivi des lots
- Validation d'un lot
- Bordereau de paiement
- Paiement

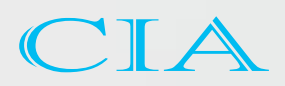

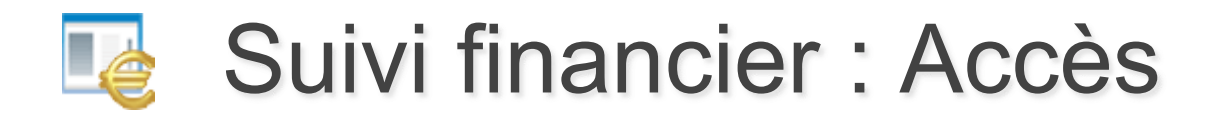

|                                     |                          |                       |                                          |                            | - /                                                                           |
|-------------------------------------|--------------------------|-----------------------|------------------------------------------|----------------------------|-------------------------------------------------------------------------------|
| Fédération Française de             | ()<br>Tr                 | Opera                 | ntions                                   | 0033290<br>CERCLE<br>Presi | 5 - Gilles DUMERY<br>E JULES FERRY TR<br>dent d'association<br>Se déconnecter |
|                                     |                          |                       | 0.94                                     |                            | Salson 2010                                                                   |
| Recherche Bornold   Nouver          | iu Licencial   Mutatio   | ns   Recherche h      | ors association   Renouvellement par lot | Avis préalables 🕨          | Suivi des demandes                                                            |
| Ucences > Page de recherche         | de li ceo cliés          |                       |                                          |                            | de .                                                                          |
| RECHERCHE DE LICENCIÉS              |                          |                       |                                          |                            |                                                                               |
| Licence Nom                         | Prénom                   | Année de<br>naissance | Numéro de Tentité                        | Etat de la licence         |                                                                               |
| ou                                  |                          |                       | 1746111 - CERCLE JULES FEARY TR          | Toutes                     |                                                                               |
| Pour faciliter la recherche vous pr | uvez indiguer le début d | r nom ou du prénom    |                                          | Rechercher dan             | s les archives                                                                |

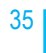

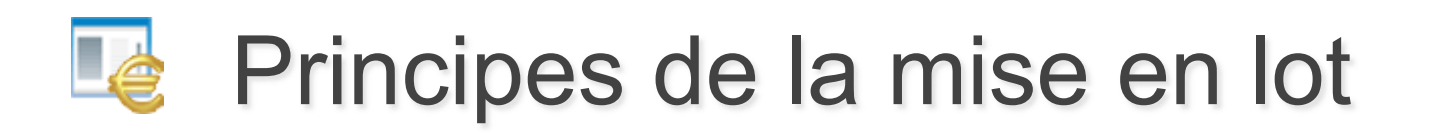

Lorsque l'on créé ou que l'on renouvelle une licence, celle-ci est enregistrée dans un lot. Un lot est automatiquement créé s'il n'en existe pas déjà un en constitution.

### Lorsqu'un lot est créé, il est valide 15 jours.

Durant ce laps de temps, il est possible d'alimenter ce lot avec autant de licences ou de duplicata de licence que l'on souhaite.

Au-delà des 15 jours, l'association ou la ligue sera dans l'obligation de clôturer son lot, d'éditer le bordereau de paiement avant de pouvoir procéder à d'autres renouvellements ou créations de licences

Une fois un lot clôturé et le bordereau de paiement édité, il ne sera plus possible de revenir sur ce lot ni même de le modifier.

Il est tout à fait possible de clôturer un lot avant sa date de péremption.

La page **Suivi des lots** permet aux entités de suivre le circuit de paiement de chacun de ses lots.

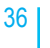
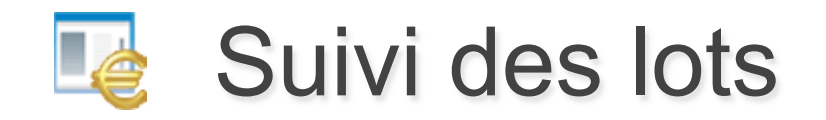

| IL OPERATIONS BANKARES                                                                                                    |                                                                                                    | Salasi 201/12/2                                                                                                    |
|----------------------------------------------------------------------------------------------------|----------------------------------------------------------------------------------------------------|----------------------------------------------------------------------------------------------------|
| Late or attacks in                                                                                                    | Automation Enclose the Automation of State                                                                                                    | hit de patrement : Nament pe 18 Anthen seinem : Estados manimistre                                                                                                    |
| Operations Benjation - Mercy Sales des colo                                                                                                    |                                                                                                    | *                                                                                                    |
| 0 Lagende<br># Lot en constitution<br># Lot en donatification<br># Lot over (3<br># Lot valoal<br># Lot valoal<br># Lot valoal<br># Lot valoal                                                                                                    | NUCLOSE<br>Sature<br>Deligation<br>Deal<br>Sumino de lei nu directed<br>Deli antre le<br>Deli antre le<br>Deli antre le<br>Terre<br>Deli antre le<br>Terre<br>Terre                               | Date d'édition du bordereau<br>ligue vers la fédération                                                                                                    |
| Namiore de loss-proveis - 218                                                                                                    | PDF : DÉTAIL DU BORDEREA                                                                                                    | U DE PAIEMENT                                                                                                    |
| 12141                                                                                                    | $\wedge$                                                                                                    |                                                                                                    |
| LOT 4" . ADDCARTON . DB                                                                                                    | EST ACHTANT - OFTEN) CREATION - PREMITION CREATING D                                                                                                    | THE ROBORTAL DESTROY AND A REPORT A RECEIPT AND A REPORT A RECEIPT AND A REPORT A REPORTA A REPORTA A REPORTA A |
| 014153-0000         041511-02440,058         AL           014111-00007         C.J.K. TH         A           014011-00007         C.J.K. TH         A           014011-00007         C.J.K. TH         A           014067-00006         L.K. HONTARDD         AL           014067-00006         C.F. HONTARDD         AL           0140117-00006         C.F. HONTARDD         AL           0140117-00006         C.F. HONTARDD         AL | State         State         State <th< td=""><td>Birdfr.2013         Birdfr.2013         Birdfr.2013</td></th<> | Birdfr.2013         Birdfr.2013                                                                                                    |
| État du lot                                                                                                    | Durée de vie<br>du lot<br>Édition du<br>bordereau de<br>paiement                                                                                                    | Date et mode et Arrivée Référence et<br>référence de prévisionnelle date d'envoi<br>paiement à la des licences postal<br>Fédération au club                                                                                                    |

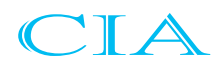

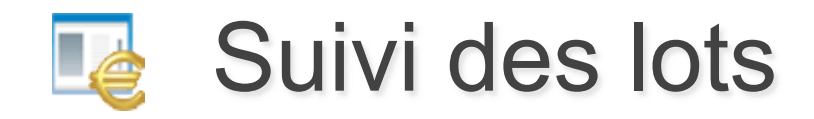

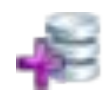

- Lot en constitution
  - => on peut ajouter des licences tant que le lot n'est pas périmé

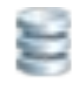

Lot complet

=> le lot est clôturé et le bordereau de paiement a été édité mais le lot n'est pas payé

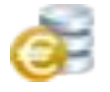

Lot payé

=> état intermédiaire pour les lots payés car CB

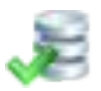

Lot validé

=> le lot est payé et l'état des licences passent à « en cours de validité »

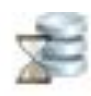

### Lot en fabrication

=> le lot est payé et le fichier des licences est envoyé à l'éditeur

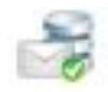

Lot envoyé

=> le lot est validée et payée, les licences ont été expédiées au club.

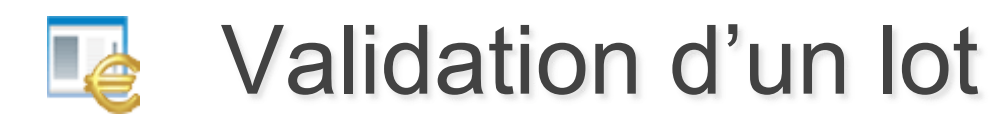

En sélectionnant un lot en constitution, on accède à son détail.

|              | Statut du                | lot                 |                        |        |         |         |        |
|--------------|--------------------------|---------------------|------------------------|--------|---------|---------|--------|
| DE LICENCE + | LICENCE +                | DATE DE NAISSANCE + | ASSOCIATION +          | PREST  | ATIONS  | TOTAL   | SUPPRI |
| 3388507      | DESORANGES Antoine       | 17/01/1963          | CERCLE JULES PERRY TIR | ADULTE | 40,00 € | 40.00 € | 8      |
| 3388506      | DESIRE Christophe        | 30/12/1977          | CERCLE JULES FERRY TIR | ADULTE | 40,00 E | 40,00 € | 8      |
| 3305938      | DESORMEAU BEDOT Philippe | 24/05/1950          | CERCLE JULES PERRY TIR | ADULTE | 40,03 € | 40.00 E | 8      |
| 0222139      | DESTREE Alain            | 27/11/1958          | CERCLE JULES FERRY TH  | ADULTE | 40.00 E | 40.00 E |        |
| 2977364      | DUBDIS Erie              | 21/02/1973          | CERCLE JULES FERRY TIR | ADUATE | 40,00 € | 40.00 € |        |
| 3435959      | GATARD Florian           | 12/09/1993          | CERCLE JULES FERRY TIR | JEUNE  | 21,09 € | 21,00 € |        |

Validation du lot pour éditer le bordereau de palement

### Validation définitive du lot et édition du bordereau de paiement

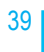

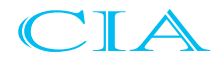

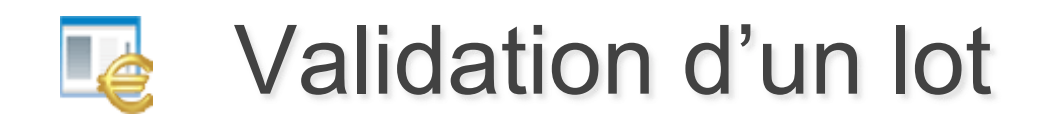

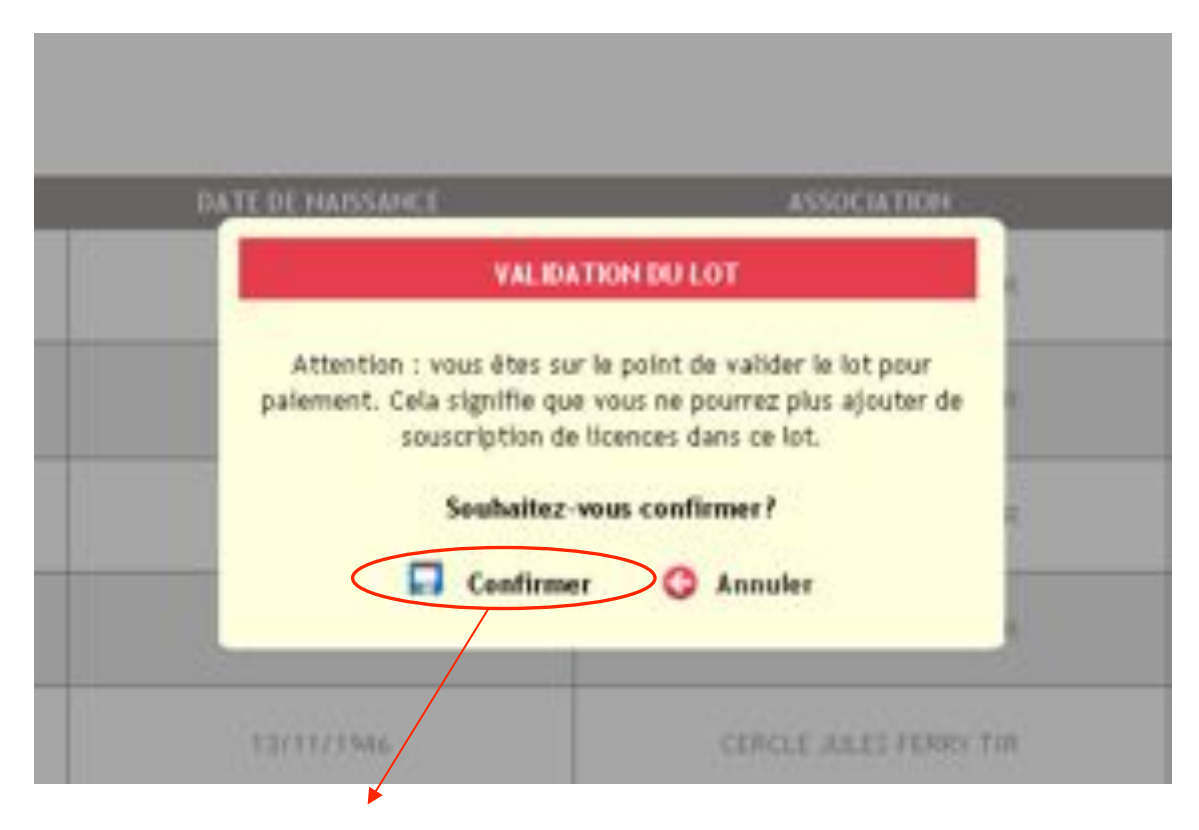

## Confirmation avant validation définitive du lot et édition du bordereau de paiement

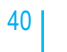

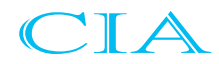

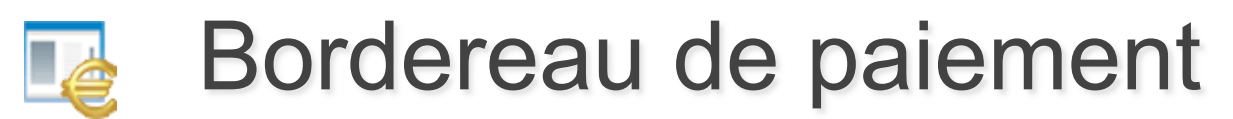

| MEMBRES CLUB DE                                                                     | IR LES RE                                   | LAIS     |            |           | t            | N             | * Société : 0745015 |
|-------------------------------------------------------------------------------------|---------------------------------------------|----------|------------|-----------|--------------|---------------|---------------------|
| Edition du document le : 11/01/2011 - D<br>Création du lot : 15/01/2011 - Péremptie | ate de paiement : 1<br>m da lot : 04/02/201 | 401/2011 |            | 1         | Z            | s             | aison 2010/2011     |
| N" de Bordereau : 0745015-0                                                         | 0004                                        |          | BORDE      | REAU DE   | PAIEME       | INT           |                     |
| Réf. : 07_00000419                                                                  |                                             |          |            |           |              |               |                     |
|                                                                                     | SYNTH                                       | IESE (   | COUT PART  | FFTir sur | Borderea     | aux           |                     |
| Presta                                                                              | tion Nb                                     |          | Part FFTir | Part Lig  | jue i        | Part Comité   | Total               |
| ADULTE                                                                              | (A) 3                                       |          | 40,00 €    | 12,00     | 0€           | 4,20€         | 168,60 €            |
| Mutation                                                                            | (M) 1                                       |          | 0,00 €     | 0,00      | . €          | 0,00€         | 0,00 €              |
|                                                                                     |                                             |          | 120,00 €   | 36,00     | €            | 12,60 €       | 168,60 €            |
|                                                                                     |                                             |          |            |           |              | Remis         | e (20%) : 24,00 €   |
|                                                                                     |                                             |          |            |           | мо           |               | PAYER : 108,60 €    |
| S1                                                                                  | Seniors 1 :                                 | 3        |            |           | Renouvell    | ement (R) :   | 0                   |
| \$2                                                                                 | Seniors 2 :                                 | 1        |            |           | Nouvelle li  | icence (C) :  | 3                   |
|                                                                                     |                                             |          |            |           | Mc           | station (M) : | 1                   |
|                                                                                     |                                             |          |            |           | Duplicata Li | icence (D) :  | 0                   |
| VOMS                                                                                | LICENCE                                     | CAT      | DATES      | AGES      | SEXE         | TARIF         | Renouvelleme        |
| CHARBONNIER Dominique                                                               | 03221406 C                                  | \$1      | 14/02/1966 | 45        | м            | A             | c                   |
| DEFRANCE Pierre                                                                     | 82441172 U                                  | 52       | 19/11/1958 | 53        | м            | A             | с                   |
| DILOQUET Olivier                                                                    | 82441173 V                                  | \$1      | 07/02/1980 | 31        | M            | A             | С                   |

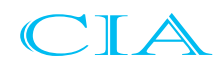

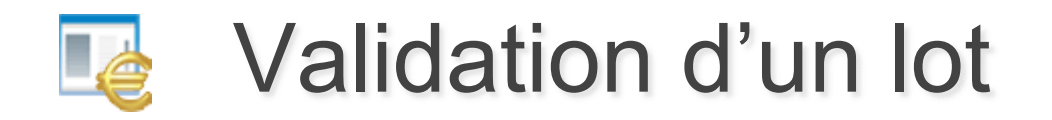

La validation définitive d'un lot implique le changement de l'état du lot :

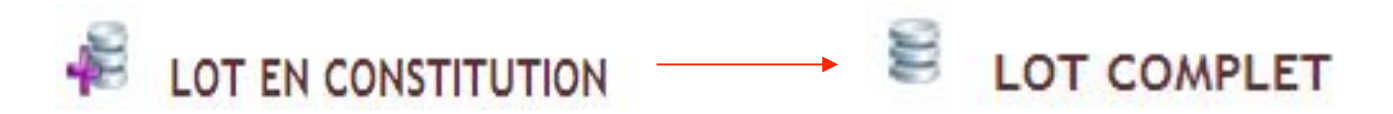

La validation du lot implique un changement de l'état de la licence

NON RENOUVELÉE ------ IN ATTENTE DE PAIEMENT À LA FFTIR  $\mathbf{0}$ 

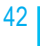

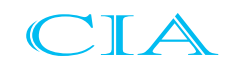

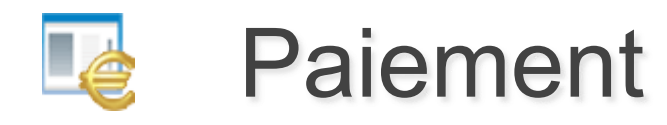

| Solvi des palements                             | (Association/Ligue ++ FFTar) | Polonents   Poyor sa                          | cotisation association          | Sulvi des palement | ts cotisation asso | sciation |
|-------------------------------------------------|------------------------------|-----------------------------------------------|---------------------------------|--------------------|--------------------|----------|
| Operations Bancaires                            | > Palement des licences      |                                               |                                 |                    |                    | à        |
| te de création : 23/04<br>te de péremption : 08 | /2010<br>/05/2010            | Lots 0745111-00009-0                          | ERCLE JULES FERRY TIR           | Saison d           | e paiement :       | 2010     |
|                                                 |                              | Editer le borderea                            | u de palement<br>ER LE LOT!     |                    |                    |          |
| N' DE LICENCE +                                 | LICENCIÉ +                   | DATE DE HAISSANCE +                           | ASSOCIATION +                   | PREST              | ATIONS             | тот      |
| 3221489                                         | DROUIN Hubert                | 02/09/1945                                    | CERCLE JULES FERRY TIR          | ADULTE             | 40,00€             | 40,00    |
| 3305430                                         | DUCHEMIN Estelle             | 09/06/1968                                    | CERCLE JULES FERRY TIR          | ADULTE             | 40,00 €            | 40,00    |
| 3415160                                         | DUCHESNE Philippe            | 10/03/1956                                    | CERCLE JULES FERRY TIR          | ADULTE             | 40,00€             | 40,00    |
| Payer par carte ban                             | caire G Payer (              | par prélèvement<br>8 utilisé : DURAND - 20041 | Montant<br>01005 0500013M026 06 | à payer à la F     | édération :        | 120,0    |

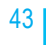

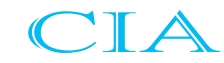

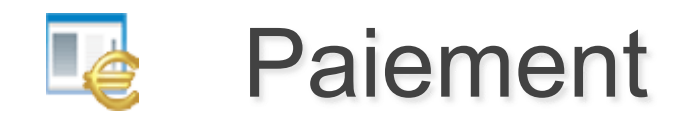

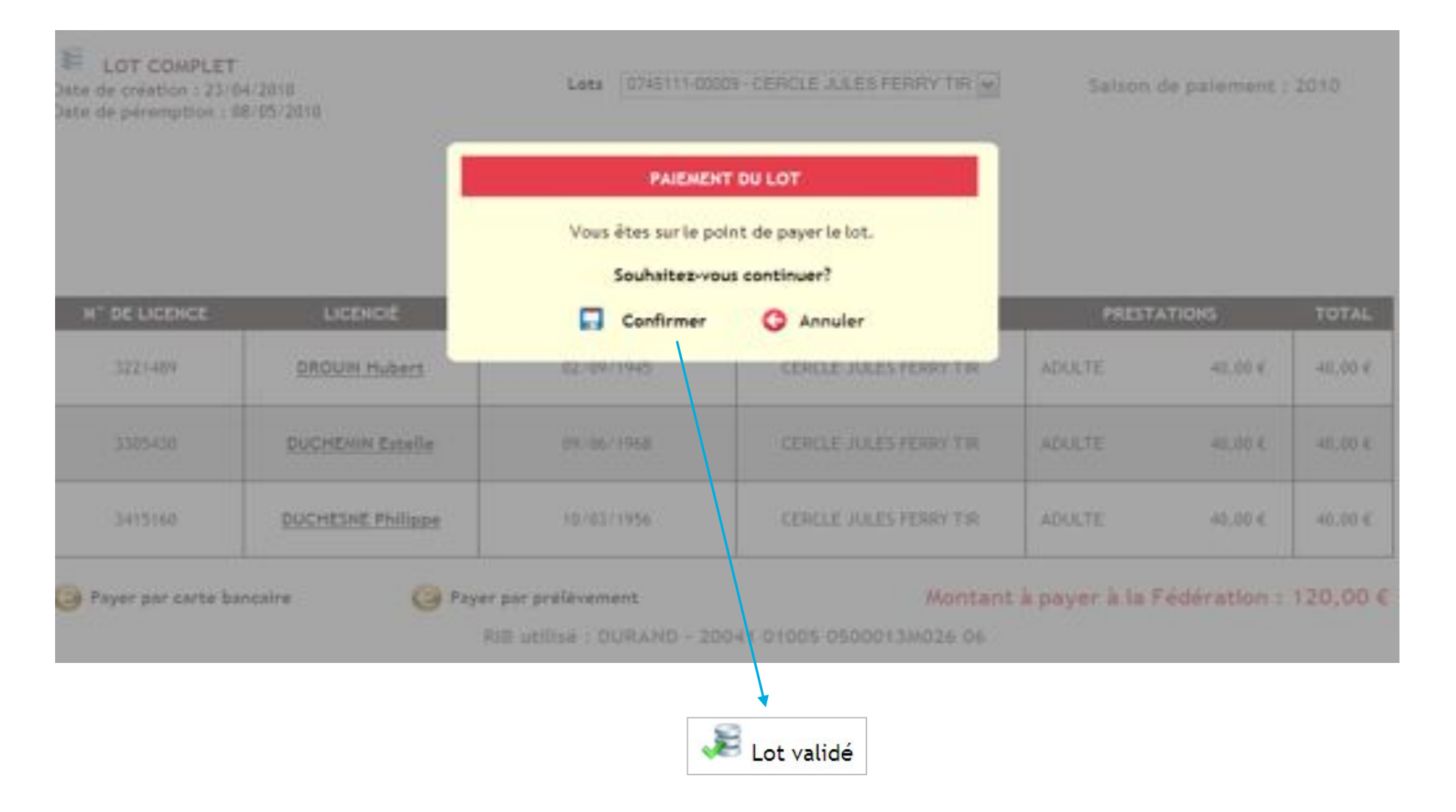

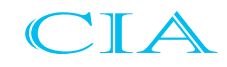

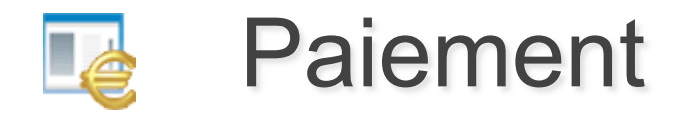

Pour tout paiement par prélèvement entre le 16 du mois précédent et le 5 du mois en cours

Þ Prélèvement sur le compte le 15

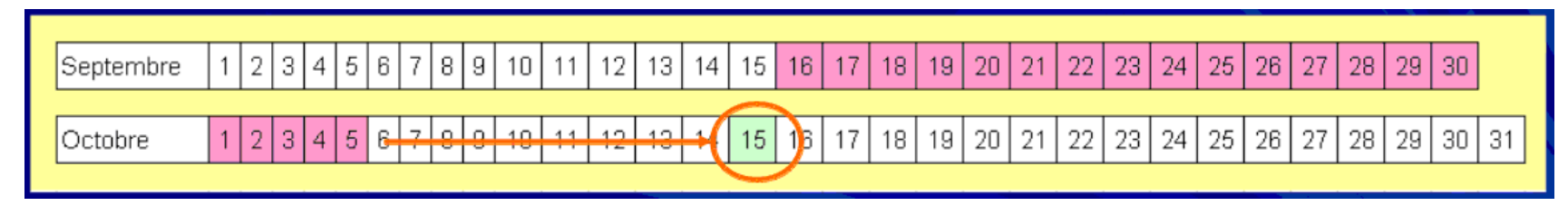

Pour tout paiement par prélèvement avant le 16 du mois en cours

Þ Prélèvement sur le compte le 28 du mois

| Septembre | 1 | 2 | 3 | 4 | 5 | 6 | 7 | 8 | 3 10 | 11 | 12 | 13 | 14 | 15 | 16 | 17 | 18 | 19 | 20 | 21 | 22 | 23 | 24 | 25 | 26 | 27  | 28 | 29 | 30 |    |
|-----------|---|---|---|---|---|---|---|---|------|----|----|----|----|----|----|----|----|----|----|----|----|----|----|----|----|-----|----|----|----|----|
|           |   |   |   |   |   |   |   |   |      |    |    |    |    |    |    |    |    |    |    |    |    |    |    |    |    |     |    |    |    |    |
| Octobre   | 1 | 2 | 3 | 4 | 5 | 6 | 7 | 8 | 3 10 | 11 | 12 | 13 | 14 | 15 | 16 | 17 | 18 | 10 | 20 | 21 | 22 | 23 | 24 | 25 | 26 | -27 | 28 | 29 | 30 | 31 |
|           |   |   |   |   |   | _ |   |   |      |    |    |    |    |    |    |    |    |    |    |    |    |    |    |    |    |     |    |    |    |    |

Les virements sont basés sur le même principe.

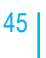

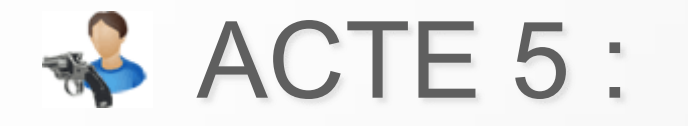

# Traitement des diplômes

- Diplômes des spécialistes
- Passage de Grade Cible couleur

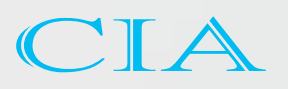

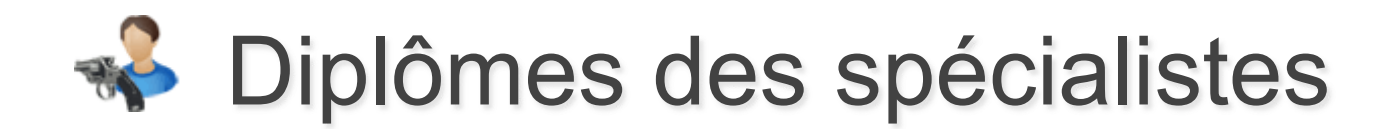

Le listing des diplômes spécialistes est accessible sur la Fiche Licencié.

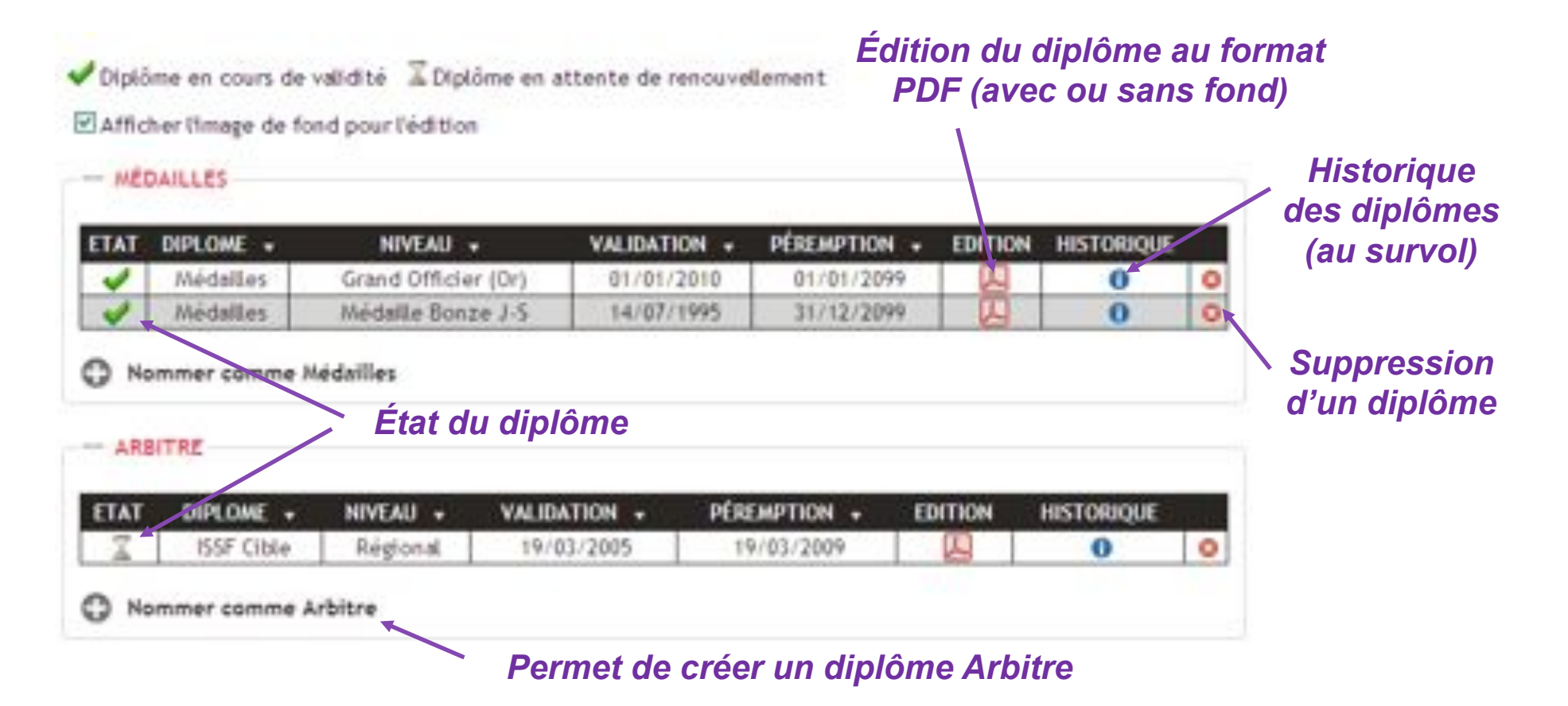

La Fédération se chargera de la nomination des spécialistes au sein d'ITAC.

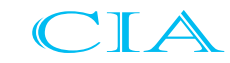

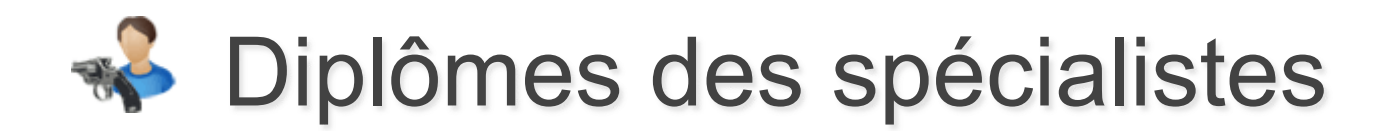

| ETAT | DIPLOME 👻  | NIVEAU 🗸 | VALIDATION 👻 | PÉREMPTION 👻 | EDITION | HISTORIQUE |   |
|------|------------|----------|--------------|--------------|---------|------------|---|
| X    | ISSF Cible | Régional | 19/03/2005   | 19/03/2009   |         | 0          | 8 |

| Numéro<br>Création<br>Date de modification<br>Association d'appartenance<br>Ligue<br>Type de diplôme | 1426<br>11/08/2010<br>AMICALE TIREURS CHAPELLE ST LUC<br>LIGUE RÉGIONALE DE TIR DE CHAMPAGNE<br>Diplome | Au clic d'une li<br>on peut consul<br>et modifier les<br>détails du diplé |
|----------------------------------------------------------------------------------------------------|----------------------------------------------------------------------------------------------------|---------------------------------------------------------------------------|
| Diplôme                                                                                              | ISSF Cible                                                                                              |                                                                           |
| Niveau                                                                                               | Régional 🧭                                                                                              |                                                                           |
| Date de validation                                                                                   | 19/03/2005                                                                                              |                                                                           |
| Date de fin de validité                                                                              | 19/03/2009                                                                                              |                                                                           |
| Date de stage                                                                                        | 1.00                                                                                                    |                                                                           |
| Session                                                                                              |                                                                                                    |                                                                           |
| Notes                                                                                                |                                                                                                    |                                                                           |
|                                                                                                    | Valider G Annuler                                                                                       |                                                                           |

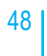

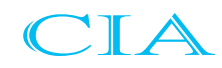

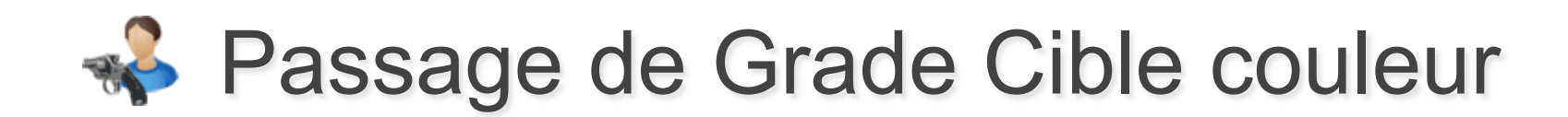

Le listing des grades cibles couleur d'un licencié est accessible sur sa **Fiche**.

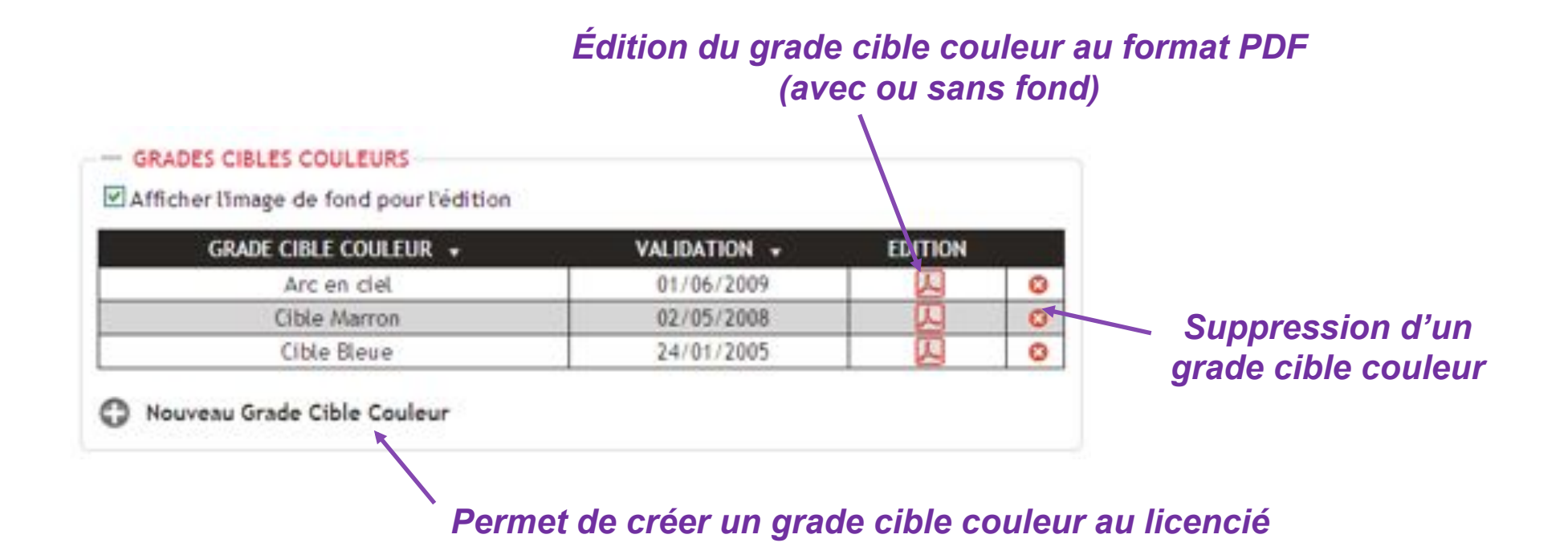

Remarque :

Seul un utilisateur disposant des droits sur l'application et ayant été nommé formateur sur ITAC peut procéder à un passage de grade cible couleur.

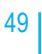

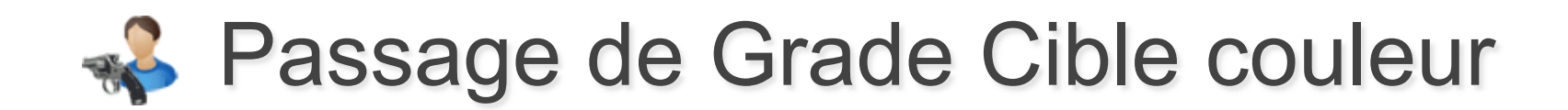

| GRADE CIBLE COULEUR 👻                                | VALIDA                      | rion 🗸      | EDITION     |   |                      |
|------------------------------------------------------|-----------------------------|-------------|-------------|---|----------------------|
| Arc en ciel                                          | 01/06                       | /2009       | <u>لم</u>   | 8 |                      |
| EDITION D'UN<br>Numéro<br>Association d'appartenance | 14166<br>SOCIETE NANTAISE D | E COULEUR   |             |   | Au clic d'une ligne, |
| Grade Cible couleur                                  | Arc en ciel                 | TIR DU PAYS | DE LA LOIRE |   | et modifier les      |
| Promotion                                            |                             |             |             |   | cible couleur.       |
| Notes                                                |                             |             |             |   |                      |
|                                                      | alider 🔇 Ann                | uler        |             |   |                      |
|                                                      |                             |             |             |   |                      |

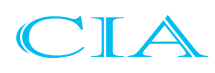

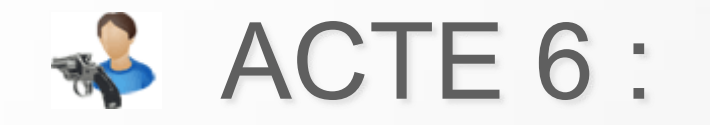

# Suivi des demandes

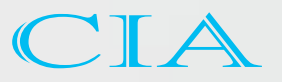

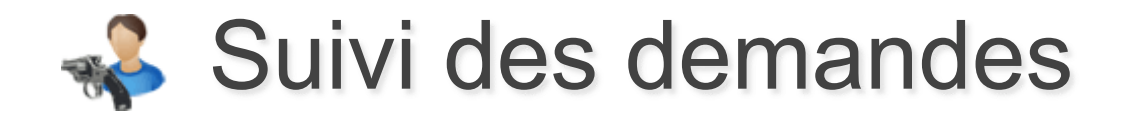

Certains champs des pages suivantes sont non modifiables :

- Fiche Licencié (nom, prénom, date de naissance...)
- Accès Entité
- Stands .

Si vous souhaitez modifier un de ces champs, vous pouvez faire une demande de modifications qui sera traitée par l'administrateur fédéral, en cliquant sur ce lien :

Demande de modifications des informations

L'historique de toutes les demandes est accessible dans la même rubrique sur la page **Suivi des demandes**.

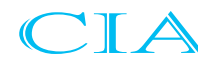

## Suivi des demandes

| INFORMATIONS<br>Nom<br>Prénom<br>Sexe<br>Photo<br>Catégorie<br>Ligue<br>Club                                             | M  COTTENOT Olivier M Seniors 2 07 - LIGUE RÉGIO 0745111 - CERCI                                     | Parcourir Taille max : 500 Ko                                             | Correc<br>(de                 | ancer le processus de demande de<br>ction pour un champ non modifiable<br>emande traitée par l'administrateur<br>fédéral)                                                     |
|----------------------------------------------------------------------------------------------------|----------------------------------------------------------------------------------------------------|---------------------------------------------------------------------------|-------------------------------|----------------------------------------------------------------------------------------------------|
| cuo                                                                                                    | UNISTIT CERCE                                                                                        | E JOLES FERRY THE                                                         |                               | DEMANDE DE MISE À JOUR DES INFORMATIONS                                                                                                    |
| Date de n<br>Lieu de n<br>Sabir le code posta<br>Département de r<br>Pays de r<br>NATIONALITÉ<br>N<br>ADRESSE<br>Adresse | aissance* 21/06/19<br>aissance*<br>de votre ville de naiss<br>naissance FRANCE<br>ationalité* FRANCE | AS2 (JUMM/AAAA)<br>ance pour side à la saicle<br>Décédé<br>Handis Or<br>E | Votre dem<br>Sujet<br>Message | Modification de la nationalité<br>Bonjour,<br>Je mouhaiterai mettre à jour la<br>nationalité de mon licencié n° 332905<br>Ci-joint vous trouveres un document<br>justificatif |
| Pays* F                                                                                                    | RANCE                                                                                                |                                                                           | Justificatif                  | C Documents and Set Parcourir                                                                                                    |
| Téléphone<br>Mobile<br>Tél. professionne<br>Fax<br>Courrie                                                               |                                                                                                    |                                                                           | /!\ Les c                     | champs grisés sont non modifiables                                                                                                    |

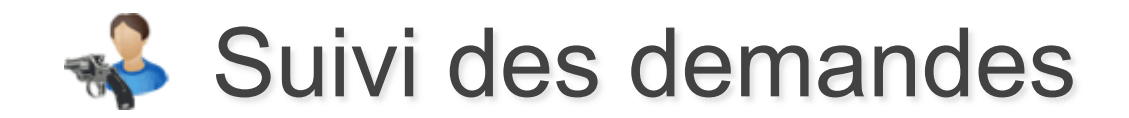

| RE                                                                                                    | NSEIGNEMENTS                                                                                                    | HISTORIQUE DES LICENCES SOUSCRITES                                       |  |  |  |  |  |  |
|----------------------------------------------------------------------------------------------------|----------------------------------------------------------------------------------------------------|--------------------------------------------------------------------------|--|--|--|--|--|--|
| Dema                                                                                                    | ande de modifications                                                                                                    | Télécharger l'attestation provisoire de licence pour la saison 2010/2011 |  |  |  |  |  |  |
| TORNATIONS                                                                                                    |                                                                                                    | Date divising company : 25/11/2008                                       |  |  |  |  |  |  |
| United to the second second se | and the second second s | Dece designe contrae : 23 millions                                       |  |  |  |  |  |  |
| Nom' M.                                                                                                    | SHOUNET                                                                                                    | Demière année de souscription : 2010/2011                                |  |  |  |  |  |  |
| Prenom" M-R                                                                                                    | ę2a                                                                                                    | O Historique des licences souscrites                                     |  |  |  |  |  |  |
| Seve M                                                                                                    | The second second second second second second second second second second second second second second second se                                                                                                    |                                                                          |  |  |  |  |  |  |
| Photo                                                                                                    | Parcount. Later max 1                                                                                                    |                                                                          |  |  |  |  |  |  |
| Catégorie Seni                                                                                                    | ors 1                                                                                                    | - DUPLICATA                                                              |  |  |  |  |  |  |
| Ligue 14-                                                                                                    | NORMANDIE                                                                                                    |                                                                          |  |  |  |  |  |  |
| Gub 141-                                                                                                    | 4117 - BAYEUX TIR CLUB                                                                                                    |                                                                          |  |  |  |  |  |  |
| T OF PLOCE                                                                                                    |                                                                                                    | - SUIVI DES DEMANDES                                                     |  |  |  |  |  |  |
| Mot de                                                                                                    | passe 888355944                                                                                                    | Nos traite DEs cours Traite                                              |  |  |  |  |  |  |
| AT CIVIL                                                                                                    |                                                                                                    | TICKET + AUTEUR + OBJET + ETAT + DEMANDE                                 |  |  |  |  |  |  |
| Lieu de naissance                                                                                                    |                                                                                                    | 0000002349 Laurence DECAENS SH0JAEI 00 28/01/20                          |  |  |  |  |  |  |
| de à la saisle : code postat de la ville                                                                                                    | e de nalitiance                                                                                                    |                                                                          |  |  |  |  |  |  |
| 5                                                                                                    |                                                                                                    |                                                                          |  |  |  |  |  |  |

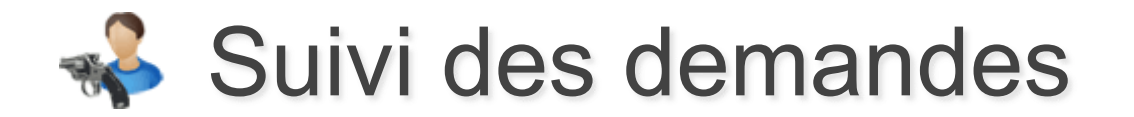

L'historique de toutes les demandes est accessible dans la rubrique Licence sur la page **Suivi des demandes**.

| ITAC                                                                                                    | 10                                                                                                    |                                                                                                    |                                                                                                    |                                                                                             |                                                                                                    |                                                                                        |
|----------------------------------------------------------------------------------------------------|----------------------------------------------------------------------------------------------------|----------------------------------------------------------------------------------------------------|----------------------------------------------------------------------------------------------------|---------------------------------------------------------------------------------------------|----------------------------------------------------------------------------------------------------|----------------------------------------------------------------------------------------|
| -1 LONOS                                                                                                    |                                                                                                    |                                                                                                    |                                                                                                    |                                                                                             |                                                                                                    | Salar 2H2/3H3                                                                          |
| Beitente Lannie                                                                                                    | Didine Nursuitant                                                                                                    | Mutation as hat Stated and Automation                                                                                                    | Restantia Internation Responde                                                                                                    | enert par las de Larrighe e                                                                 | els printerios 🖉 👘                                                                                        | el se la casa de la prode                                                              |
| instant - most fa                                                                                                    | tel des derivations                                                                                                    |                                                                                                    |                                                                                                    |                                                                                             |                                                                                                    |                                                                                        |
|                                                                                                    |                                                                                                    | Lioancië cancama                                                                                                    | Charlender das la sidia                                                                                                    | ×.                                                                                          |                                                                                                    |                                                                                        |
| Alman Ale                                                                                                    | and the line                                                                                                    | -                                                                                                    |                                                                                                    |                                                                                             |                                                                                                    |                                                                                        |
| WYNEROUN WYD                                                                                                    | CARL OF THE                                                                                                    |                                                                                                    |                                                                                                    |                                                                                             |                                                                                                    |                                                                                        |
| North to light what                                                                                                    | ndes i 122                                                                                                    |                                                                                                    |                                                                                                    |                                                                                             |                                                                                                    |                                                                                        |
| 122                                                                                                    |                                                                                                    |                                                                                                    |                                                                                                    |                                                                                             |                                                                                                    |                                                                                        |
| 1007 4                                                                                                    | Autton -                                                                                                    | UCINCE CONCERNE +                                                                                                    | 06/67 +                                                                                                    | MITTORY OF +                                                                                | THE IS HOWER A                                                                                            | DATE OF TAXTORINT +                                                                    |
| 0000007455                                                                                                    | 00201679 - Danie: MAIS                                                                                                    | ELESENTE - DICK MGOYEN                                                                                                    | NON-EY BATE OF NATURATION                                                                                                    |                                                                                             | 0494/010                                                                                                  |                                                                                        |
| 0000007e34                                                                                                    | GMA/ME - Yver 017                                                                                                    | REAK (BER : Yven OTT                                                                                                    | ção de naturarse                                                                                                    |                                                                                             | 85-05-02-0                                                                                                |                                                                                        |
| 0000007655                                                                                                    | TERUBINA - GAVANE CAMPET                                                                                                    | E3477YM - Aurelien HILLARET-FALRON                                                                                                    | Non de faintise                                                                                                    |                                                                                             | 05-09-0010                                                                                                |                                                                                        |
| 0000007844                                                                                                    | SCORESM - Salvery Guildanie                                                                                                    | Advantation - viewang service all                                                                                                    | and the second second se |                                                                                             |                                                                                                    |                                                                                        |
| and the second second se |                                                                                                    | RETEXANCE FEMALINATE                                                                                                    | RUTAKH.                                                                                                    | 100                                                                                         | 0.05/010                                                                                                  | 05/05/00/0                                                                             |
| 0000007881                                                                                                    | SCHOOL STREET GUILLIANE                                                                                                    | 42-int la? . Thorn NSTOLE                                                                                                    | Ourger is primer                                                                                                    | 2                                                                                           | 8494/001<br>(8494/001                                                                                     | 16-194/304<br>18-194/304                                                               |
| 00x0007x11<br>00x0007x60                                                                                                    | CONTRACTOR - Salvery Guillander<br>CONTRACTOR - Salvery Bellar                                                                                                    | EVERTIES, Provent NOTOLIE<br>ONETIDE: Freedom ROCORDA                                                                                                    | Ovrgan is priman<br>Congan is priman<br>CATIONE                                                                                                    | 4                                                                                           | 85495000<br>85495000<br>85495000                                                                          | 8-9-94<br>8-9-92<br>8-9-92                                                             |
| 0000007911<br>0000007960<br>0000007949                                                                                                    | 2016/08 Sprein GALLARE<br>ON/188 Sprein BeLU<br>EXERTIT Institut Inc./Dom                                                                                                  | Electure Present NETOLAT<br>Scientist - Freedom RECEDENCE<br>Electure - Sciences Electures                                                                                                    | Conger is priman<br>Conger is priman<br>CONSORE<br>Tunke de deuten                                                                                                    | 2<br>2<br>2                                                                                 | 85-09-32-33<br>85-09-32-33<br>85-09-32-33<br>85-09-32-33                                                  | 8494300<br>8494300<br>8494300<br>8494300                                               |
| 0000007481<br>0000007949<br>0000007949                                                                                                    | CONTRACT Server GALLARY<br>CONTRACT Server Secur<br>EXCEPT1 Instige the Own<br>EXCEPT1 Instige the Own                                                                     | EDVERTIAN , Thread NEXTOLAT<br>COVERED - Frederic RECEDENCE<br>COVERED - Frederic RECEDENCE<br>COVERED - Environment RECEDENCE                                                                                                  | Conger la primer<br>Cattoptel<br>Sater de doutrain<br>deutrain                                                                                                    | 2<br>2<br>2<br>2                                                                            | 85-95-30-31<br>85-95-30-31<br>85-95-30-31<br>85-95-30-31<br>85-95-30-31                                   | 8-94-940<br>8-94-344<br>8-94-344<br>8-94-344<br>8-94-344<br>8-94-344                   |
| 0000001949<br>0000001949<br>0000001948<br>0000001948                                                                                                    | CONTRA Laner GRUIDER<br>CONTRA Denter Bello<br>EXCETT Instige Inc./Cont<br>EXCETT Instige Inc./Cont<br>EXCETT Instige Inc./Cont                                            | EDWELLET, Throat NOTOLET<br>OPHERIOT, Freedory, ROUCHERON<br>OPHERIOT, Freedory, ROUCHERON<br>OPHERIOT, Statemental ROUCHERON<br>OCCUPIERT, Today, JOHN                                                                         | Conger la primari<br>CATISORE<br>Surie de deutral<br>deutral<br>Anier de deutral para or Transit                                                                                                    |                                                                                             | 8494/3010<br>84/04/3010<br>84/04/3010<br>84/04/3010<br>85/04/3010<br>85/04/3010                           | 848480<br>8494393<br>8494393<br>8494393<br>8494393<br>8494393<br>8494393               |
| 0000007911<br>0000007949<br>000007949<br>000007949<br>000007949                                                                                                    | CONTRA Spreen GALLERS<br>CONTRA Denter Secur<br>EXCEPT Instige Inc./Cont<br>EXCEPTI Instige Inc./Cont<br>EXCEPTI Instige Inc./Cont<br>EXCEPTI Instige Inc./Cont            | EVENTIAL Process REVOLUT<br>EVENTIAL Process REVOLUT<br>EVENTSE - Surveyor Cont-FLORES<br>EVENTSE - Surveyor Cont-FLORES<br>EVENTSE - Surveyor REVELIAB<br>EVENTSE - Course REVE                                                | Autor de dealers<br>Carger la primari<br>CATISORIE<br>Nation de dealers<br>dealers<br>Nation de dealers<br>Nation de dealers<br>Nation de dealers                                                                                                    | 2<br>2<br>2<br>2<br>2<br>2<br>2<br>2<br>2<br>2<br>2<br>2<br>2<br>2<br>2<br>2<br>2<br>2<br>2 | 8494/000<br>8494/000<br>8494/000<br>8494/000<br>8494/000<br>8494/000<br>8494/000                          | 8434/300<br>84/34/320<br>84/34/320<br>84/34/320<br>84/34/320<br>84/34/320<br>84/34/320 |
| 000007911<br>000007949<br>000007949<br>000007949<br>000007947<br>000007945                                                                                                    | 2016/08 (prem GRULAUM)<br>2016/08 (prem GRU)<br>2016/08 (prem GRU)<br>2016/01 notige to:0000<br>2016/01 notige to:0000<br>2016/01 notige to:0000<br>2016/01 notige to:0000 | EDWELDET, THOMAN RESTOLAT<br>SCHERTERT, FINANCIA RESTOLAT<br>SCHERTERT, SUMMING SCHERTER<br>SCHERTERT, SUMMING SCHERTER<br>SCHERTERT, THAN SCHERT<br>SCHERTERT, THAN SCHERT<br>SCHERTERT, THAN SCHERT<br>SCHERTERT, THAN SCHERT | Autor de deutros<br>Cargor la primare<br>CATISORIE<br>Autor de deutros<br>deutros<br>Autor de deutros pour or Tornola<br>Autor de deutros<br>Ranos de deutros<br>Errour numbro associativo                                                                                                    |                                                                                             | 84444/3010<br>84444/3010<br>84444/3010<br>84444/3010<br>84444/3010<br>8444/3010<br>8444/3010<br>8444/3010 | 8494390<br>8494390<br>8494390<br>8494390<br>8494390<br>8494390<br>8494390<br>8494390   |

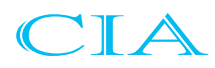

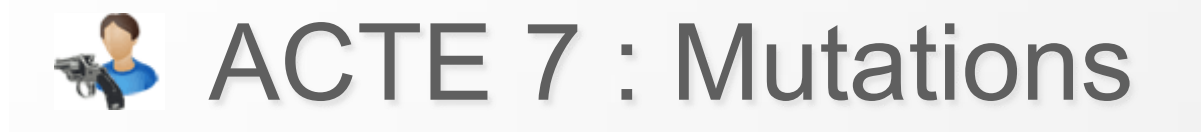

- Procédure
- Mise en œuvre
- Suivi des mutations

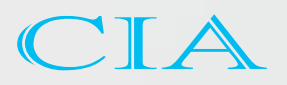

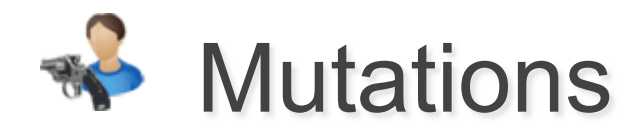

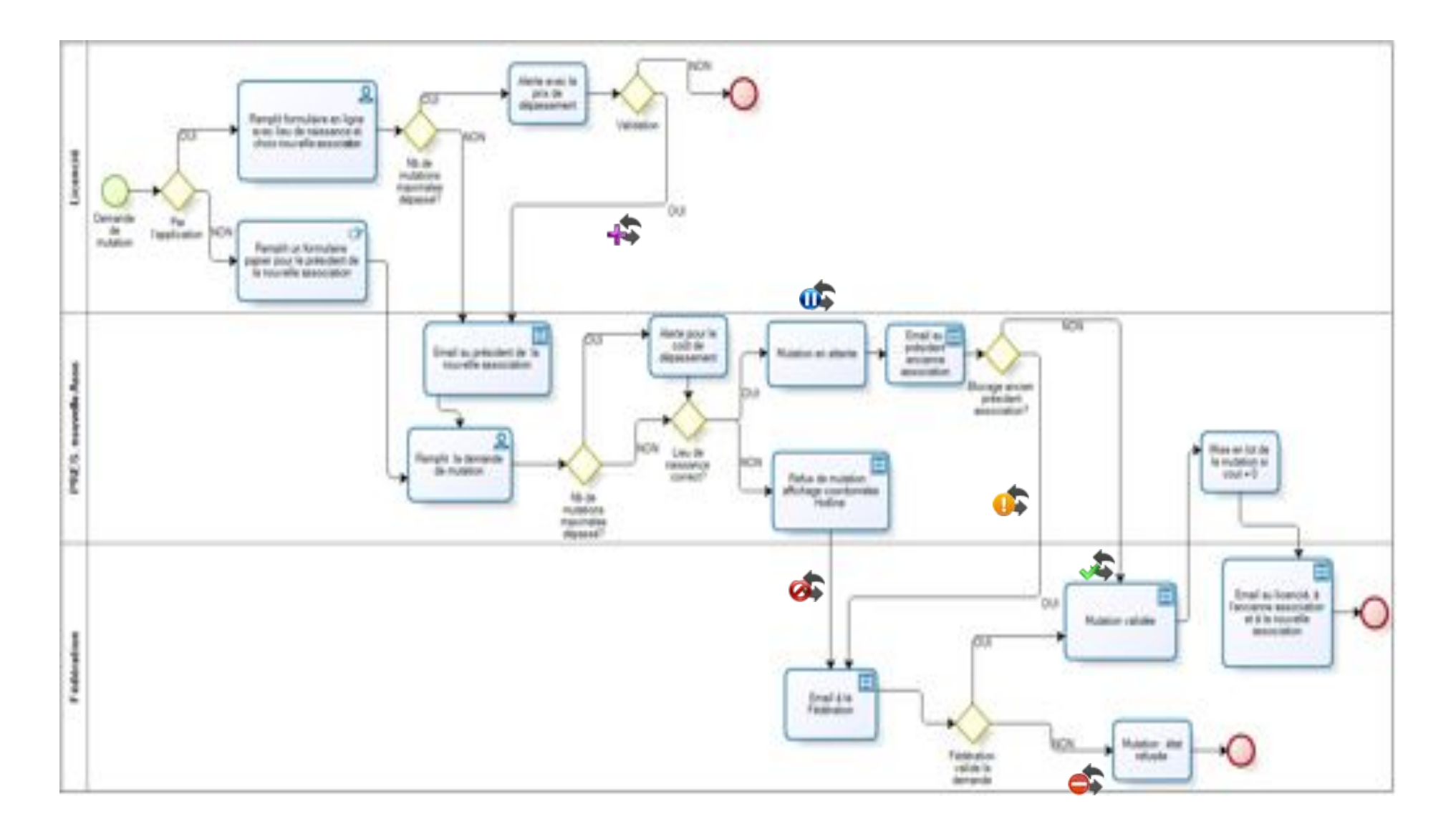

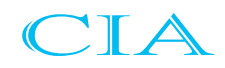

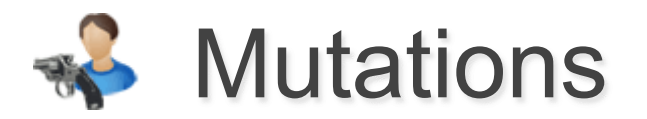

La demande de mutation est accessible depuis la page **Recherche hors association**. La recherche se fait par N° Licence ou Nom, Prénom et Année de naissance.

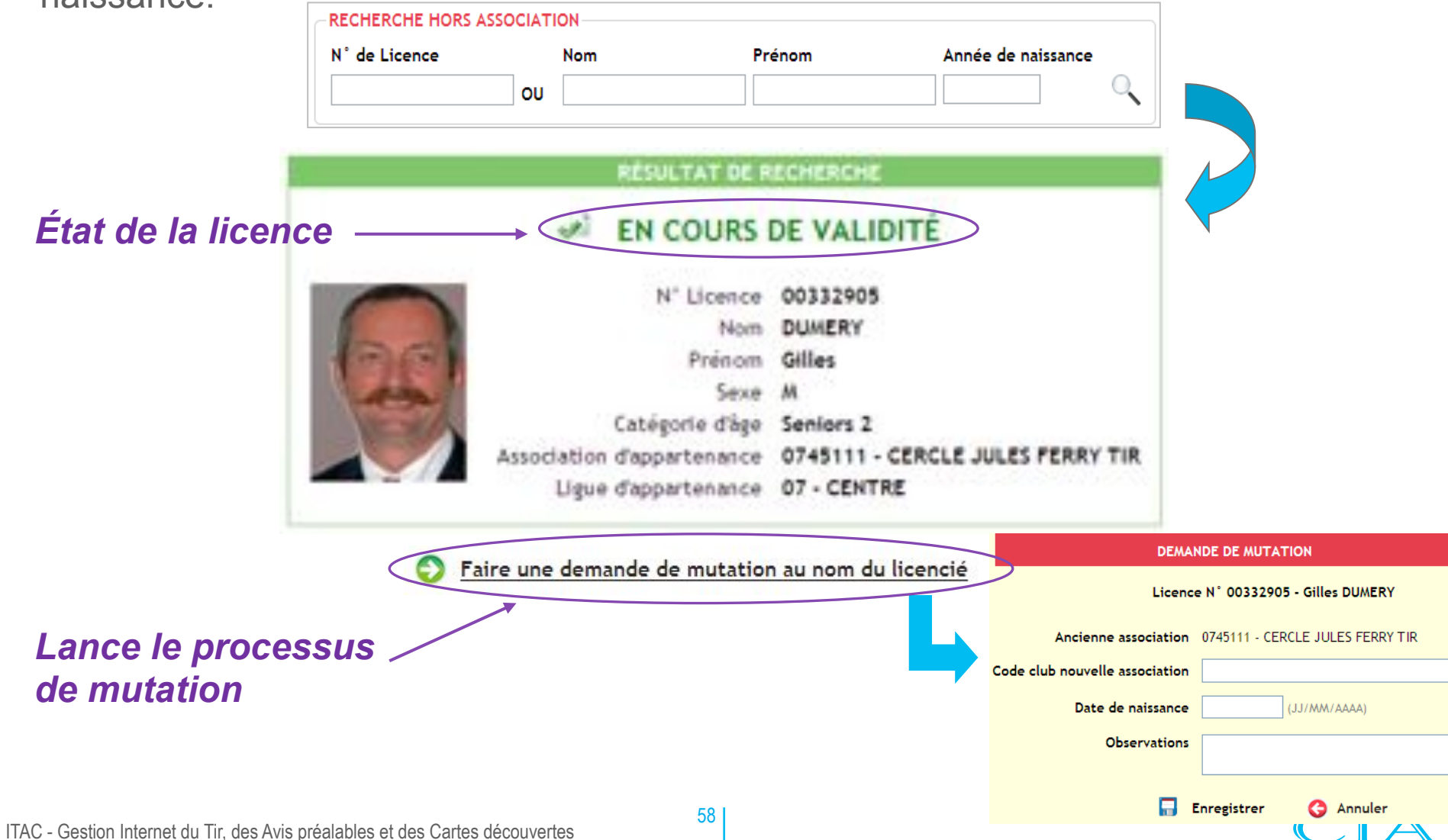

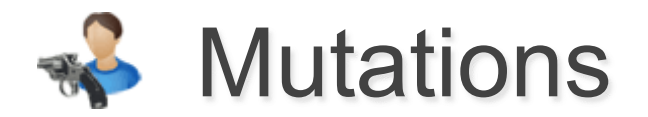

Une demande de mutation doit être à l'origine d'une demande écrite du licencié.

|                                                  | DEMANDE DE MUTATION                                   |
|--------------------------------------------------|-------------------------------------------------------|
|                                                  | Licence N° 00332905 - Gilles DUMERY                   |
| La date de naissance est                         | Ancienne association 0745111 - CERCLE JULES FERRY TIR |
| une information connue<br>du licencié uniquement | Date de naissance (JJ/MM/AAAA)                        |
|                                                  | Observations                                          |
|                                                  | 🔚 Enregistrer 🔇 Annuler                               |

L'ancienne association dispose d'un délai de 15 jours pour bloquer la mutation. Au terme de ce délai, la mutation est effective.

En cas de blocage d'une mutation par l'ancienne association, la demande de mutation passera dans un mode conflictuel, dont seul l'administrateur fédéral aura la possibilité de prononcer ou non la mutation.

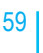

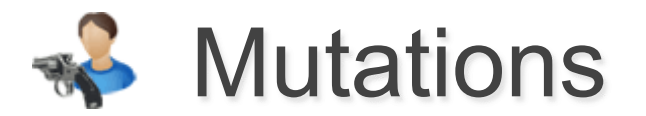

L'historique des mutations est accessible dans la rubrique Licences sur la page **Suivi des mutations.** 

| LICENCES                                  |                                    |              |             |                                    |                               |                              | Salson 2010/2011     |
|-------------------------------------------|------------------------------------|--------------|-------------|------------------------------------|-------------------------------|------------------------------|----------------------|
| Recherche Licens                          | M   Houveau Liver                  | ent 🚺 Susa   | den metalle | Recharche hors club/Ma             | tation   Renouvellament par   | lot   Sulvi des demandes     | Demandes duplicate   |
| Licences > Mer                            | a Suivi des matérione              |              |             |                                    |                               |                              |                      |
|                                           |                                    | Etst         |             | Licencié concerné                  |                               |                              |                      |
|                                           |                                    | En aña       | 199         | *                                  |                               | 0                            |                      |
|                                           |                                    |              |             |                                    | Rechercher dans 3             | es archives                  |                      |
| offe En conflit offe<br>Nombre de Egnes n | Effective 💰 Refu<br>etournées : 26 | isée         |             | Ancienne                           | e association                 | Nouvelle as                  | sociation            |
| SAISON + DEM. L                           | ICI + DEH. CLUB + 1                | VALIDATION . | ETAT -      | LICENCIÉ +                         | ANCIENNE ASSOCIATION .        | HOUVELLE ASSOCIATION +       | H' DE LOT . COUT .   |
| 2010/2015                                 | 13/12/2010                         | 21/01/2011   | \$\$        | 83055169 - Xenter CUUNSEN          | 0745111 - C.J.J. TIR          | 0471193 - STE T.R. MACONNAIS | 0471193-00022 0,00 € |
| 2010/2011                                 | 03/12/2010                         | 21/01/2011   | 4           | 02418528 - Jean-Pierre HAUDET      | 1369017 - B.T.C. LYONNAIS     | 0745111 - C.J.F. T.R         | 0,00 K               |
| 2010/2011                                 | 20/11/2010                         | 21/01/2011   | 54          | 03180609 - Eric BLONDELLE          | 0728065 - ANICALE DE LUCE     | 0745111 - C.J.F. TIR         | 0,00 €               |
| 2010/2011                                 | 32/11/2010                         | 21/01/2011   | 44          | 03252985 - Frederic HURET          | 0745274 - SIADC ST-JEAN BRAYE | 0745111 - C.J.F. T.B.        | 0,00€                |
| 2010/2011                                 | 49/11/2010                         | 21/01/2011   | 4           | 02711799 - Jacky<br>DELATRONCHETTE | 0745111 - C.J.F. TIR          | 2723188 - 5.T.S. GUERET      | 0,00 €               |

La recherche par défaut est sur les 15 derniers jours. La recherche dans les archives permet d'avoir toutes les mutations.

Les mutations sont également visibles sur la fiche du licencié

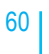

# ACTE 8 : Avis préalables

- Procédure
- Fiche licencié
- Gestion Association
- Gestion Ligue
- Historique

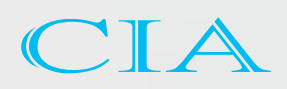

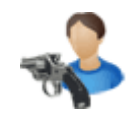

# Avis préalables

Procédure pour les Avis Préalables

### Association en mode papier sans informatique

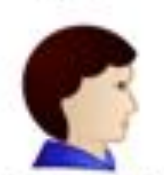

Demande du Président de l'association par envoi des justificatifs selon les règles de la ligue (Courrier papier ou scan par mail)

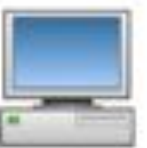

Saisie de la demande et validation de la décision par la Ligue dans l'application ITAC en fonction des règles

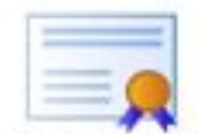

Édition de l'avis dans l'application ITAC par la Ligue et signature du Président de Ligue expédition par courrier postal à l'association

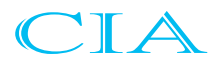

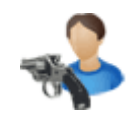

# **Avis préalables**

Procédure pour les Avis Préalables

## Association en mode informatique 100%

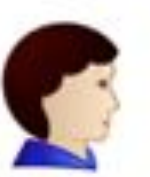

| _ | - |   | - |
|---|---|---|---|
|   |   | - | - |
|   |   |   |   |

| Saisie | par   | le l | Préside | nt d | e l'as | sociatio | on |
|--------|-------|------|---------|------|--------|----------|----|
| dan    | s l'a | ppl  | ication | des  | dem    | andes    |    |

Validation de la décision par la Ligue dans l'application ITAC en fonction des règles

|     | - | <br> |     |   | -  |
|-----|---|------|-----|---|----|
| - 1 |   |      |     | - |    |
| - 1 |   |      |     |   |    |
| - 1 |   | <br> |     | - |    |
|     |   |      |     |   |    |
|     |   | -    | -   |   | 2  |
|     |   | <br> | - 4 |   | 10 |

Édition de l'avis dans l'application ITAC par l'association dans le tableau de suivi et signature électronique du Président de Ligue

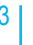

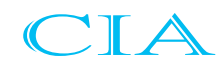

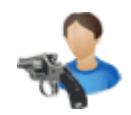

# **Avis préalables**

## Avis préalable

Mise en œuvre : Informations

#### Préalable :

Mise à disposition des documents d'impression, identiques au verso de l'avis préalable, impression carton découpé sur A4, deux volets, couleur verte ,avec livraison aux associations et Ligues à titre gratuit.

### Rappel de fonctionnement :

Une entité (association ou Ligue) ne traite les demandes d'avis préalables que pour les licenciés rattachés à elle même. Le lieu de naissance doit être également présent dans la fiche du licencié. La demande de présentation des justificatifs reste une décision de chaque Président de Ligue, le Président de l'association doit valider les cases au sein du formulaire de demande, la ligue peut demander une vérification des justificatifs.

### Obligation :

Pour l'ensemble des procédures, signature manuscrite du Président d'association et du licencié demandeur de l'avis à la réception postale ou informatique du document.

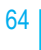

| -                    | Avis p                              | oréala                                                                         | able                   | )                                 |                                          |                                                                                         |               |                                        |                                             |
|----------------------|-------------------------------------|--------------------------------------------------------------------------------|------------------------|-----------------------------------|------------------------------------------|-----------------------------------------------------------------------------------------|---------------|----------------------------------------|---------------------------------------------|
|                      | Mise en                             | œuvre .                                                                        | Red                    | herch                             | ne de lice                               | enciés                                                                                  |               |                                        |                                             |
| F                    | lecherche par<br>n° de licence      | ou                                                                             | Recht<br>partie        | du n° de l<br>du nº de l<br>du pr | ssibles sur u<br>licence, du no<br>rénom | ne<br>om,                                                                               |               |                                        |                                             |
| T.                   | 0.                                  | 4 <mark>6 7</mark> 8 4 8                                                       | 2                      |                                   |                                          | Sous-men<br>préalat                                                                     | u Avis<br>Nes | REDRI - GA<br>DIGLI AU<br>Nome d<br>No | is 2.007<br>L-SAR-18<br>Sacritic<br>Records |
| 1 1000               |                                     |                                                                                |                        |                                   |                                          |                                                                                         |               | Salar 21                               | nant                                        |
| Lines - test         | Annua Marcia<br>Antonio de Instalia | Let an units                                                                   | Antip                  | An Intel Add Add and an           | Securitaria a la                         | E Gende et and                                                                          | in 1          | San an annan                           | à                                           |
|                      |                                     | HEXADOLE DE LACINOS<br>Licence Rum<br>De 2<br>Hur facther in Industrie, milite | Penas<br>gr            | Amin in radiance                  | Kalin & Tetta<br>(Plen dict 40 GP13      | the de la fuerce<br>(in succession (11))<br>(inclusion anno 11))<br>(inclusion anno 11) | +             | Filtre sur l'o<br>de la licen          | ítat<br>ce                                  |
| Nortes de Koncille I | se I                                |                                                                                |                        |                                   |                                          |                                                                                         |               |                                        |                                             |
| THE AREA             |                                     | vz.wdz.                                                                        | 104.                   | 1001 -                            | 801 -                                    | NT IC MEMORY -                                                                          | WLE -         | Cull +                                 |                                             |
| 80°38<br>80°38       | 0-1                                 | ec<br>#0                                                                       | Substance<br>Substance | 1,00<br>(10)                      |                                          | 0-0/16E<br>0-0/16A                                                                      | Mill Take     | 81611-L.J.<br>81611-L.J.               | 18.<br>18                                   |

Sur un clic sur le nom du licencié, l'utilisateur est redirigé vers la fiche complète du licencié

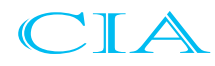

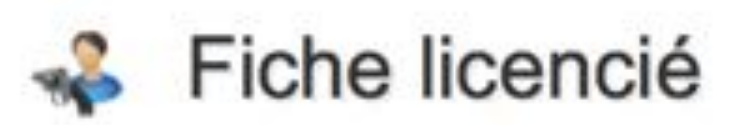

Licence IN\* 89371386 - Epee BURANDALLE

### État de renouvellement de la licence

IN COURS DE VALIDITÉ C lamater a forma to possible and service address it is formal \* INTERNATION CONTRACTOR In Descende de Inselficacione 38 Statuterper (advectation in itsense prior is asive: 2011/2012 and in the second diversion of liss surger sense : mm2/2016 Devices even in successful . 2011;2013 and have C Materia des la main monthe -Suivi des demandes modifications Harry Sensor 2 - Lin III Manual saisle obligato light BP - EDWINE THE ROOM LOAD TO B Concessor Of Driver of Taxa actives. Call Line. and the second second ine summer Statement Other State There is the tensor of 29-12-00 Unude Astronomy Landas encié sites in the street of the street was Number of Advance A DAMES COLD. Party interest interest in the second mail strength 74 Inducated (Intelli-1000 Advenue 102 Mill by "Mill Control IX AD amplicated (P-TH) and into loss aforma and the second second s Telatore 12 18 18 18 18 new marries the production of the reaction The shift of the local division of the Correct Republic contraction con-C tales Q Annuar

// Les champs grisés sont non modifiables

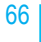

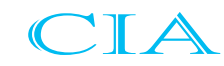

## Avis préalable Impossible

Fiche licencié : demande d'avis préalables impossible

Fiche licencié : section avis préalables

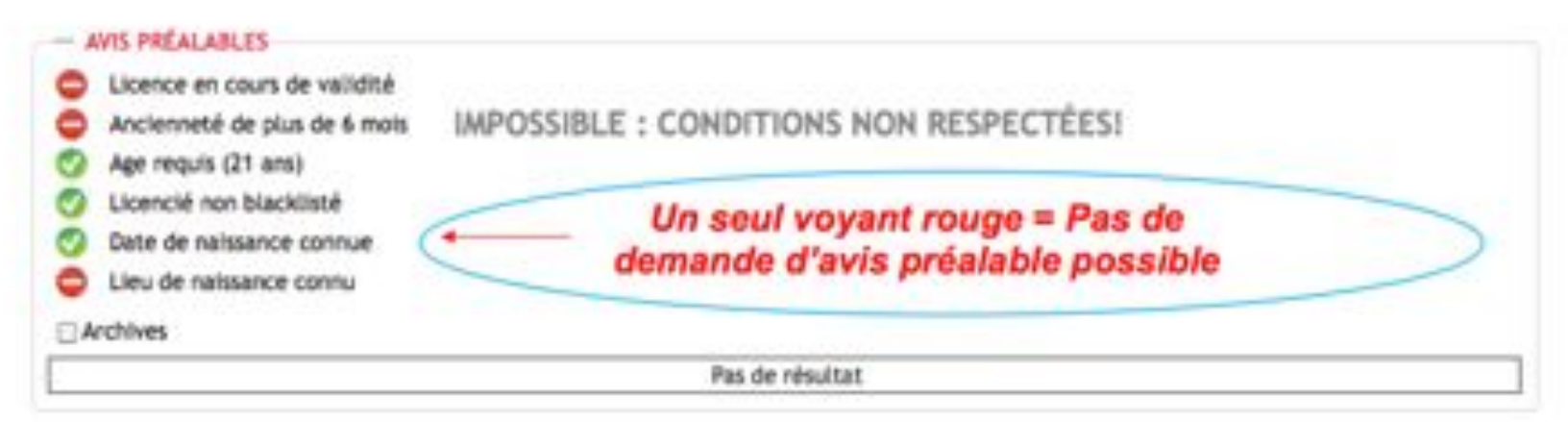

### Bouton de commande invisible

Pour pouvoir bénéficier du traitement des avis préalables, il convient obligatoirement de :

Mettre à jour les lieux de naissance dans l'application et vérifier les adresses pour l'édition des demandes d'avis préalables.

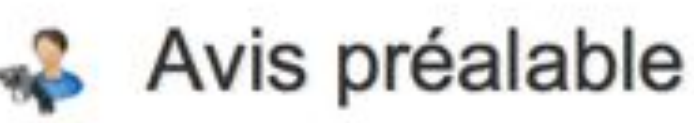

Fiche licencié : demande d'avis préalables possible

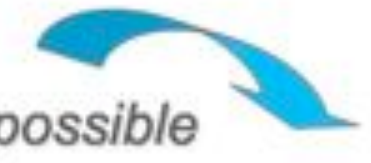

### Fiche licencié : section avis préalables

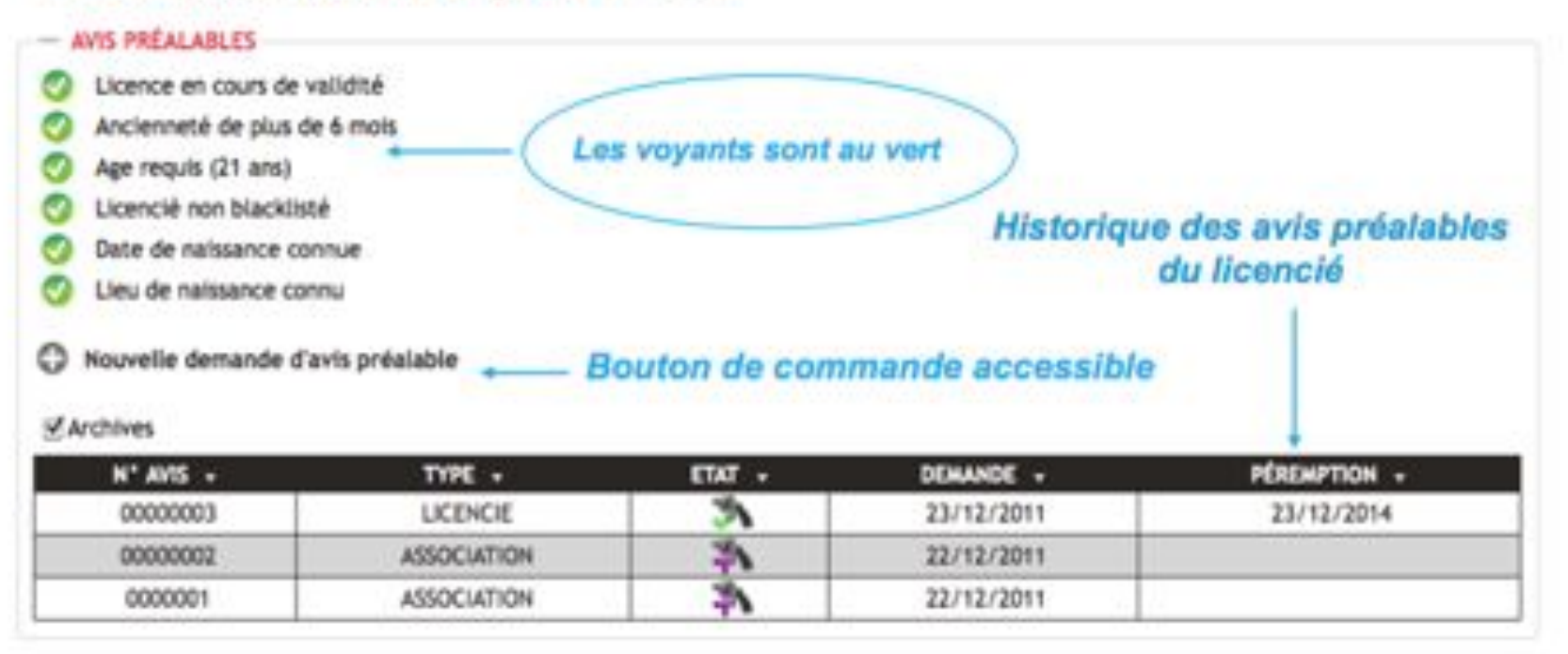

### Age requis – de 21 ans : Faire la demande par écrit à la FFTir

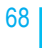

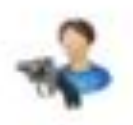

## Avis préalable

### Demande d'avis préalable pour un licencié

#### DEMANDE D'AVIS PRÉALABLE

#### 01111187 - Bernard ADAM

| Mode                                       | Acqui                                   | sittan                               | :                          |             |                               |                 |
|--------------------------------------------|-----------------------------------------|--------------------------------------|----------------------------|-------------|-------------------------------|-----------------|
| Pratiqu                                    | e réguli                                | èrement le tir s                     | portif :                   | Coul        | Oren                          | •               |
| L'associ                                   | lation pr                               | opose qu'il lui                      | sait délivr                | é un avis : |                               |                 |
| OFer                                       | orable                                  | Odefevorabl                          | e                          | +           |                               |                 |
| La ligue                                   | propos                                  | e qu'il lui soit d                   | Milvré un                  | avis :      |                               |                 |
| GFax                                       | orable                                  | () Défavorabl                        | e                          |             |                               |                 |
| caracté<br>préalab<br>Le Prési<br>obligato | ne comp<br>Ae.<br>dent cer<br>sires : 5 | tifie que le can                     | e des pièc<br>net de tir ( | es necessal | res à la déli<br>é ét comport | e les 3 passage |
| Le Prési<br>licence                        | dent cer<br>de l'ann                    | tifie avoir vérif<br>ée en cours 1 ( | lé que le t                | ampon du n  | nédecin figur                 | e au dos de la  |
| Observ                                     | ations                                  |                                      |                            |             |                               |                 |
|                                            |                                         |                                      | Valider                    | 0 An        | wler                          |                 |
| • Veu                                      | illez v                                 | alider la c                          | oche                       |             | +                             |                 |

Salsie des décisions pour la création de l'avis préalable licencié.

Le président de l'association ou le directeur de tir coche les cases en fonction de la situation.

Carnet de tir avec les passages obligatoires.

 Licence de la saison en cours avec le tampon médical et la signature du médecin.

En fonction des règles de gestion de la Ligue, la présentation des documents pourra être demandée par courrier.

Il n'est pas possible de valider une demande sans cocher les cases obligatoires.

-

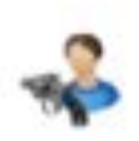

Hod

## Avis préalable

## Demande d'avis préalable pour votre association

| THE R. L. LEWIS CO.                                                                                                    | and the second second                                                                                          |  | 10 10 10 10 10 10 10 10 10 10 10 10 10 1 | THE REPORT OF A |
|----------------------------------------------------------------------------------------------------|----------------------------------------------------------------------------------------------------|--|------------------------------------------|-----------------|
|                                                                                                    | the second second second second second second second second second second second second second second second s |  | 1.1.1                                    |                 |
| and the second second se |                                                                                                    |  | the second second                        |                 |

#### 0745111 - CERCLE JULES FERRY TIR

| - C | 10000   | - |  |  |
|-----|---------|---|--|--|
|     | Actions |   |  |  |
|     |         |   |  |  |
|     |         |   |  |  |

Pratique régulièrement le tir sportif : 🛞 out

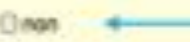

L'association propose qu'il lui solt délivré un avis :

S Favorable O Défavorable

La ligue propose qu'il lui soft delivré un avis :

C Favorable Défavorable

En cochant les deux cases ci-dessus, le président de la société de tir certifie le caractère complet et conforme des pièces nècessaires à la délivrance de l'avis préalable.

Le Président certifie que le carriet de tir est conforme et comporte les 3 passages obligatoires : 🖉

Le Président certifie avoir vérifié que le tampon du médecin figure au dos de la licence de l'année en cours : 🧭

C Annuler

#### Observations

#### Adresse de stockage des armes :

Adresse du président de l'association
 A l'adresse d'une des installations de l'association

#### Stand

Stand de CORCLE JARS FERRY

Saisie des décisions pour la création de l'avis préalable licencié.

Le président de l'association ou le directeur de tir coche les cases en fonction de la situation.

- Carnet de tir avec les passages obligatoires.
- Licence de la saison en cours avec le tampon médical et la signature du médecin.

En fonction des règles de gestion de la Ligue, la présentation des documents pourra être demandée par courrier.

#### Adresse de stockage des armes :

- Adresse du président de l'association
- A l'adresse d'une des installations de l'association

Stand

Stand de CERCLE JULES FERRY

Stand de CERCLE J.LES FERRY

Avis préalable Tableau Association

Le président d'association peut suivre l'évolution des demandes avec les dates de validation.

### 

San Barri

| and the second second se                                                                                                    |                                  |                                                                                                    |                          |           |                                                                                                    |                      |                                 |                                                                                                    |                 |
|----------------------------------------------------------------------------------------------------|----------------------------------|----------------------------------------------------------------------------------------------------|--------------------------|-----------|----------------------------------------------------------------------------------------------------|----------------------|---------------------------------|----------------------------------------------------------------------------------------------------|-----------------|
| Nº DEBLOOK -                                                                                                    | CARDING C                        | BUT IN MUSICIES                                                                                                    | HEROTOPICS -             | - FRF + - | Manufactory of the local division of the local division of the loc | INCOMPANY IN         | MARKED IN CO.                   | Report of a                                                                                                    |                 |
|                                                                                                    | WELLING OWNERS                   | and the second second se | 81 M 101 - 5 - 4 5 - 7 M | 24        |                                                                                                    |                      |                                 |                                                                                                    |                 |
| 668123                                                                                                    | DESCRIPTION - CORRECT OF ADDRESS | 18/06/1990                                                                                                    | BEBERTS CAR. TH          | an a      | phone and                                                                                                    | NEW CALCELER DATE: N | In terms 1, ball 4, in channels | CONTRACTOR OF STREET, STREET, STRE | <b>HARTHMAN</b> |
| 000104                                                                                                    | UNDER STREET                     | 18/05/1007                                                                                                    | 8848111-K.A.K.118        | 35        | 17-16-SEM                                                                                                    | 21-10-2010           | 01943012                        | 0110-0010-1                                                                                                    | 100             |
| 100-1A                                                                                                    | WEIGHTS, STAL PLANET             | in the second                                                                                                    | 82982121.5.44.79         | 34        | phone phone                                                                                                    | 10.00.000            | ALC: U.S. (1971)                | 30.00.00.0                                                                                                    | 24              |
| 44471-0                                                                                                    | INCOMENT. OTHER DUNCTION         | 16/06/1007                                                                                                    | REPORTEL C.A.C. THE      | - 25      | 10-11-01-0                                                                                                    | 08-07-0516           | 49-10-07-0                      | 10-01-01-0                                                                                                    | 12.             |
| ####** ##                                                                                                    | WEIGHT. STAL DURCHT              | ALC: NO.                                                                                                    | 8040111-K-A.R. 7M        | 24        | SALET UP A                                                                                                    |                      |                                 |                                                                                                    | 1000            |
| 00000                                                                                                    | WILLIAM AND A COMPANY            | 18/05/1907                                                                                                    | STREETS - G.A.K. THE     | - 54      | 18-19-1011                                                                                                    | 24-09-0211           | 24-10-30-1                      | 34-100-2113                                                                                                    | 00              |
| and the second second s | INCOMENT, ADDRESS TO ADDRESS     | ia.m.imi                                                                                                    | 0742111-6_A.0.100        | 3         | 10-10-10-0                                                                                                    | 12.40.00.0           | · Jonas Serie                   | 21.45.851                                                                                                    | 100             |
| - manufil (                                                                                                    | WINDOW, STANDARD                 | 18/06/1007                                                                                                    | 8749111 C.J.A. 118       | - 25      | 18-03-0010                                                                                                    | 18/05/0000           | 10-10-0110                      |                                                                                                    | 44              |
| 0000004                                                                                                    | NEXCENSE - LENse JUNCTO'         | MARK-MARK                                                                                                    | BENEFIT: C.A.O. TH       | 35        | (Adoctantia)                                                                                                    | 12/94/3816           | 23-97-964                       | . 2104.901                                                                                                    | .00             |
| 000001                                                                                                    | INCOME - UNIX DUALTY             | 18/05/1907                                                                                                    | 8740473. K.A.P. 708      | (Dh       | Chrise (prod                                                                                                    |                      |                                 |                                                                                                    |                 |
| -                                                                                                    | THE DOCTOR                       | 18/16/1407                                                                                                    | APRETTLIALAS, TH         | 3         | 10-041-0210 -1                                                                                                    | 16.04-00-0           | . 15-81-89-8                    | -10.049-041-0                                                                                                    | ( internet      |
|                                                                                                    | WEIGHT, Stiller Studiet          | 18/06/1907                                                                                                    | ATVESTS C.J.C. THE       | 34        | 10.010.0010                                                                                                    | 38-3m-3816           | 48-57-92-0                      | 49-10-2012                                                                                                    | 121             |

|                                                                                                    | and Milanda                                                                                                    | La madrid anno se                                                                                                    |
|----------------------------------------------------------------------------------------------------|----------------------------------------------------------------------------------------------------|----------------------------------------------------------------------------------------------------|
| Modification possible de<br>l'adresse<br>de stockage des armes<br>(autre que l'adresse du<br>licencié) | An of the second second | Construction on cases of weetford<br>Antipervention of a state of the ment<br>Construction on a state of the ment<br>Construction on a state of the ment<br>Construction on a state of the ment<br>Construction of the ment<br>Construction of |
|                                                                                                    | D trajection                                                                                                    | etheries Q muse                                                                                                    |

Les avis préalables sont visibles également sur la fiche Licencié

the line

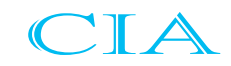

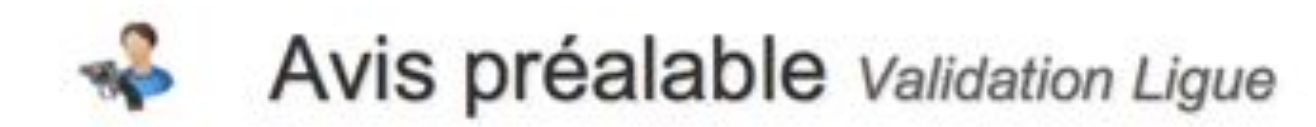

### Le Président de la Ligue peut signaler un dossier à la FFTir

| Etat 2002/2012 18:34-47 pa<br>Etat 200<br>Date de demande 16/02/2012<br>Licencië 01111187-<br>Observations<br>du demandeur | Bernard ADAM            | Licence en cours de va<br>Ancienneté de plus de<br>Age requis (21 ans)<br>Licencié non blacklisté<br>Date de natissance con<br>Lieu de natissance com | didité<br>6 mols<br>1<br>nue<br>14 |                                                                                                    |
|----------------------------------------------------------------------------------------------------|-------------------------|----------------------------------------------------------------------------------------------------|------------------------------------|----------------------------------------------------------------------------------------------------|
| ADRESSE DE STOCKAGE DES ARME                                                                                               |                         | ode Argentine                                                                                                    | \$                                 |                                                                                                    |
| Plan las array difersars à une adresse d<br>Visanció.                                                                      | thèrente de Cadresae du | athe a sky Dilaway to                                                                                                    |                                    |                                                                                                    |
| Advesse LE CLOZO                                                                                                    |                         | ind Case                                                                                                    | de aporte                          |                                                                                                    |
| CP/VICe SH230 LARME                                                                                                    | ¢                       | esociation propose qu'il                                                                                                    | tul solt débiné un avis<br>vorable |                                                                                                    |
|                                                                                                    | L                       | i ligue propose qu'il fui se<br>E favorable 🛛 Déta                                                                                                    | olt délivré un avis<br>vorable 🔸   | La resson da blocage doit<br>dro légalement recevable a<br>le plan juridique, avec una<br>pièce jastificative. |

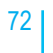
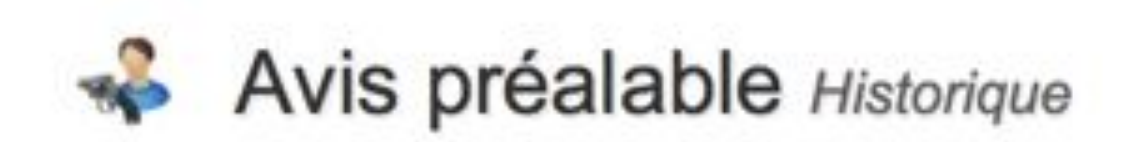

|          |                         | With Carton Mart        |      |           |                                         |               |            |          |          |
|----------|-------------------------|-------------------------|------|-----------|-----------------------------------------|---------------|------------|----------|----------|
|          |                         |                         |      | -         | And And And And And And And And And And |               |            |          |          |
|          | No.                     | 0 (ner a nord at allow) |      |           |                                         |               |            |          |          |
| en Banne |                         |                         |      |           |                                         |               |            |          |          |
|          | LONCE :                 | ADDITION 1              | ew . | manufil . | WEINTER -                               | His working a | REPTOR -   | EXCEPT 1 | \$00,000 |
|          |                         |                         |      |           |                                         |               |            |          |          |
|          | Marcall, Jam School and | 00001-1-1-1             |      | Press.    | 1012-001                                | pre-sec       | (M-10.0014 |          |          |

Les ligues mettront à disposition les supports d'édition des avis préalables FFTir, avec le texte officiel au dos, feuille A4 prédécoupée de couleur verte.

Obligation d'éditer sur ce support pour le dépôt en Préfecture. Dès validation par la Ligue ou la FFTir, le président de l'association pourra éditer le document et le faire signer au licencié et ensuite avec sa signature et le tampon de l'association, le remettre au demandeur.

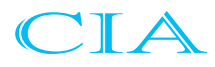

| FEDERATION FI                                                                                                    | RANCAISE DE TIR                                                                                                    | RENOLVELLEMENT                                                  | FÉDÉRATION F                                                                                                    | RANCAISE DE TIR                                                                                                    | ACQUISITION<br>REMOVABLE                                      |  |
|----------------------------------------------------------------------------------------------------|----------------------------------------------------------------------------------------------------|-----------------------------------------------------------------|----------------------------------------------------------------------------------------------------|----------------------------------------------------------------------------------------------------|---------------------------------------------------------------|--|
| Valo                                                                                                    | AVIS PRÉALABLE 1<br>de pour les annes de poing-<br>et autre de farice 28 - 2° de des                                                                                                    | N° 00000004<br>et les armos d'épade<br>et to bits de 5 mar 1995 | AVIS PRÉALABLE N° 00000004<br>Valable pour les annes de poing et les annes d'époule<br>Débat autre de tartais 28 - 2° du décet 16 188 du Line 1991                                                                                                    |                                                                                                    |                                                               |  |
| 6746111<br>N° facilité                                                                                                    | 09371388<br>N°Lumm                                                                                                    | ROUGH BALLER                                                    | 6745111<br>97 Sector                                                                                                    | 00371380<br>W1Losse                                                                                                    |                                                               |  |
| Jr. soversignet, M. Gilles D.<br>President de CERCLE AM<br>centre que M. Eper DURA<br>retorie Et person 1908 à 1<br>demonteties à 122 RUE OU<br>BADIS, TURRE<br>est régularement loancôl<br>. J'atteste en justique<br>et régularement loancôl<br>. protique rég | UNERY<br>ES FERRY THE<br>INDALLS<br>IA SIAG (TS) - FRANCE<br>I THE AD CANION DE 420 APTA<br>() pour familie en cours<br>p/2 (elle)<br>palérement le tir sporté<br>pour spukémenet le tir sporté<br>pour spukémenet le tir sporté                                                                                                    |                                                                 | Je, skuestigent, M. Oldhes D.<br>Presidenti de CERICLE Alt<br>Lertifie que M. Epine DURA<br>netari / le CE parener 1900 à<br>democrateuri - à 722 RUE DI<br>GASTO, "EDINO<br>et républiement licencial<br>J'attente en outre q<br>- prologie rép<br>inte partique | UNERY<br>ES PERKY THE<br>WORLEE<br>LA BAS (75) - FRANCE<br>(1983-ALI-CANCH DE 428 APP<br>(1) poor Taminie en cours,<br>p/H (min)<br>palatement is traporti<br>palatement is traporti<br>palatement is traporti | MITCHENT - 91100 85500                                        |  |
| Je projese que                                                                                                    | - hu soft<br>- ne ha soft pas                                                                                                    | ente un securite.<br>Neté set suis l'averable                   | Se budone des ra                                                                                                    | - he soit jus                                                                                                    | alleri un avis fascridite                                     |  |
| your obtent faulos                                                                                                    | nation d'acquère et de détune de                                                                                                    | is arrive a titre sportf.                                       | pour obtenit faultar                                                                                                    | sation d'acquire et de détenir                                                                                                    | des arties à titre sportif.                                   |  |
| La declaride and alternal de la facilita de l'activa de l'activatione au des de présent parts                                                                                                    | ton representation of the second second seco | LES AUBRAUS, le 29/12/2011<br>Le Président                      | te detander at alterat de dependen A.FLEURY LES AURIARS, le 29/12/00/1<br>de fanite de l'argènete 1981 reprint<br>te des de président                                                                                                    |                                                                                                    |                                                               |  |
| Date el signature du ternar                                                                                                    | nina                                                                                                    |                                                                 | Date et signature du dema                                                                                                    | ndeur                                                                                                    |                                                               |  |
| 14 29/12/2011                                                                                                    | Equators<br>Capital de Personalise                                                                                                    |                                                                 | Le 39123911                                                                                                    | Cantal a manipular                                                                                                    |                                                               |  |
|                                                                                                    | Signature                                                                                                    | du demandeur et slo                                             | nature et tampon                                                                                                    | de l'association                                                                                                    |                                                               |  |
| Jr. scorngred M. Gilles Dr.<br>President de la LUGU<br>President de la Pederation<br>- vo la proposition expresid<br>- donne un svin <u>Ecosocible</u><br>d'acqualition et de défention                                                                          | INCRY.<br>IS REGIONALE DE TIR D<br>I-Tranquise de Tir.<br>I par le Preladent de son Asseco<br>à ce que soit délivrée à l'animese<br>e d'armes à titre quantil.                                                                                                    | NJ CEMTRE, designtane du<br>abor,<br>dot) une autorisation      | Je, seussigne M. Gilfers D.<br>President de la LUS.<br>President de la Facientio<br>- se la proposition exprimi<br>- donne un ave <u>Succedita</u><br>d'acquestion et de diferito                                                                                 | AMERY,<br>IS REGISTIONALE DE YM.<br>In Française de Tin.<br>In par le Président de suit Anne<br>à ce que soit définite à l'intée<br>in d'annes à the sport.                                                    | DU CENTRE, delegatore du<br>conton,<br>collin) une automation |  |
| 000000004<br>#/ Challes                                                                                                    | AFLEUR                                                                                                    | LES ALIBRAIS, le 2012/2011<br>Le Président                      | 90000004<br>97 Onles                                                                                                    | AFUDU                                                                                                    | Er LES-AUBRAS, te 2912201<br>Le President                     |  |
| International Data                                                                                                    | 141                                                                                                    | 3                                                               | DEPOSITOR AND                                                                                                    | 124                                                                                                    | 1                                                             |  |

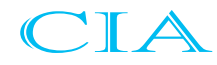

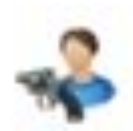

## Avis préalable Historique licencié et association

Pour chaque licencié, l'historique des avis préalables sera consultable sur la fiche personnelle du tireur en temps réel. Les avis préalables concernant l'association sont également consultables.

|       | _ | _ |  |
|-------|---|---|--|
|       |   | _ |  |
| <br>_ |   |   |  |
|       |   |   |  |
|       |   |   |  |

- Laborate en caluta de valisitat
- Averagements de plus de 6 mette
- Approximity (21 and
- Control ten blacking Ph. Saile in concerns internet

| N" #/5 -                                                                                                    | TIPE +        | mr.  | DEMANDE -   | PERCEPTION + |
|----------------------------------------------------------------------------------------------------|---------------|------|-------------|--------------|
| 20804768                                                                                                    | UCENCE .      | 3    | 05-05-20-0  | (8-95-391)   |
| 32854769                                                                                                    | UCINCE        |      | 0.05.000    | PL-05-0213   |
| 10H07015                                                                                                    | UCINCE        | - 5  | 18/01/2008  | GL (0,0214)  |
| SEPART .                                                                                                    | ULDICH.       | 3    | 18/11/2008  | 011110000    |
| 00179400                                                                                                    | WENCE         | 3    | 18111-3004  | FR111/2007   |
| and the second second s | LICENCE       | 3    | 38/05/3004  | 26/00/2007   |
| 88154613                                                                                                    | UCENCE        | - 3  | 01/10/3001  | 01/10/200H   |
| 8017551A                                                                                                    | UCOICE        |      | 01/05/3001  | 10-175-300H  |
| 00154508                                                                                                    | UCPICE.       | - 5  | 20/11/1999  | 2011112002   |
| 1015-030                                                                                                    | UCINCH .      | 34   | 3011111000  | 381+119300   |
| 8112015                                                                                                    | UCINCE        | 3    | 01/06/1998  | #1/96/3001   |
| 3012014                                                                                                    | UCINCE        | 3    | 21.706/1998 | 81/06/2001   |
| 30807163                                                                                                    | UCINCE        | 5    | 35/05/1996  | 31.405/1999  |
| 30007158                                                                                                    | UCINCE.       | 3    | 31/05/1996  | 31/05/1999   |
| 00007162                                                                                                    | UCINCE        | - 5  | 31/25/1998  | 31.025/1000  |
| 40007158                                                                                                    | UCINCH.       | 3    | 31.05/1996  | 31.105.1100  |
| 30807157                                                                                                    | UCINC8        | 3    | 31/05/1996  | 31.00.1999   |
| 3880741                                                                                                    | UCINCE        | 5    | 32/05/1996  | 31.00.000    |
| 200807154                                                                                                    | UCINCE        | - 31 | 35/05/1996  | 31/05/1999   |
| 10007070                                                                                                    | <b>UCINCE</b> | - 3  | 31/05/1996  | 21.125.1998  |
| 00007160                                                                                                    | UCINCE .      | 3    | 25-25-1998  | 25-05/1009   |
| 20007184                                                                                                    | UCINCE        | 3    | T1.05./1990 | 21-03-1999   |
| 38807152                                                                                                    | LICENCE .     | 5    | 31/05/1996  | 21-05/1000   |

Des logos signalent le dépassement de validité d'un avis préalable.

Un avis préalables émis par la FFTir reste en base de données, même sans emploi du demandeur pour l'acquisition d'une arme.

HETORISE OF INACIUMUS

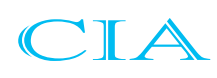

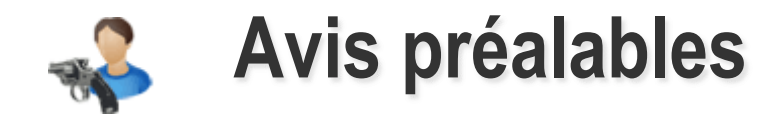

### Demande d'avis préalable pour un licencié de -21 ans

- Faire la demande auprès de la fédération soit par courrier au 38 Rue Brunel 75017 PARIS ou par mail à l'adresse suivante <u>support-itac@fftir.org</u> avec les justificatifs suivants:
- Justificatif de l'inscription sur les listes de haut-niveau
- photocopies du carnet de tir et de la licence recto-verso

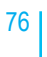

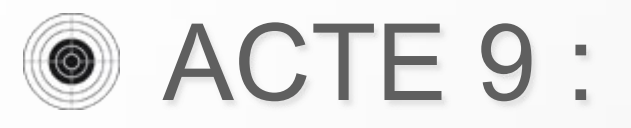

## Installations de Tir

- Stands de Tir
- Installations de Tir
- Pas de Tir

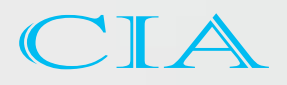

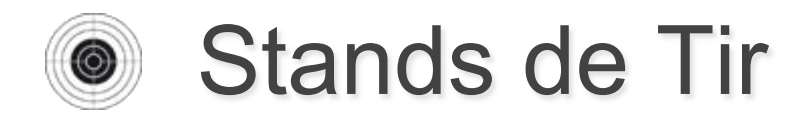

#### Outil de suivi des demandes de modification des installations

| Stands de Tir                                                       | - L                                                   | Sui        | vi des d | lemandes            |                     |
|---------------------------------------------------------------------|-------------------------------------------------------|------------|----------|---------------------|---------------------|
| Stands de Tir > Meou Stands de Tir                                  |                                                       |            |          | -                   |                     |
| om de l'association ou code club<br>745111 - CERCLE JULES FERRY TIR | Stand de CERCLE JULES FER                             | RRY        | Dem      | ande de modificatio | ns des informations |
| STAND .<br>Stand de CERCLE JULES FERRY                              | Coordonnées Installations<br>Désignation              | Stand de   | CERCLE   | JULES FERRY         |                     |
|                                                                     | Numéro d'affiliation                                  | 074511101  |          |                     |                     |
|                                                                     | Adresse                                               | 154 RUE D  | ES FOS   | SES                 |                     |
| Accès au dét                                                        | ail des                                               |            |          |                     |                     |
| installatio                                                         | ons ce/vile                                           | 45400      | LEURY    | LES AURRAIS         |                     |
|                                                                     | Pavs                                                  | FRA-FRA    | INCE     | y.                  |                     |
|                                                                     | Téléphone                                             | 023884618  | 3        |                     |                     |
|                                                                     | Tél. portable                                         |            |          | ī                   |                     |
|                                                                     | Tél. professionel                                     |            |          | 2                   |                     |
|                                                                     | Fax                                                   |            |          |                     |                     |
|                                                                     | Email                                                 | gilles.dum | ery@w.   | anadoo.fr           |                     |
|                                                                     | Date d'ouverture                                      |            | 1.01     |                     |                     |
|                                                                     | Date de déclaration EAPS                              | 07/06/199  | 9 100    |                     |                     |
|                                                                     | Numéro EAPS                                           | ET 000545  |          |                     |                     |
|                                                                     | Horaires d'accueil<br>Seront affichés sur le site web |            |          |                     |                     |
|                                                                     |                                                       | Valider    | 0        | Annuler             |                     |
| stion Internet du Tir, des Avis préalables et des Carte:            | s découvertes                                         |            |          |                     | 1                   |

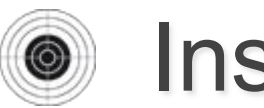

## Installations de Tir

### Suppression de l'installation

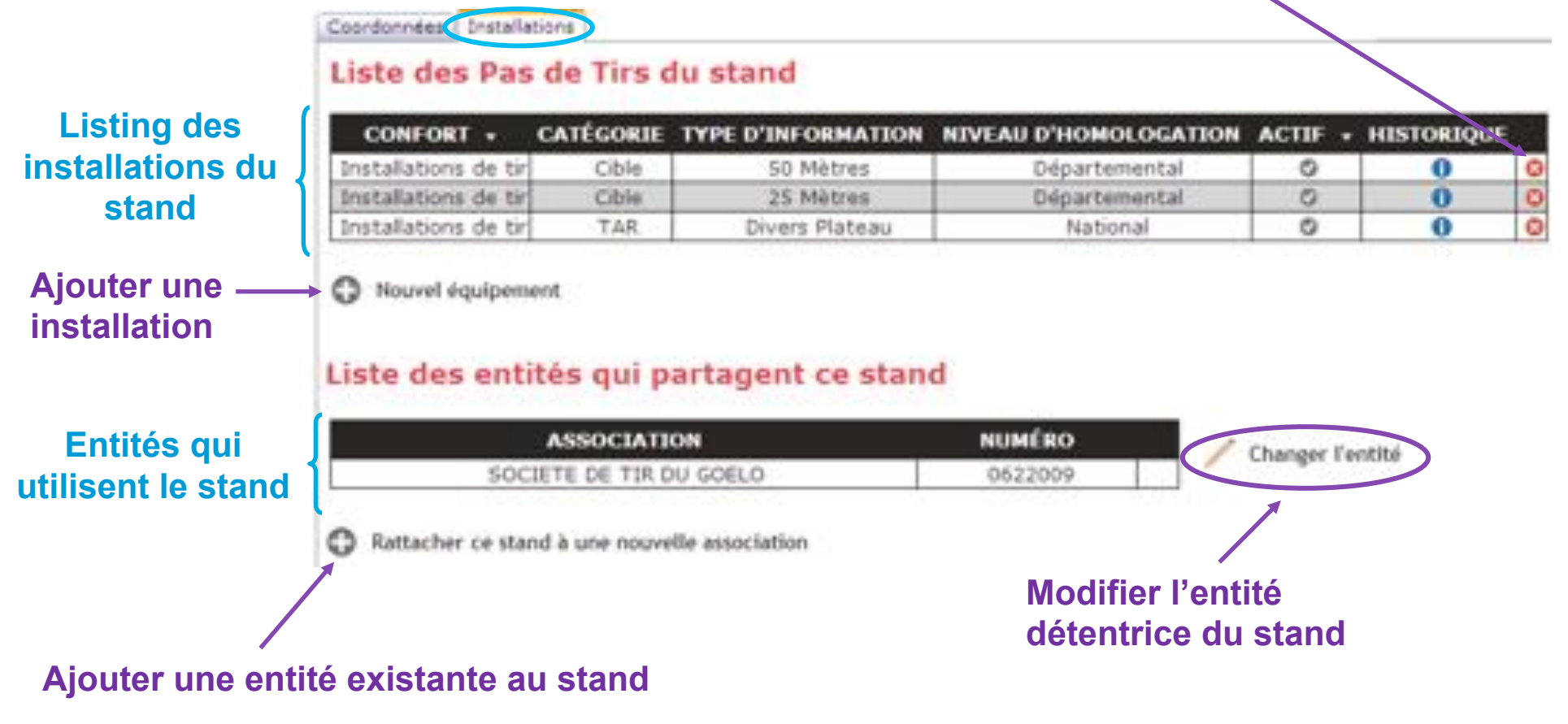

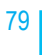

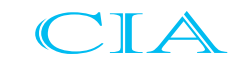

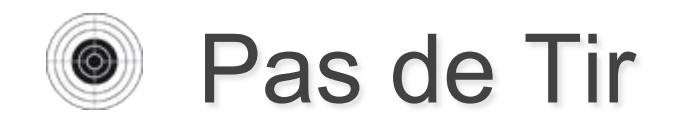

| CONFORT CATÉG                                                                                                    | ORIE TYP                                                                                                    | E D'INFORMATION | NIVEAU D'HOMOLOGATION                        | ACTIF                      | HISTORIQUE            |   |
|----------------------------------------------------------------------------------------------------|----------------------------------------------------------------------------------------------------|-----------------|----------------------------------------------|----------------------------|-----------------------|---|
| Installations de tir Cit                                                                                                    | ble                                                                                                    | 10 Mètres       | Régional                                     | 0                          | 0                     | 8 |
| Date de mos<br>Catégorie de<br>C<br>Type d'inf<br>Coordonn<br>HOMOLOGATION<br>Numéro d'hom<br>Date hom<br>Date hom<br>Nombre d<br>Com<br>LABELLISATION<br>Lai<br>Numéro de lai | EDITION D'UN PAS (<br>création<br>affication<br>a confort Installations de t<br>Catégorie Cible<br>ormation 10 Mètres<br>ides GPS<br>Actif I<br>nologation Régional<br>nologation 23/09/1996<br>de postes 20<br>mentaires<br>bellisation Pas de labélisa<br>bellisation State Composition Composition Co | DE TIR          | Au clic d'un<br>peut modifie<br>informations | e ligr<br>er les<br>s du j | ne, on<br>pas de tir. |   |

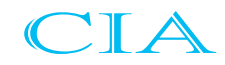

# ACTE 10 : États,

# Requêteur & Statistiques

- États
- Requêteur
- Statistiques
- Documents téléchargeables

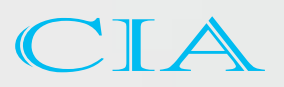

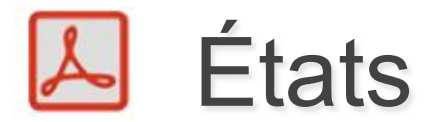

Un panel de documents PDF sont disponibles sur ITAC en fonction de vos besoins :

Dans la page Attestation de licence :

- L'attestation de licence d'un ou plusieurs licenciés pour la saison courante
- L'attestation de renouvellement d'un ou plusieurs licenciés pour la saison courante mode L

| mans                                      |             |             |                               |           |                          |                    | NAME OF COMPANY                      |
|-------------------------------------------|-------------|-------------|-------------------------------|-----------|--------------------------|--------------------|--------------------------------------|
|                                           | Piphen Line | 1000        | Saltar Paters                 | - Case    | of equility              | Parahidroge        | Second State of the Company's second |
| harp - Edmon des attantactions de licence |             |             |                               |           |                          |                    |                                      |
|                                           |             |             |                               |           |                          |                    |                                      |
|                                           |             | THE         | DEM                           |           |                          |                    |                                      |
|                                           |             | 0           | Attiestation de Licence       |           |                          |                    |                                      |
|                                           |             |             | Appelation de Renouvellemen   | 4         |                          |                    |                                      |
|                                           |             |             |                               |           |                          |                    |                                      |
|                                           |             | REPERCIN    |                               |           |                          |                    |                                      |
|                                           |             | 9" Licence  | Numero de Centité             | 1am       | et source Saltern clible |                    |                                      |
|                                           |             |             | gherri                        | 1.00      | rano 2 merano 3          | 194                |                                      |
|                                           |             |             |                               |           |                          |                    |                                      |
|                                           |             | III Edition | er ist des stimistions de re- | monistern |                          |                    |                                      |
|                                           |             |             |                               |           |                          |                    |                                      |
| 1 2 4 9 0                                 |             |             |                               |           |                          |                    |                                      |
| er Licbect                                | 101         |             |                               | RDICH.    |                          | CLUB               | RENOLVELLENDYT                       |
| 6667                                      | ASABS       |             |                               | Jean .    |                          | Dates - C.J.S. Tim |                                      |
| K16/16/4                                  | 4536        |             |                               | Gegur     |                          | INDIA CLICIE       |                                      |
| 6710363                                   | ARMAUD      |             |                               | Utavie    |                          | INDIA - C.J.R. TH  |                                      |
| EPCONE                                    | 808.68      |             |                               |           |                          | 1 AV. 1            |                                      |

Dans le menu Fiche licenciés : Pour éditer la fiche d'un licencié

| 100                                   |                      |                        |                 |                |                                 |        |                       |   |                                |    |
|---------------------------------------|----------------------|------------------------|-----------------|----------------|---------------------------------|--------|-----------------------|---|--------------------------------|----|
| Association do Librows                | A Real Property lies | toria de               | 66   7          | Courtier south | Parlameter age                  | 4.0    | Caller des Bacamantes | 1 | - Description (dischargention) |    |
| State - merci Report Pathes Liversian |                      |                        |                 |                |                                 |        |                       |   |                                | de |
|                                       |                      | 400                    | HICH.           |                |                                 |        |                       |   |                                |    |
|                                       |                      | 10° 1                  | lorne Numito de | Tentta         | ittel de la Noerica             | 65     |                       |   |                                |    |
|                                       |                      |                        | 214211          |                | An annual of second             | 10     |                       |   |                                |    |
|                                       |                      |                        |                 |                |                                 |        |                       |   |                                |    |
|                                       | 81                   | the iss fiches licesc  | <b>W1</b>       |                |                                 |        |                       |   |                                |    |
|                                       | Namb                 | a de linercido transfi | 1201            |                |                                 |        |                       |   |                                |    |
|                                       | 1.1                  | 145678                 |                 |                |                                 |        |                       |   |                                |    |
|                                       |                      | #" LIGENCE             |                 | Problem        | ASSOCIATIV                      | 04 69  | F SELA LICENCE        |   |                                |    |
|                                       |                      | 6661                   | NGLADO          | Jaco .         | SDBHL-CJ                        | A. 174 | - N                   |   |                                |    |
|                                       | 4                    | AD-ID1816              | ANTAL           | Orga           | 016011-2.1                      | J. THE | 1                     |   |                                |    |
|                                       |                      | 4040 (SAR              | ANDENDARD       | Also Per       | w district.                     | C 100  |                       |   |                                |    |
|                                       | 2                    | 401-10863              | ateato          | . Sutian       | e enert-c.a                     | 1.70   | 1                     |   |                                |    |
|                                       |                      | 1041018                | 405045          | Christian      | <ul> <li>streitt-c.i</li> </ul> | A TIB  |                       |   |                                |    |
|                                       |                      | 10463699               | ALIME           | A40            | - 0140111 - C.J                 | 5.719  |                       |   |                                |    |
|                                       |                      | (0x00x42               | AUDENERT        | Jaan Pau       | E. BROTH-C.J                    | 6.708  | <i>3</i>              |   |                                |    |
|                                       |                      | SICTION.               | ATMORIAL        | Arun           | 014011-61                       | 8.118  | -                     |   |                                |    |

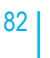

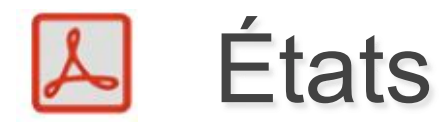

- Dans la page Edition d'Etats :
- <u>Rubrique Etat Association :</u>
- La carte d'identité d'une association (page Édition d'états)
- L'attestation d'affiliation d'une entité (page Édition d'états)
- La fiche dossier du club (page Édition d'états)

| E FINE                            |                       |                                                        |                                                                           |                    |                                                                                                    |                 |                         |
|-----------------------------------|-----------------------|--------------------------------------------------------|---------------------------------------------------------------------------|--------------------|----------------------------------------------------------------------------------------------------|-----------------|-------------------------|
| Americana de Ucerre               | Piches Licenses       | and the second second                                  | Correr activ                                                              | Persidence         | administration des desymaths                                                                                                    | ( Ben           | ments tablet arge ables |
| Earls - Edition des duary animals |                       |                                                        |                                                                           |                    |                                                                                                    |                 | à                       |
|                                   |                       | Fried della<br>il Daria<br>Conta<br>Comp<br>Humaira de | enertation<br>con execution et tarif de licenon<br>cabina<br>fassociation |                    | ~                                                                                                    |                 |                         |
| ioriore describés insurvies : 1   |                       |                                                        |                                                                           |                    |                                                                                                    |                 |                         |
| NUMORD +                          | Diffe +               | CARTE D'IDENTITÉ                                       | ATTENTION                                                                 | ACCUSE DE RÉCEPTIO | IN ATTUATION                                                                                                    | FIOR INSERTIOUS | ASSUBANCE               |
| Ø41m1                             | CORD.E. ALLS FORM THE | 1                                                      | 2                                                                         | 6                  | And a state of the state of the | 1               | 8                       |

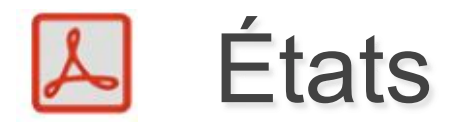

- Rubrique Cotisation Association et tarif des licences:
- Le montant des prestations et des cotisations associations

| la run                            |                          |                                                                                                    |                        |                             |
|-----------------------------------|--------------------------|----------------------------------------------------------------------------------------------------|------------------------|-----------------------------|
| Attantation de Liceme             | FaherLinesette           | Easter and Receivings                                                                                                    | Adventuries de Deursen | Reconantie Millerbargentine |
| Bisto - Colline ann Mars artifich |                          |                                                                                                    |                        |                             |
|                                   |                          | Tres a Cash<br>Cashadran Association<br>Cashadran Association et Tarif des Incences<br>Cashadran                                                                                                    |                        |                             |
|                                   |                          | Same (Minima )                                                                                                    | 10.0                   |                             |
| Numbre d'exitatés traumins : 1    |                          |                                                                                                    | .s.                    |                             |
| NUMERO +                          | DALING +                 | INDIAN THIS TO A THIS WAY AND A THIS WAY AND A THIS WAY |                        | IDAAKOI PAIHESION           |
| DMD/11                            | CONCLE ADJUST FURIES THE |                                                                                                    |                        |                             |

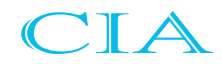

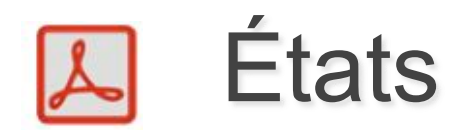

- <u>Rubrique Comptabilité:</u>
- Pour les association en Délégation AL et L: Tableau Excel récapitulatif de tous les mouvements comptables de la ligue pour la saison courante (licence association, cotisation, reversement). Tableau visible et accessible que par la ligue.

| le mars                               |                              |                                                                    |                          |                |    |                              |              | Second Party               |    |
|---------------------------------------|------------------------------|--------------------------------------------------------------------|--------------------------|----------------|----|------------------------------|--------------|----------------------------|----|
| Rismation da Linemen                  | Pulse Uservite               | 1.10                                                               | con and a line           | Accelerate     |    | Administration des Decements | 1            | Description Matchingsoften |    |
| Charts - Elittere des Autos antibiles |                              |                                                                    |                          |                |    |                              |              |                            | de |
|                                       |                              | THE DEW<br>Chas association<br>Cathartine Issaction<br>& Camptonia | dan el larif des Isanses |                |    |                              |              |                            |    |
|                                       |                              | Salison<br>Pour 16 perfosite du<br>Entra                           | 21-04-001                | au (21/27/27/2 |    |                              |              |                            |    |
| Northea describio brouvles : 16       |                              |                                                                    |                          |                | ,  |                              |              |                            |    |
| euelto -                              | DALLER .                     |                                                                    | 00.0                     | UNITIONS -     |    | estimated in                 | AMERICATE CO | VIENDS                     |    |
|                                       | LOCK MODIFIED IN THE CONTROL |                                                                    | 16                       |                | 16 | - E                          | -            |                            |    |
| 87146                                 | COMPERATION OF THE SU-CHER   |                                                                    |                          | a. 1           |    |                              |              | 3                          |    |
| 070804                                | INCOME. OR THE DE TOLICION   |                                                                    |                          | #L.            |    | 8                            |              |                            |    |
| 87405                                 | E.E.A. THE BACK ADDRESS TOP  |                                                                    |                          | 6              |    |                              |              |                            |    |
| 17/520                                | C.L.A. EDUCT AUTOMOS ROUNDS  |                                                                    |                          | A. (           |    | 1                            | 1            |                            |    |

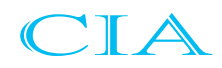

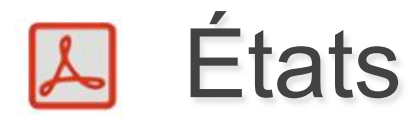

### Dans la page Courrier d'accès:

Le courrier d'accès pour un membre du bureau qui ne s'est jamais connecté sur ITAC

| to the second second second second second second second second second second second second second second second | 1 North Decision                                                                                                    | Received and the Occurrents |                                |
|----------------------------------------------------------------------------------------------------|----------------------------------------------------------------------------------------------------|-----------------------------|--------------------------------|
| Courrier sivec lies mots di                                                                                     | e passe pour le comité directeur                                                                                                    |                             | <i>10</i>                      |
| POULLES HEARINGS OF L'ONTITE UT DES<br>Number de l'antital                                                      | Sectors reads<br>Function do membre                                                                                                    |                             |                                |
|                                                                                                    | - I                                                                                                    |                             |                                |
| TRUE LES INCIDENTS OF LESITION                                                                                  | Fonction du mentione                                                                                                    |                             | Fichier PDF                    |
|                                                                                                    | (Name )                                                                                                    |                             | Contenant les<br>Codes d'accès |
| O'UN ADABRE ON PARTICULES<br>Numbro do Romalit                                                                  |                                                                                                    |                             |                                |
|                                                                                                    | Courrier sive: les mots de<br>Pour Les essents or L'ovint et les<br>Ruedro de l'entre<br>Ruedro de l'entre<br>Ruedro de l'entre<br>Ruedro de l'entre<br>Ruedro de l'entre |                             |                                |

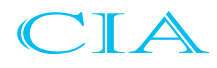

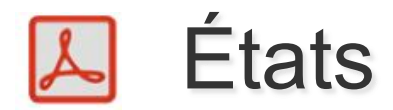

- Dans la page Paramétrages:
- Les droits attribués à un groupe d'accès
- Les catégories d'âge en fonction d'une saison

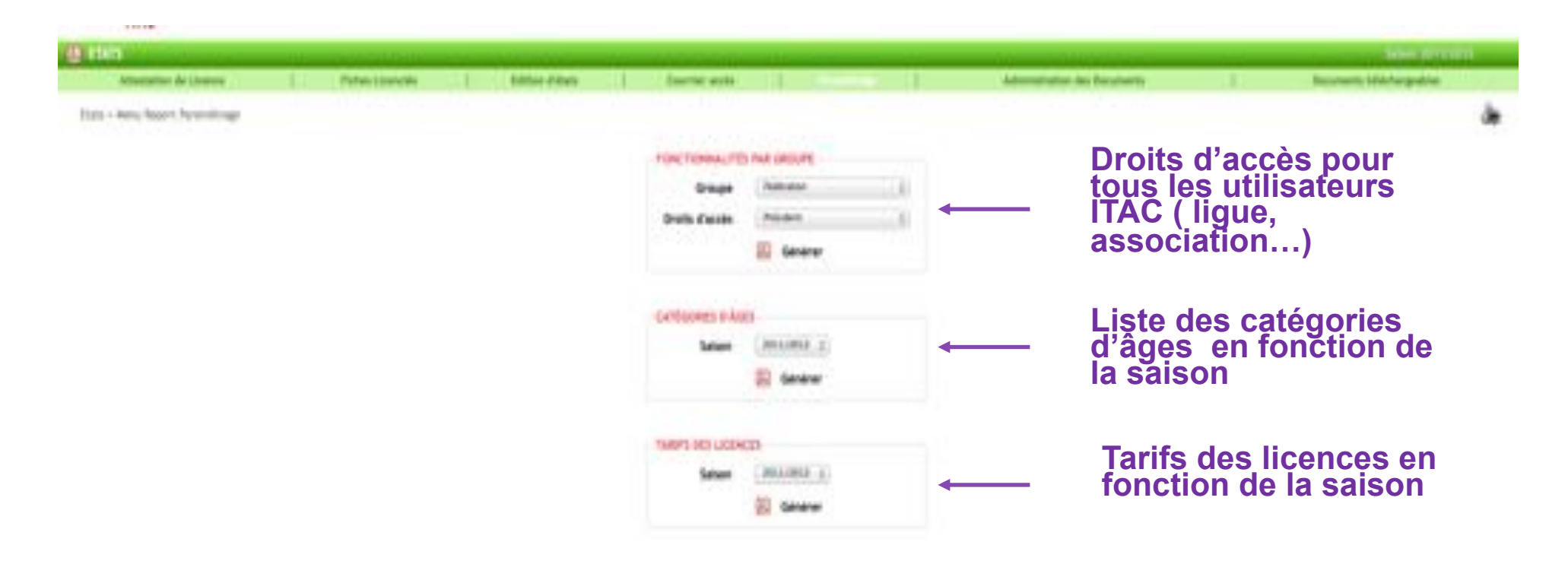

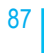

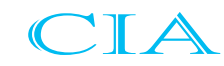

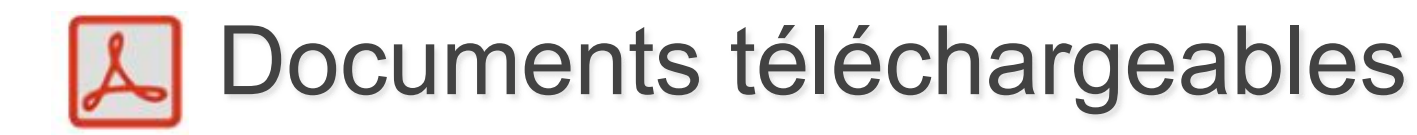

| di mm                                                  |   |                |             |                       |                               |       |             |                                                                                                    |
|--------------------------------------------------------|---|----------------|-------------|-----------------------|-------------------------------|-------|-------------|----------------------------------------------------------------------------------------------------|
| Allastation de License                                 | 1 | Peter Garryth. | T Ditte     | Among I               | Sector parts                  |       | Peterstrage | <br>and the second second second second second second second second second second second second second second second |
| Date - Desuments minchargenistes                       |   |                |             |                       |                               |       |             | de .                                                                                                    |
|                                                        |   |                | Formulate   | es taliéchargeable    |                               |       |             |                                                                                                    |
|                                                        |   |                | 20 sheets   | Lances 2012/2015      |                               |       |             |                                                                                                    |
|                                                        |   |                | E MARKA     | enversion select 2012 | 2010                          |       |             |                                                                                                    |
|                                                        |   |                | ill broad   | e de licence          |                               |       |             |                                                                                                    |
|                                                        |   |                | 18 Denard   | e Neverlie Liverus Jo | insuit.1. page of             |       |             |                                                                                                    |
| 🔀 Questionnaire de contrôle de contrôle de contrôle de |   |                |             |                       |                               |       |             |                                                                                                    |
| IN Destaction (Carls antimation activation and the     |   |                |             |                       |                               |       |             |                                                                                                    |
| III Demande dants anteilebie Minese () 21 enti         |   |                |             |                       |                               |       |             |                                                                                                    |
|                                                        |   |                | 20 boster   | Chemological des at   | with de th                    |       |             |                                                                                                    |
|                                                        |   |                | III Address | the parentale (perc)  | in mineral                    |       |             |                                                                                                    |
|                                                        |   |                | H which     | ter parentaia (pour   | in minut                      |       |             |                                                                                                    |
|                                                        |   |                | ill marke   | ter in stage process  | 0                             |       |             |                                                                                                    |
|                                                        |   |                | 20 Address  | ter aver average a    | une hanffeilation de 12 ses   | ent : |             |                                                                                                    |
|                                                        |   |                | E tenad     | di primerant          |                               |       |             |                                                                                                    |
|                                                        |   |                | H Atlantat  | ani de deste          |                               |       |             |                                                                                                    |
|                                                        |   |                | 20 Linim M  | ARAITALA. 2           | 10.000 and 10.000 million and | 83    |             |                                                                                                    |
|                                                        |   |                | E Unim de   | ALL BULLER            | O., INSLANDSCOTT              |       |             |                                                                                                    |
|                                                        |   |                | in terms    | re Drott & Chrospe Ad | de                            |       |             |                                                                                                    |
|                                                        |   |                | H farmula   | en brott & Cimage All | me .                          |       |             |                                                                                                    |
|                                                        |   |                |             |                       |                               |       |             |                                                                                                    |

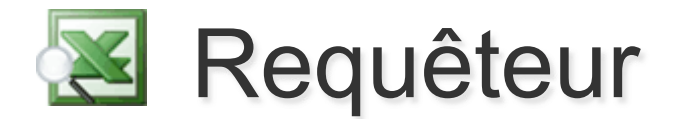

A partir d'un système de recherche évolué et de sélection des informations à exporter vous serez en mesure d'éditer autant de liste de données que nécessaires au format CSV, TXT ou XLS :

- Nombre de licenciés par catégories d'âges, par nationalité
- Listing des licenciés filtrés sur une catégorie, une nationalité
- Licenciés ayant renouvelés leur licence
- Licenciés n'ayant pas renouvelés de licence cette saison
- Licenciés ayant souscrits une carte découverte
- Liste des mutations qui ont été effectuées
- Liste des avis préalables
- Listing des spécialistes (arbitres, formateurs)

Les informations extraites du Requêteur peuvent servir de source de données pour l'utilisation des lettres types sous vos applications bureautiques.

Les lettres types sont des documents Word formatés pour faire bénéficier des fonctionnalités de publipostage traditionnelles.

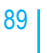

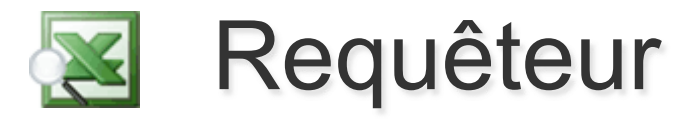

### Accès au modèle

déjà enregistré

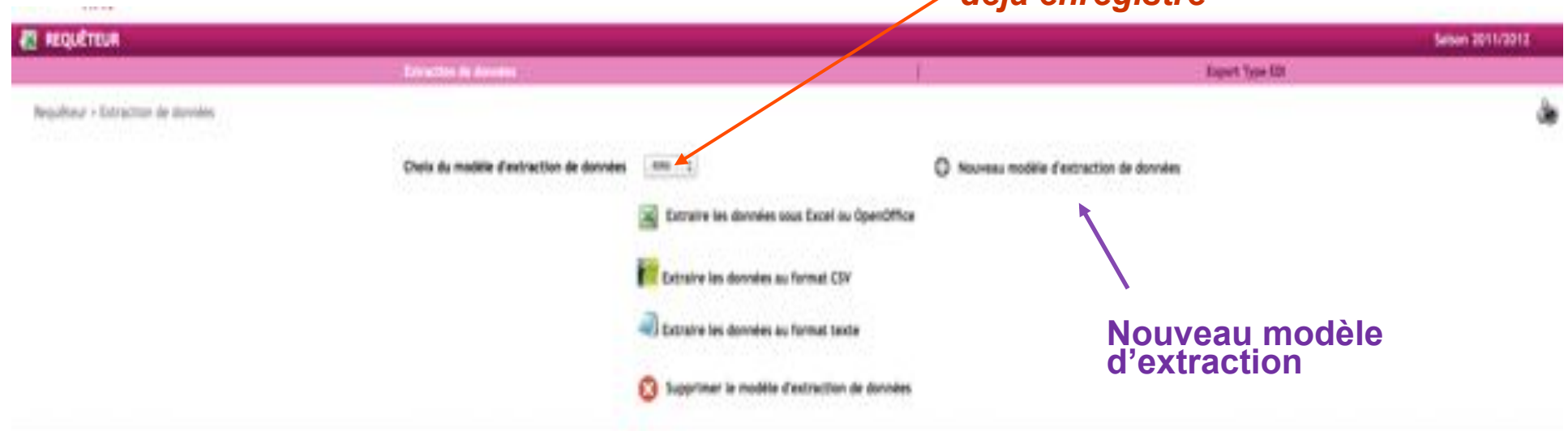

### Nouveau modèle d'extraction

| A REQUETRUR                             |                                                                                                    |                                                                                                    |                 | Satisty 3011/2012 |
|-----------------------------------------|----------------------------------------------------------------------------------------------------|----------------------------------------------------------------------------------------------------|-----------------|-------------------|
| Detection in Avenue                     |                                                                                                    | T.                                                                                                    | Kapani Type IDI | 16112-652846      |
| Regulteur - Extraction de durnées       | CHOIX OU MODELE                                                                                                    |                                                                                                    |                 | de                |
| Cochez le choix du modèle               | <ul> <li>Dicencies Seffectific)</li> <li>Dicencies</li> <li>Herritores du burneu</li> </ul>                                                                                                    | © Entités<br>© Stands de tir et installations<br>© Stands de tir (sur 1 ligne)                                                                                                    |                 |                   |
| Pour afficher les champs à sélectionner | Grieden Oblen Couleur     Spilchaltools     Spilchaltools     Spilchaltools     Aris prelabiles Association     Suhr des demandes Liconc     Mutations     Reacthation     Reacthation     Introcrigue Blacklet Liconce | Groupes et noies d'utitiseren<br>Vatorisation des Ligues et Camitols<br>Unts<br>Vivenents<br>Patements par Dildivements<br>Patements par CB<br>Cottastiens Associations<br>Historique Blackbit (Initial |                 |                   |

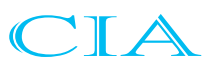

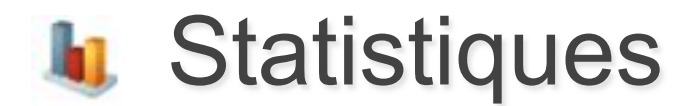

Des statistiques sur les licences sont accessibles dans la rubrique Statistiques, page **Statistiques**.

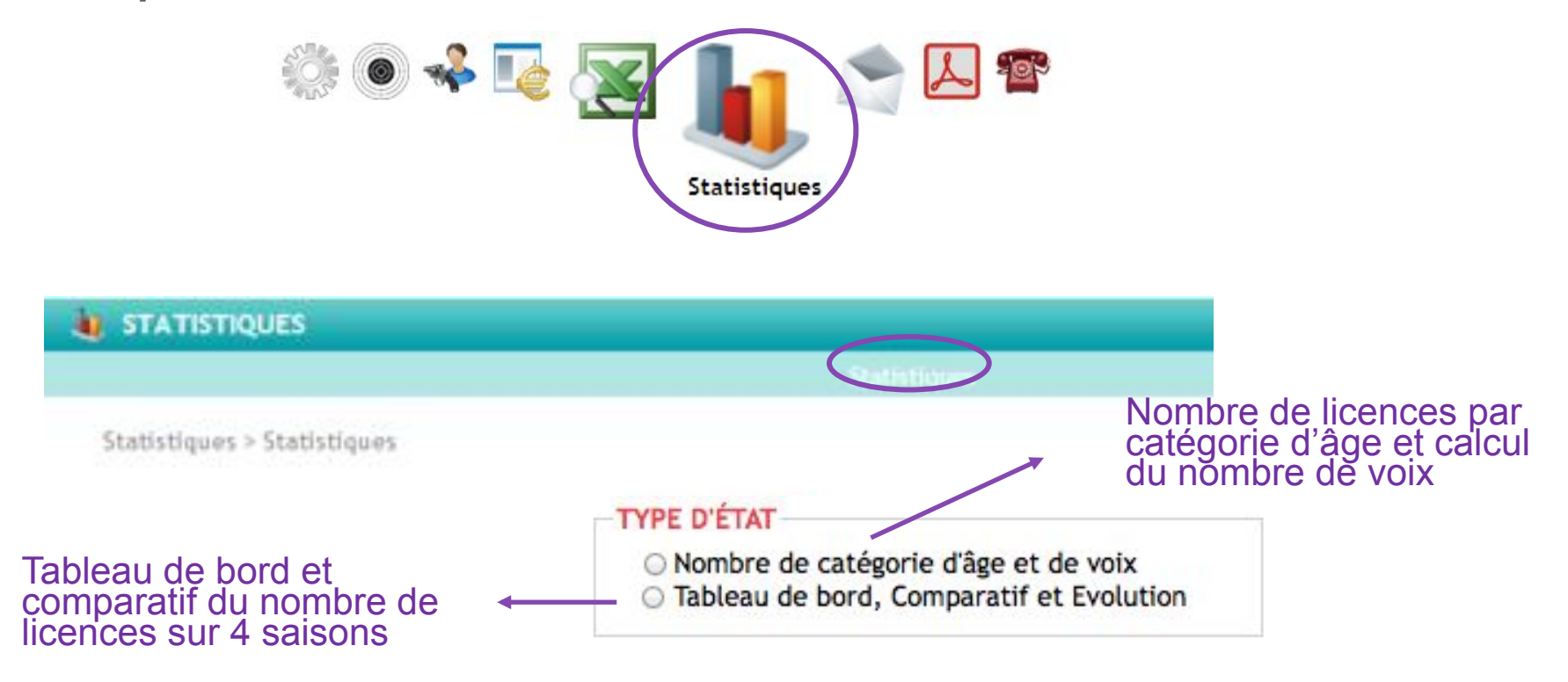

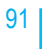

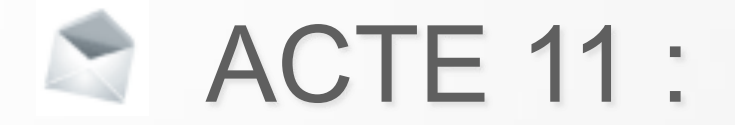

## Service d'E-Mailing

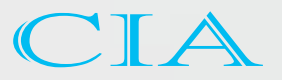

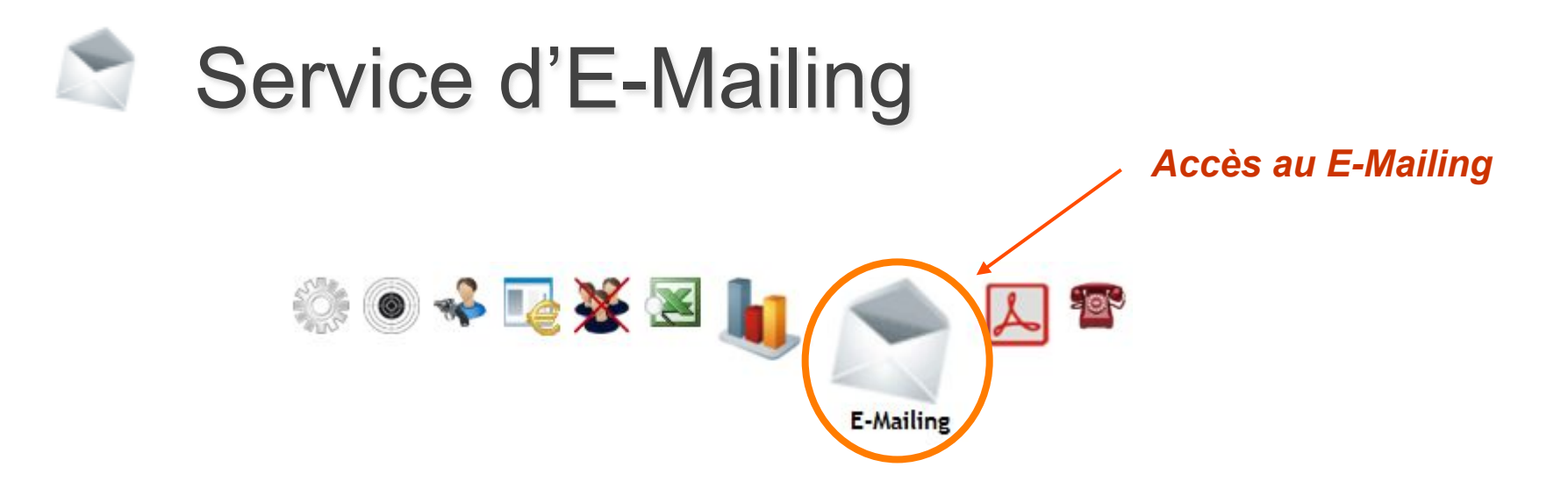

Le service d'E-mailing vous permet d'écrire un courrier, une note ou autre à un grand nombre de destinataires (tous répondants aux mêmes critères de recherche) Par exemple, tous les présidents d'association.

Il existe 4 pages d'E-Mailing :

- Pour le comité directeur => e-mail défini sur la Fiche Licencié du membre
- Pour les spécialistes => e-mail défini sur la Fiche Licencié du spécialiste
- Pour les licenciés => e-mail défini sur la Fiche Licencié
- Pour les entités => e-mail défini dans l'Accès Entités, onglet Coordonnées

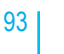

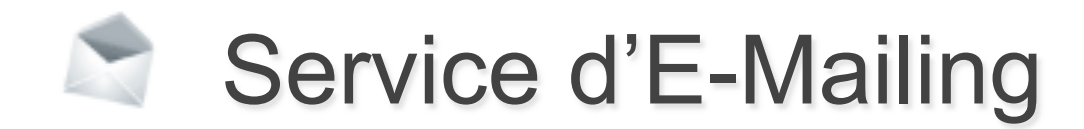

| E-MAILING                          |                                                                                   | 540                                              | sen 2009/2010 |
|------------------------------------|-----------------------------------------------------------------------------------|--------------------------------------------------|---------------|
| E-Mailing > Envol of E-Mailing aux | comité directeur                                                                  |                                                  |               |
| Votre adresse e-ma                 | I willes domentificanados fe<br>CHOIX D                                           | ES DESTINATAIRES                                 |               |
| S Destinataire                     | RECHERCHE<br>Numéro de l'entité                                                   | ,                                                | onction       |
| Cb                                 | 0745111 - CERCLE JULES FERRY TIR                                                  | Toutes                                           | •9            |
| Messa                              | <ul> <li>00233555 - BABOT Jean-Claude</li> <li>02854085 - BASILLE Marc</li> </ul> | orelia@9online.fr<br>fftir-centre-basille@orange | .fr           |
|                                    | 02502551 - BOUTMARD Julien     00332905 - DUMERY Gilles                           | jboutmard@fftir.org<br>gilles.dumery@wanadoo.fr  |               |
|                                    | Ø 00354030 - LANSON Sytvie                                                        | sylvielanson@wanadoo.fr                          |               |
| Pièce inint                        | Confirm                                                                           | er 🤤 Annuler                                     |               |
|                                    | Envoyer Femail                                                                    |                                                  |               |
|                                    |                                                                                   |                                                  |               |

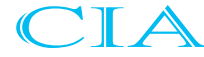

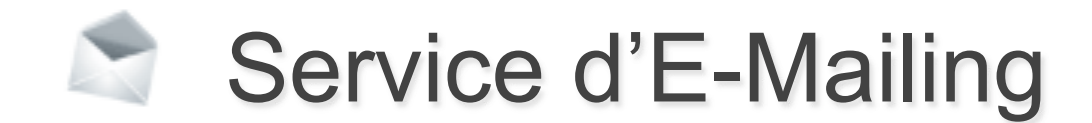

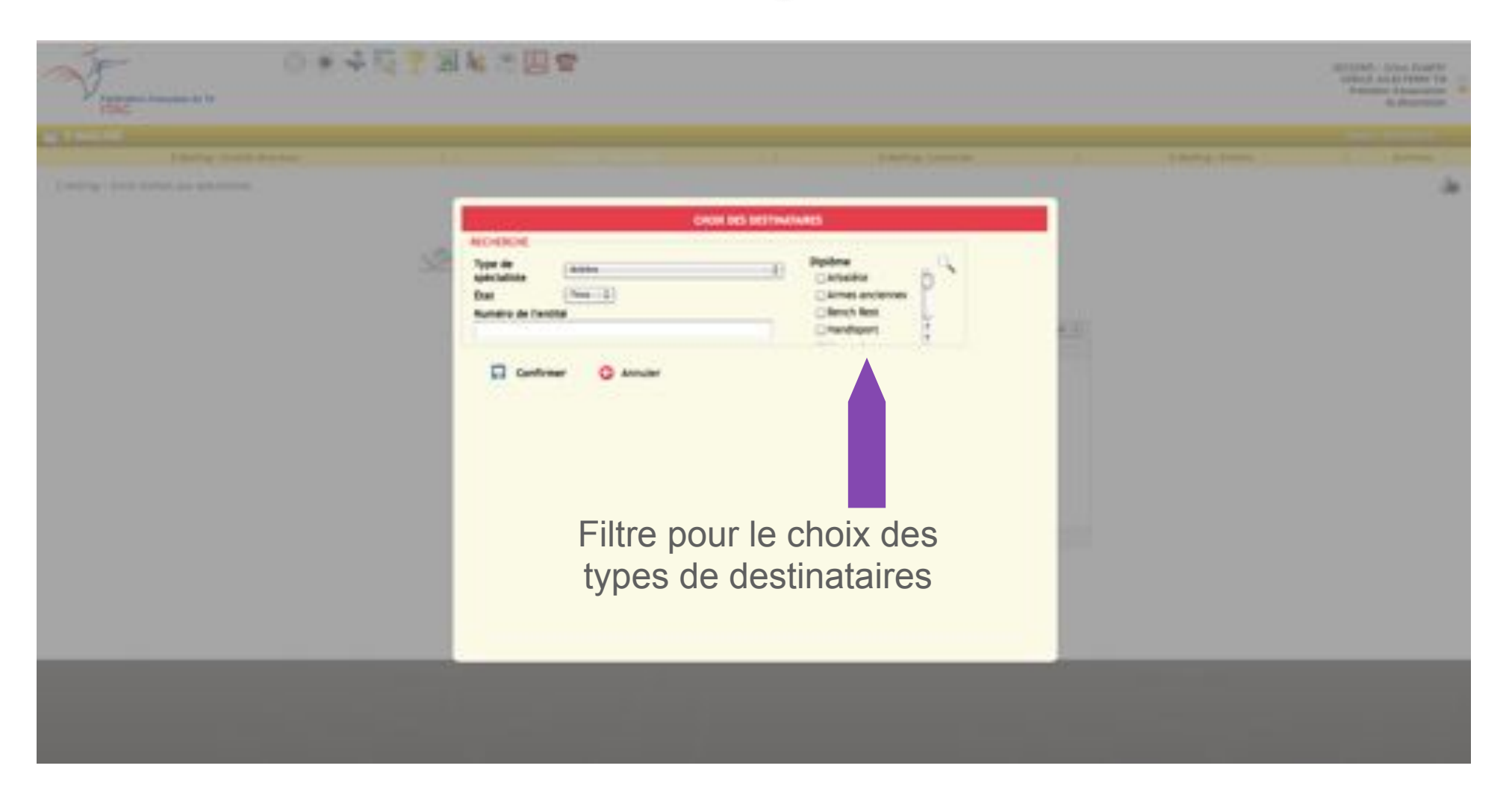

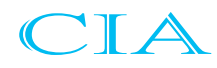